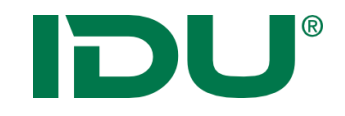

# APW Einführung WEBGIS cardo

Anne Lorenz a.lorenz@idu.de IDU IT+Umwelt GmbH, Zittau

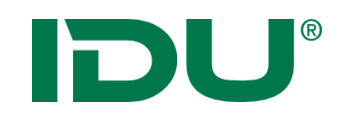

### Schulungsunterlagen:

- ✓ <u>https://www.cardogis.com/infomaterialien</u>
- ✓ Powerpoint
- ✓ Übungen

### Ablauf:

- ✓ Erklärung anhand ppt
- ✓ Live-Demo am System
- ✓ Übung
- ✓ Rückfragen

### Zeit:

9:00 Uhr bis ca. 11:30 Uhr 12:30 Uhr bis ca. 15:30 Uhr

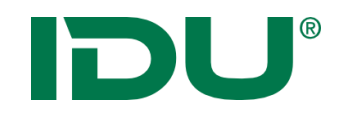

# Was brauchen wir?

• Einen aktuellen Browser bspw.

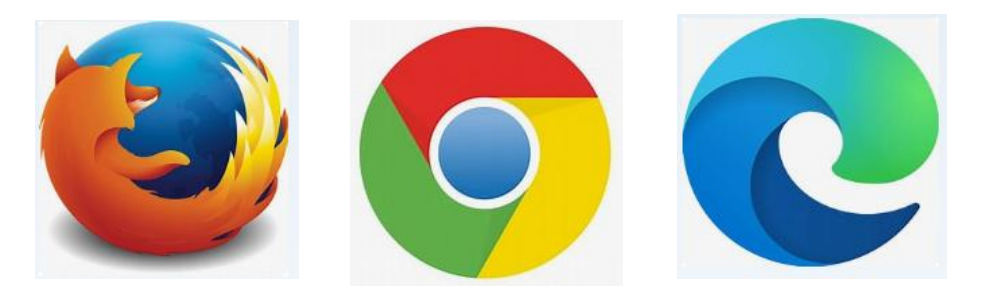

• Anmeldung per Windows Authentifizierung

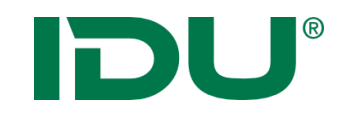

WebGIS – Bereitstellung, Verwaltung, Veröffentlichung von Geodaten

- Einheitliche Themenverwaltung durch einen Admin
- Visualisierung / Druck von Themen in der Karte
- Werkzeuge zum Recherchieren in den Daten
- Einbinden externer Daten möglich
- Publizierung von Themen im Internet (Freigabe durch Admin)
- Einsatz in Verwaltungen / Unternehmen / Behörden

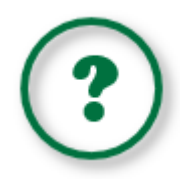

Erlernen des Aufbaus und der Funktionen der APW ... und ... Antworten auf folgende Fragen finden:

- Welche Daten stehen mir zur Verfügung?
- Wie und wo erhalte ich Zugriff auf Daten?
- Wie kann ich in den Daten recherchieren?
- Wie kann ich Daten zum System hinzufügen?
- Wie kann ich Daten exportieren / drucken?

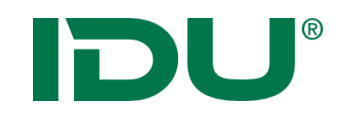

- 1. cardo Oberfläche
- 2. Karte + Themenbaum
- 3. Sitzungsstatus und mein cardo
- 4. Sachdaten (Maptip, Selektion, Filter, Beschriftung)
- 5. Sachdatenanzeige (Recherche)
- 6. Betroffenheitsrecherche
- 7. Metadaten
- 8. Daten-Browser
- 9. Export
- 10. Freihandgeometrie
- 11. Sketch

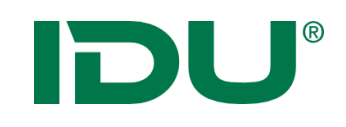

### Hilfe

Nutzen Sie unsere
OnlineHilfe!
<u>https://www.cardogis.com/cardo4</u>

| Themen-Übersicht<br>für Anwender<br>↔ cardo |                      | cardo Hilfe für Anwender                                                                           |
|---------------------------------------------|----------------------|----------------------------------------------------------------------------------------------------|
| cardo                                       | News                 | cardo - Startoberfläche                                                                            |
| cardo.Apps                                  | cardo4 / cardo3      | ✓ Zugriff auf alle Ebenen/Ordner/Anwendungen über die Schnellstartleiste                           |
| cardo.Module                                | Allgemeines          | ✓ Sitzungsstatus kann wiederhergestellt werden, damit ist die Weiterarbeit an einem Projek         |
| cardo.Map                                   | Start mit cardo      | mit voreingerichteter Benutzeroberfläche möglich                                                   |
| Kartenserver                                | Anwendungen          | Anwendungsboard mit allen zur Verfügung stehenden Anwendungen                                      |
| cardo3                                      | Einstellungen        |                                                                                                    |
| Auskunftssystem                             | Export               | E Ken B.7-00                                                                                       |
|                                             | Geodatenbearbeitung  | Albuma I i Z 2 I O R - C Z Monorking - B                                                           |
|                                             | Karte                | ED # 10 A AKS<br>EB C Ba Agregative Generation<br>EB C Ba Agregative Generation                    |
|                                             | mein cardo           | TOB function                                                                                       |
|                                             | Metadaten            |                                                                                                    |
|                                             | Sachdatenanzeige und |                                                                                                    |
|                                             | Recherche            | TOTA strangement destinantly                                                                       |
|                                             | Symboleditor         | CO B tomber<br>COB tombergalin                                                                     |
|                                             | Themenbaum           |                                                                                                    |
|                                             | Administration       |                                                                                                    |
|                                             | Infomaterialien      | Anpassung der Symbolik, um Objekte bei einem Wechsel der Hintergrundkarten beiser her versicheben. |

## Jede Anwendung ist rechts oben mit unserer Online-Hilfe verlinkt.

Link für kleine Demovideos: https://www.cardogis.com/screencasts

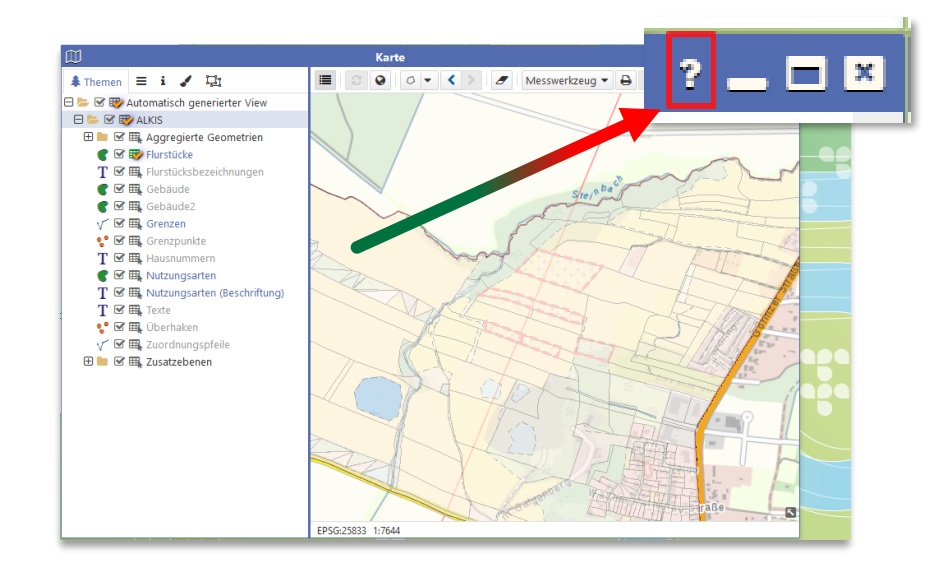

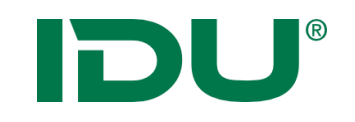

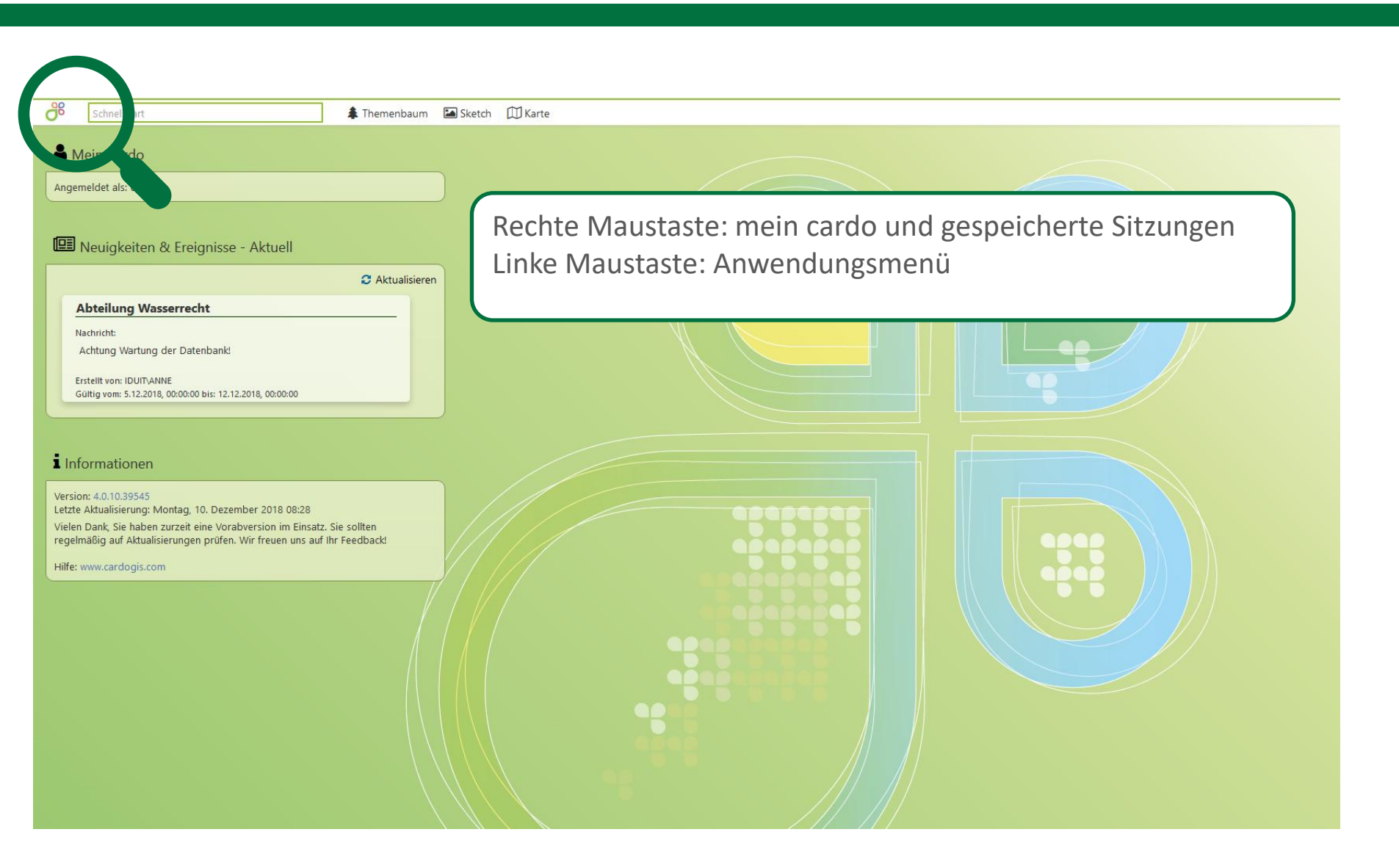

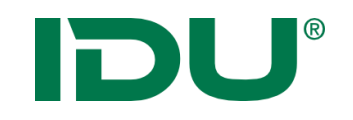

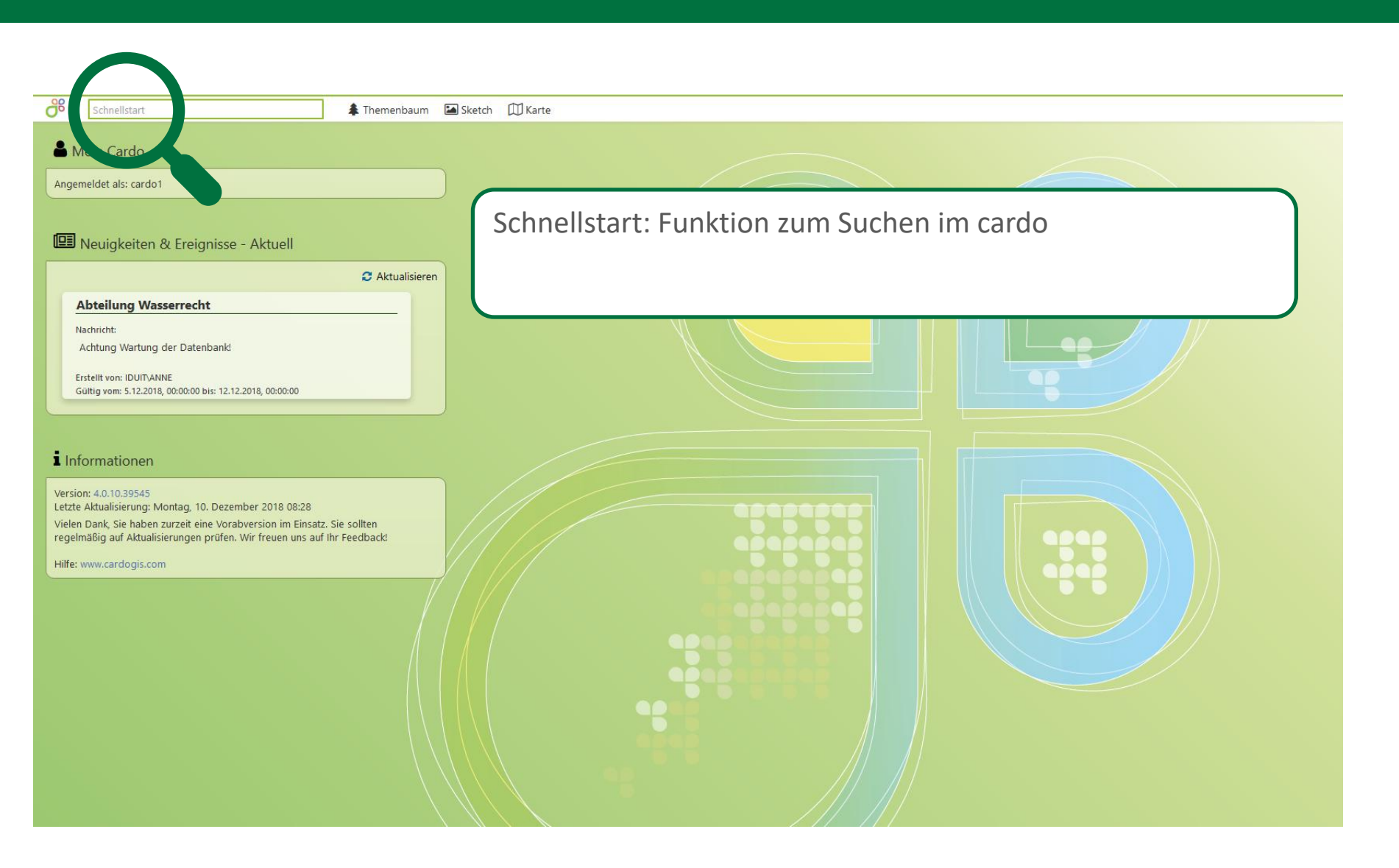

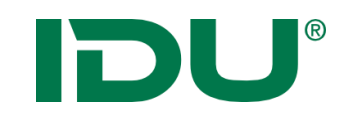

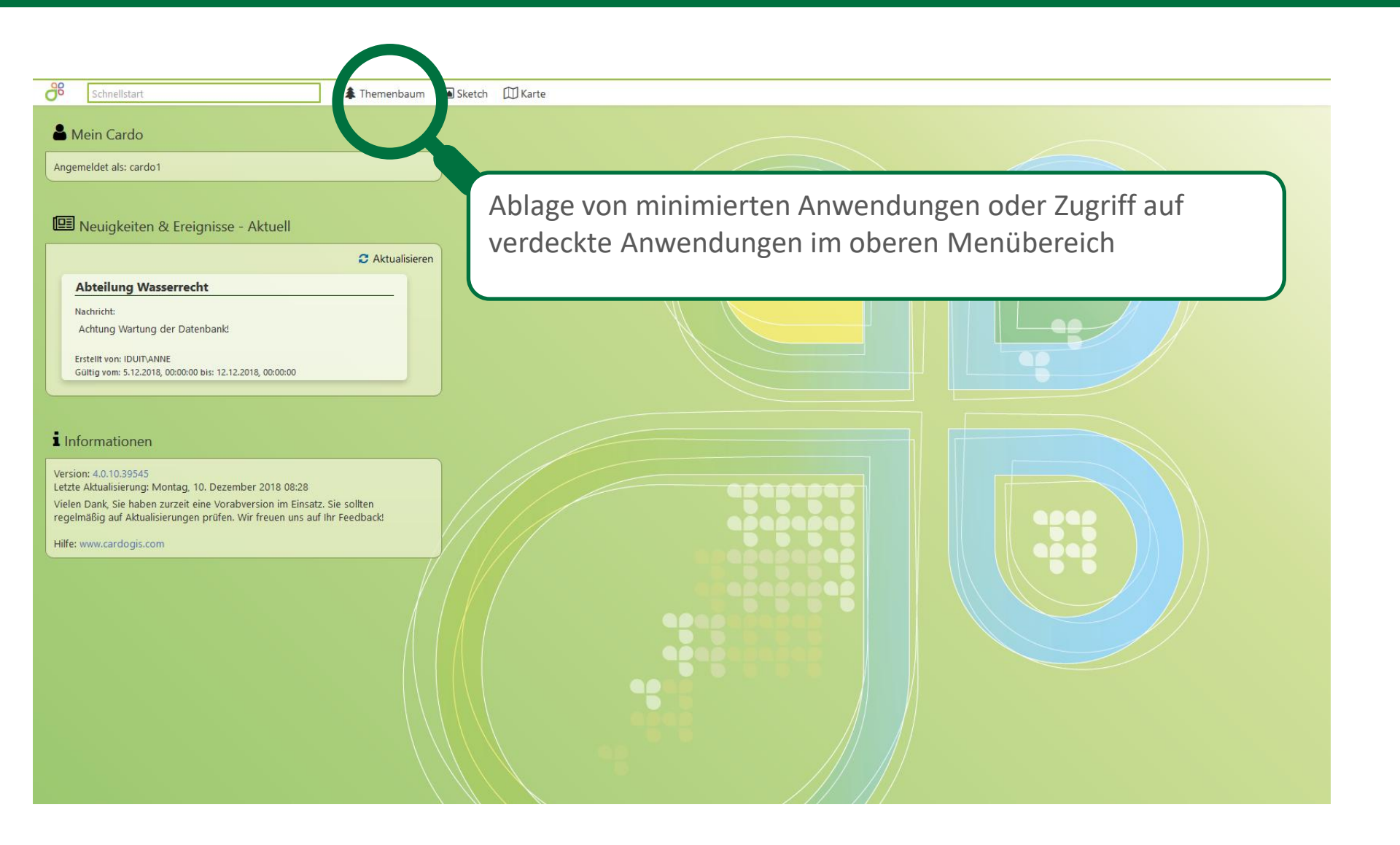

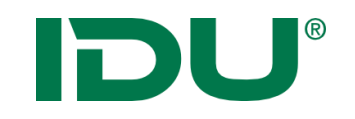

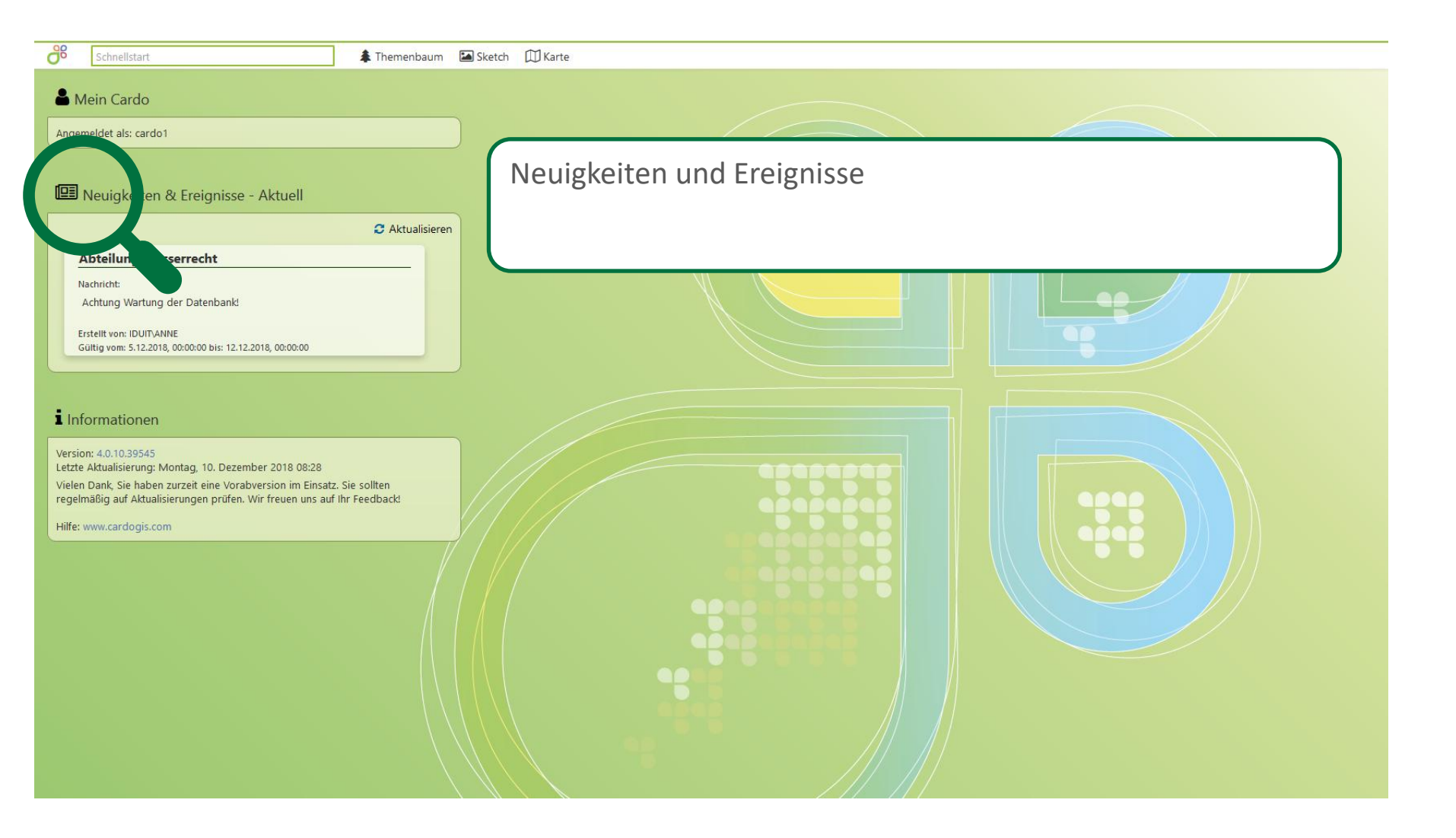

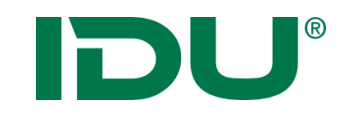

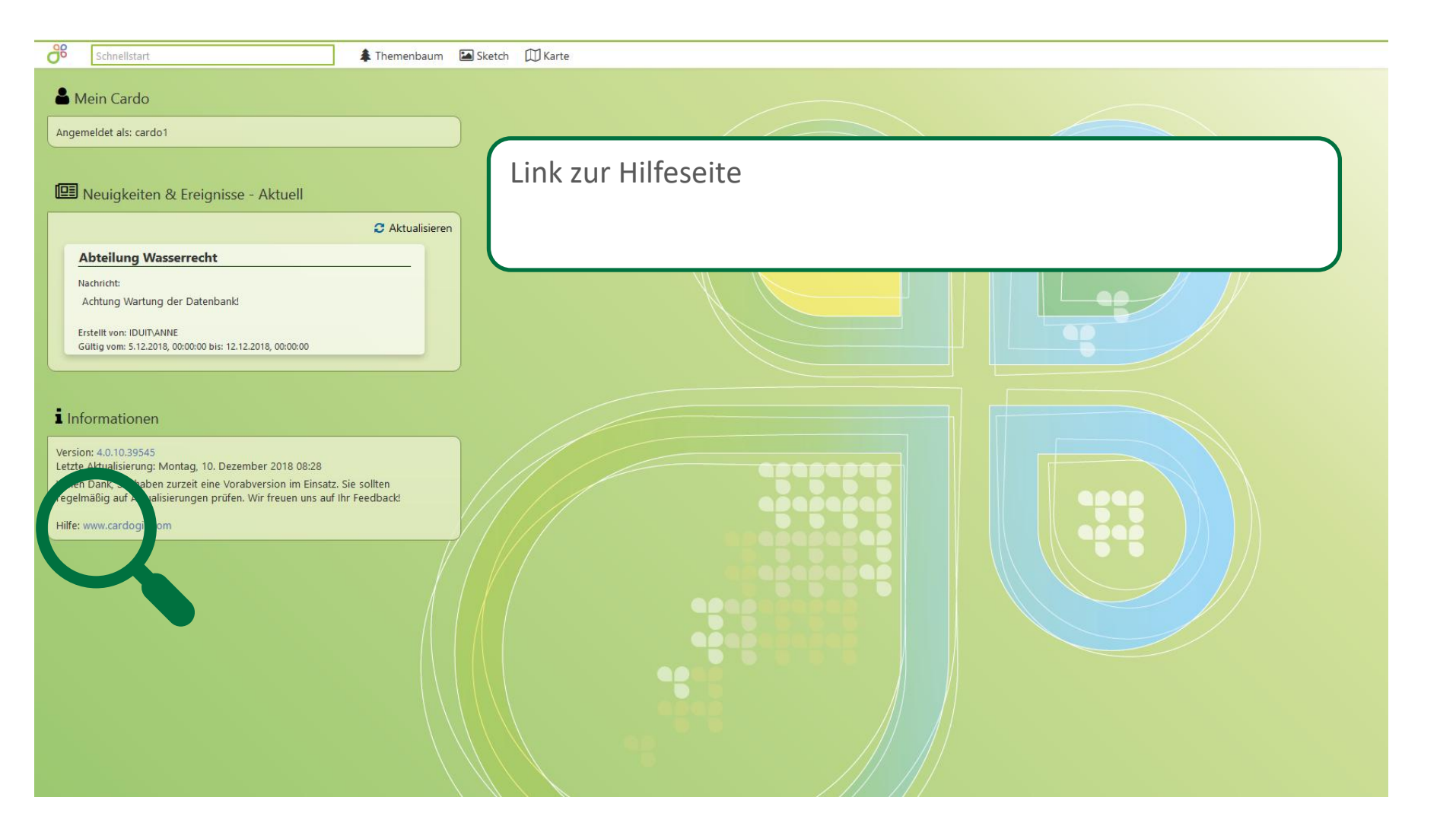

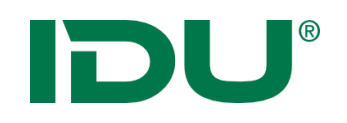

### Schnellstart

- Schnelle und bequeme Suche nach Ebenen-/Ordnernamen, Anwendungen
- Häufig genutzte Themen werden zuerst angezeigt (Favoriten)

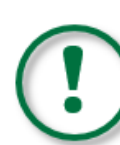

Keine Suche innerhalb der Daten einer Ebene!

Dafür muss die Sachdatenrecherche genutzt werden!

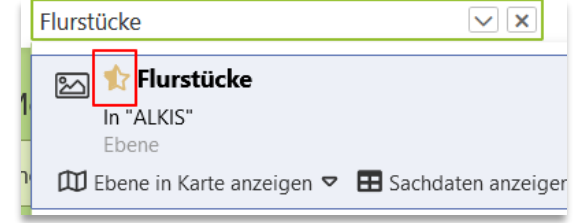

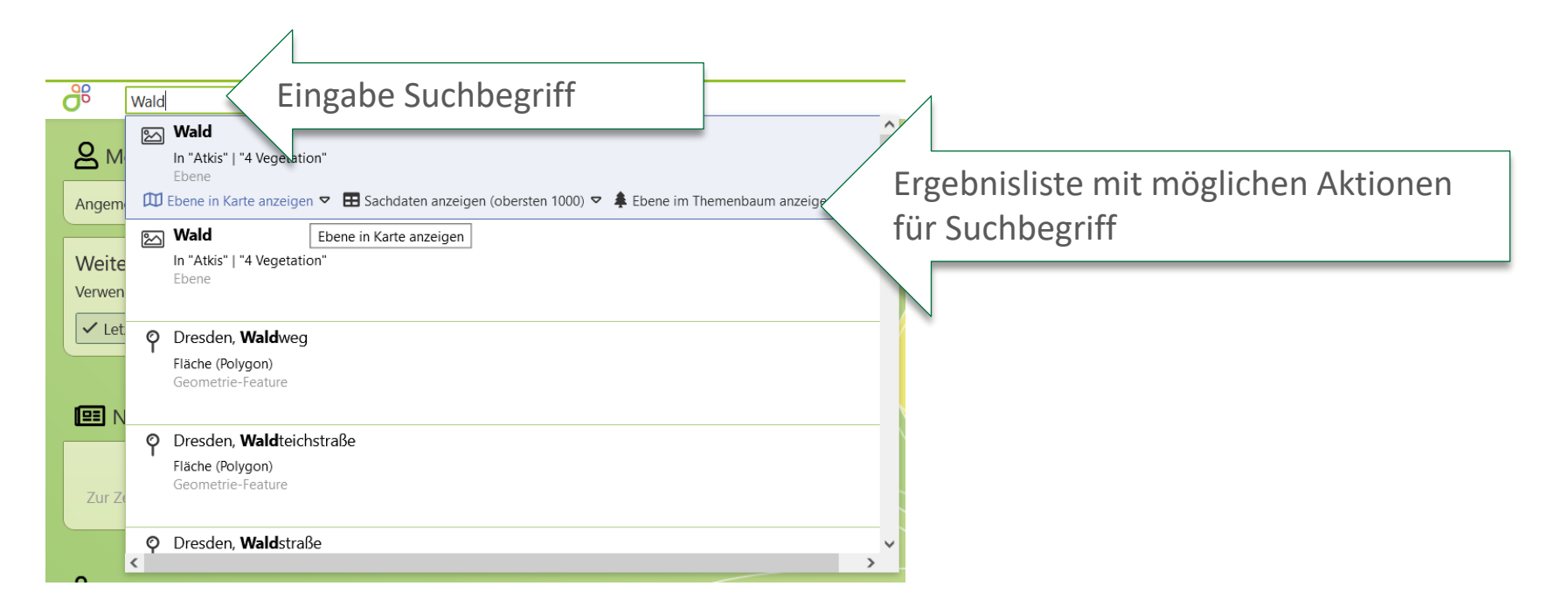

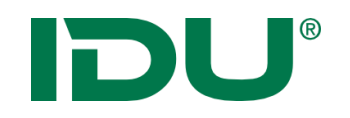

• Integration der Ortssuche in den Schnellstart

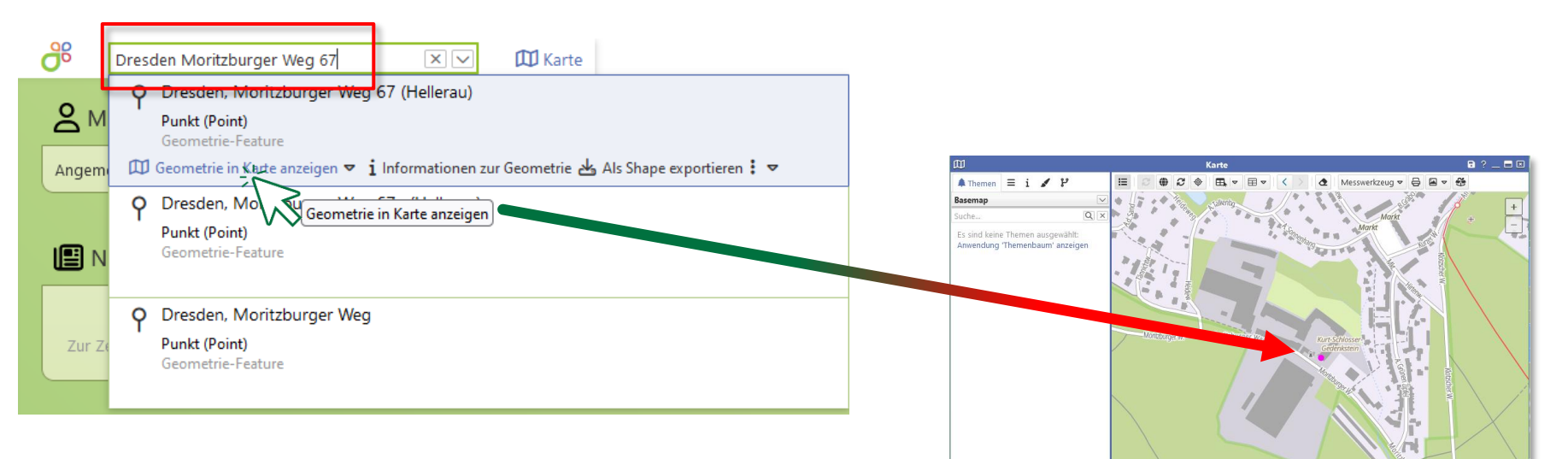

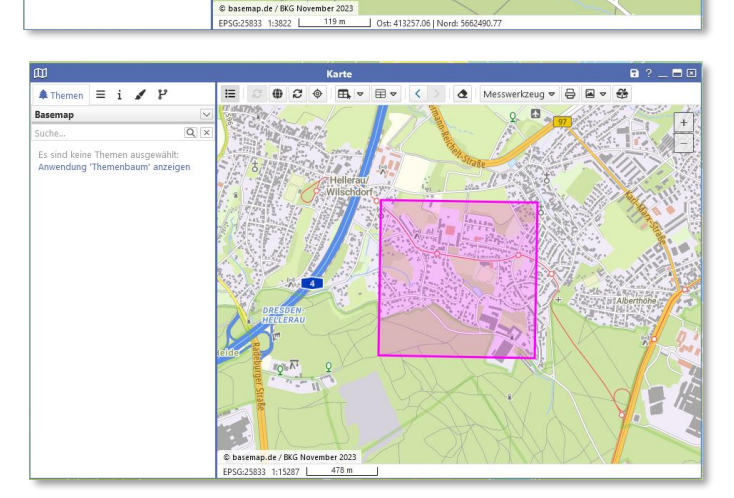

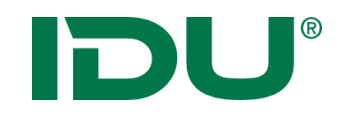

# Weitere Suchmöglichkeiten

GSS - Suche

 Generisch strukturierte Suche – inhaltlich und thematisch zusammengestellte Suchalgorithmen

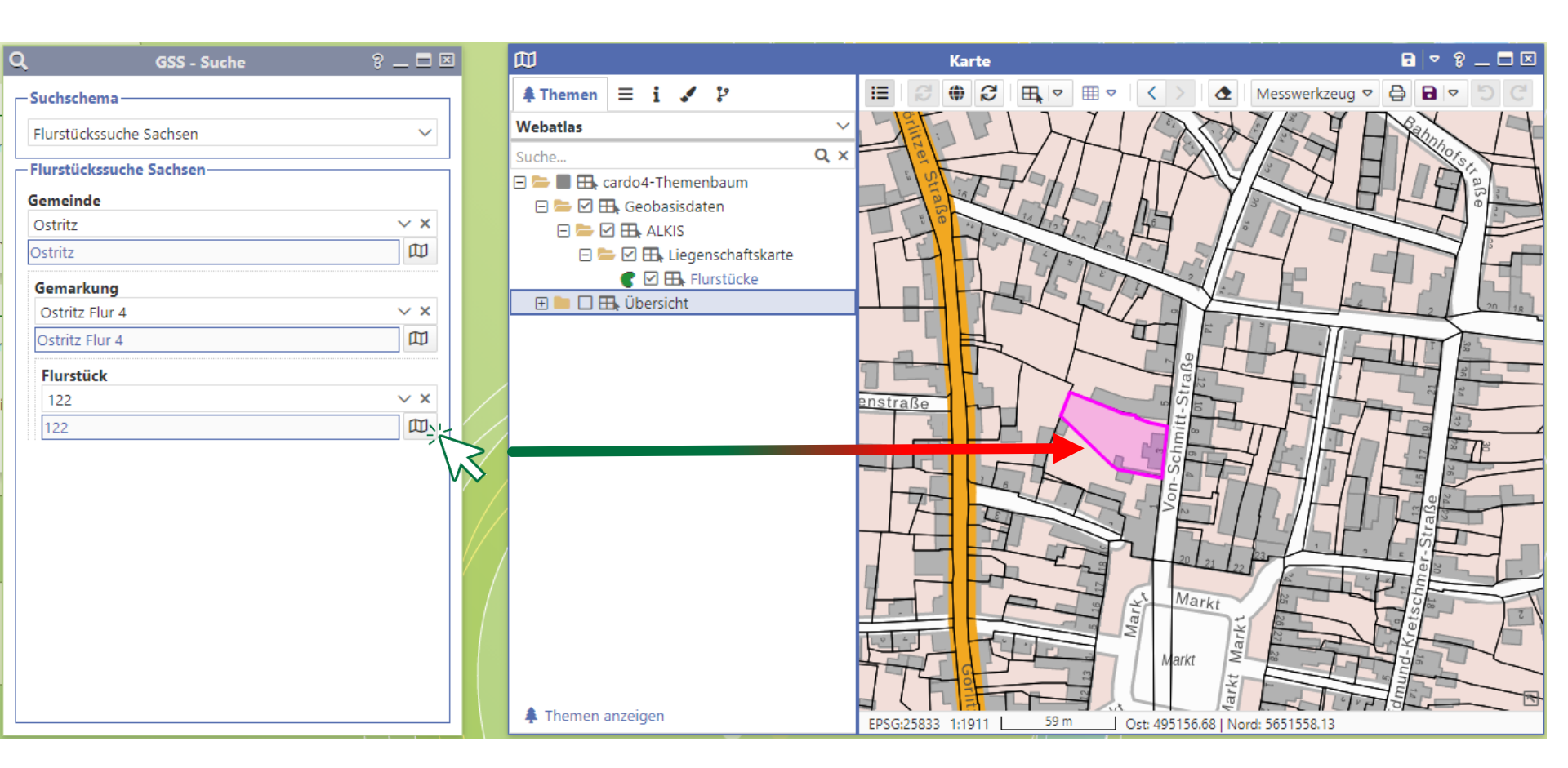

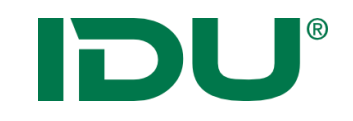

## cardo Anwendungsmenü

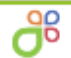

#### ... oder ... STRG+Leertaste

🔟 Karte

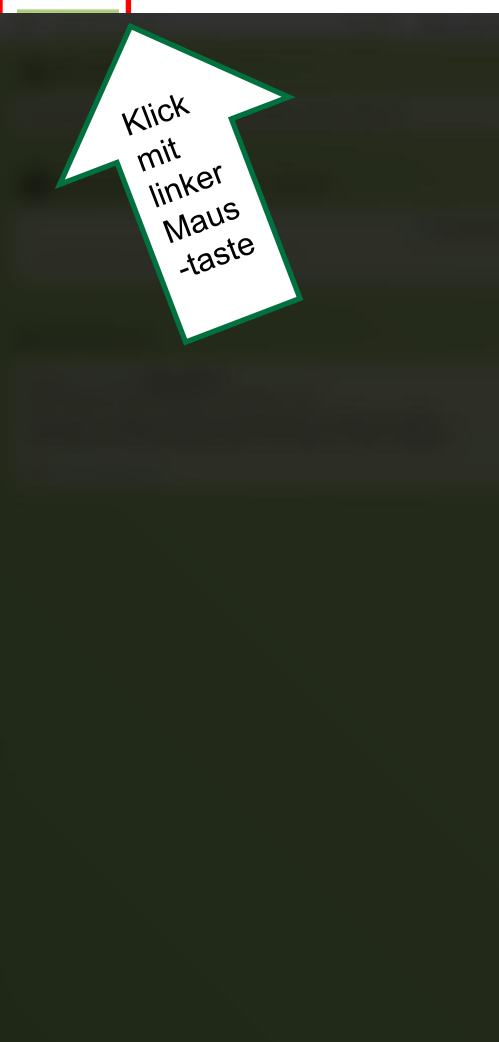

|   | unwendungen durchsuchen          | Anne Lorenz                            |
|---|----------------------------------|----------------------------------------|
|   | E ALKISpro                       | Let Mein Cardo                         |
|   | P Anwendungen verwalten          |                                        |
|   | ≯ BIS                            | Administration                         |
|   | <b>Q</b> Betroffenheitsrecherche | 🔀 cardo3 Management Center             |
| D | DGN/DXF Dateitool                | Cardo 4.3.1.58968 Debug-Build          |
|   | 🤣 Dashboard                      | ⑦ Online-Hilfe                         |
|   | 📄 Daten-Browser                  | Tastaturkurzbefehle                    |
|   | ג Druckvorlagen-Designer         |                                        |
|   | <sup>®</sup> ନ୍ତ Einstellungen   |                                        |
|   | 🛓 ExportManager                  |                                        |
|   | 🍂 Forstkataster (Puzzle)         | Üle ansielet ellen für den Nutzen/im   |
|   | Q GSS - Suche                    | Obersicht aller für den Nutzer/-in     |
|   | ightarren für Ortssuchen         | verfügbaren Anwendungen                |
|   | 👶 GeoSQL                         | (Anwendung nur sichtbar, wenn der      |
|   | 🛓 Geodatenexport                 | Nutron/ in sine Ctarthanashtigung      |
|   | Haltestellenverwaltung           | Nutzer/-in eine Startberechtigung      |
|   | 🖿 Höhenprofil                    | dieser besitzt -> ggf. Rücksprache mit |
|   | LIBERO Adressverwaltung          | cardo Administration)                  |

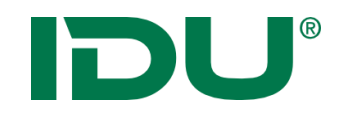

## Shortcuts

| Tastenkombinationen                                                                               | ×          |
|---------------------------------------------------------------------------------------------------|------------|
| System                                                                                            |            |
| das Starmenü anzeigen                                                                             | Strg Leer  |
| den Desktop anzeigen (D wie Desktop)                                                              | Strg D     |
| zwischen den geöffneten Anwendungen hin und her schalten                                          | Strg ^     |
|                                                                                                   | Strg <     |
| das Menü zum Wechseln der geöffneten Anwendungen dauerhaft anzeigen                               | Strg Alt ^ |
|                                                                                                   | Strg Alt < |
| 🗂 Fenster                                                                                         |            |
| das aktive Fenster schließen (Q wie Quit)                                                         | Strg Q     |
| das aktive Fenster minimieren (H wie Hide)                                                        | Strg H     |
| • Fensterposition                                                                                 |            |
| das aktive Fenster auf der ganzen Höhe links andocken                                             | Strg 🗲     |
| das aktive Fenster auf der ganzen Höhe rechts andocken                                            | Strg →     |
| das aktive Fenster oben rechts/links andocken bzw. wenn bereits oben, maximieren                  | Strg 🔨     |
| das aktive Fenster unten rechts/links andocken bzw. wenn maximiert den Standard wieder herstellen | Strg ↓     |
| das aktive Fenster mittig im Desktop zentrieren (C wie Center)                                    | Strg Alt C |
|                                                                                                   |            |

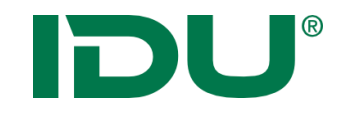

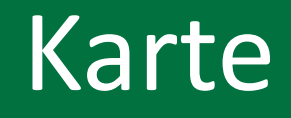

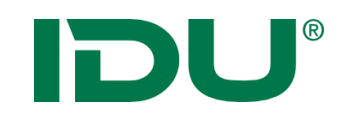

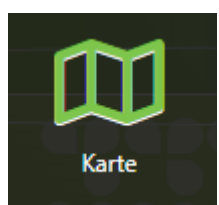

- Start der Karte über Anwendungsmenü
- Räumliche Ausdehnung und Hintergrundkarte sind administrativ voreingestellt

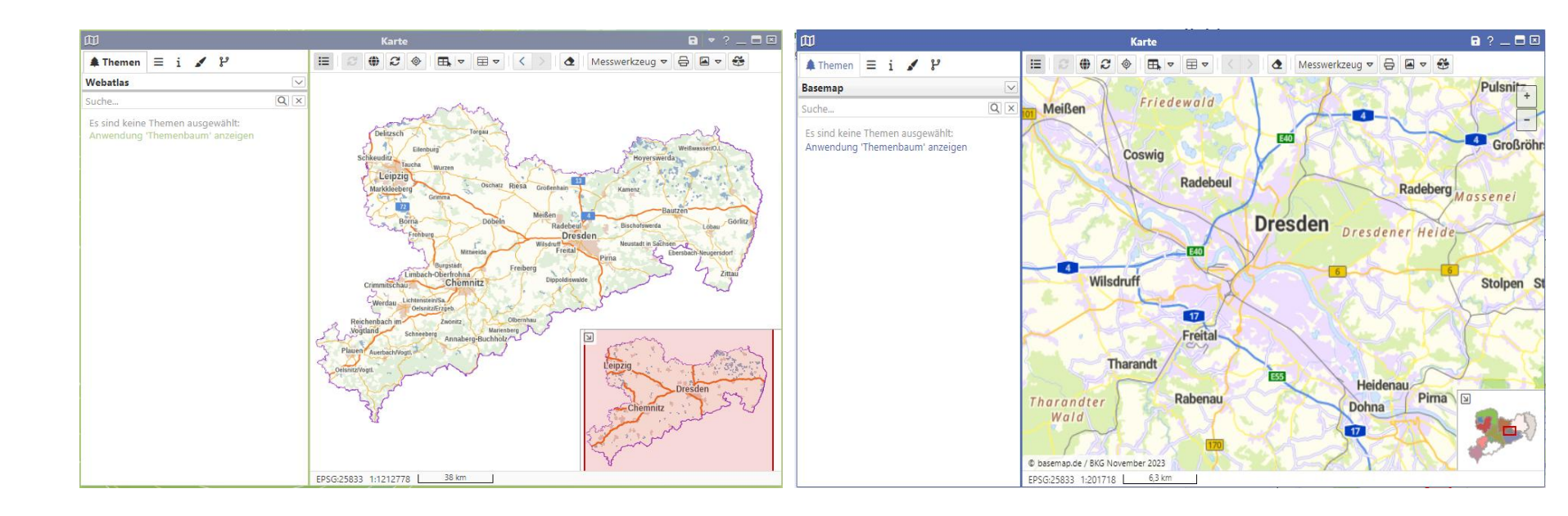

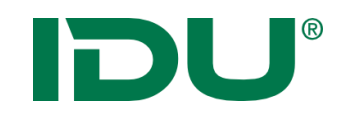

# Navigation in der Karte

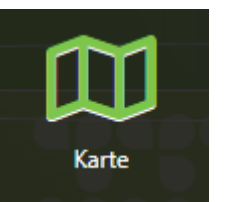

- Über Mausrad hinein oder hinaus zoomen
- Linke Maustaste drücken und halten zum Karte verschieben
- Rechte Maustaste -> aufziehen eines Viereckes von links oben nach rechts unten -> in die Karte zoomen
- Rechte Maustaste -> aufziehen eines Viereckes von rechts unten nach links oben -> aus der Karte heraus zoomen

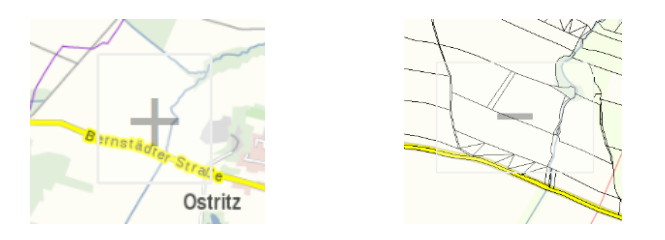

- Erdkugel um zum Standartausschnitt zurückzukehren
- Pfeiltasten um zwischen den Kartenausschnitten zu navigieren

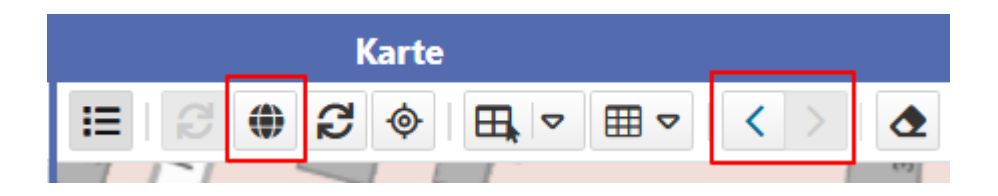

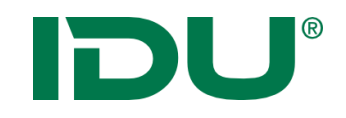

| ٦ | T     | 1 |
|---|-------|---|
| Ŀ |       | J |
|   |       |   |
|   | Karte |   |

- Anwendungen sind am Rand andockbar (Mauszeiger mit Anwendung über den Rand links oder rechts ziehen oder STRG+Pfeiltasten)
- Doppelklick zum Maximieren
- Arbeit mit zwei Bildschirmen möglich -> man muss dazu den Browser auf zwei Bildschirme aufziehen – cardo füllt diesen dann aus

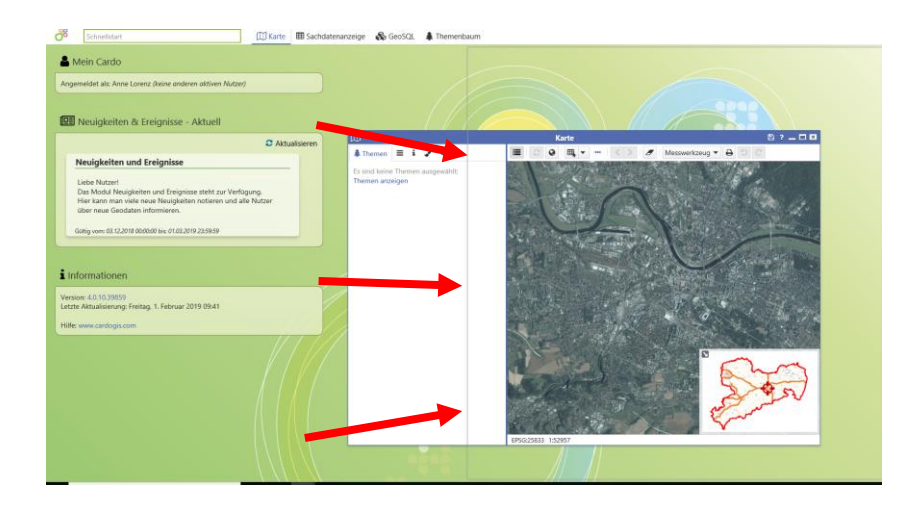

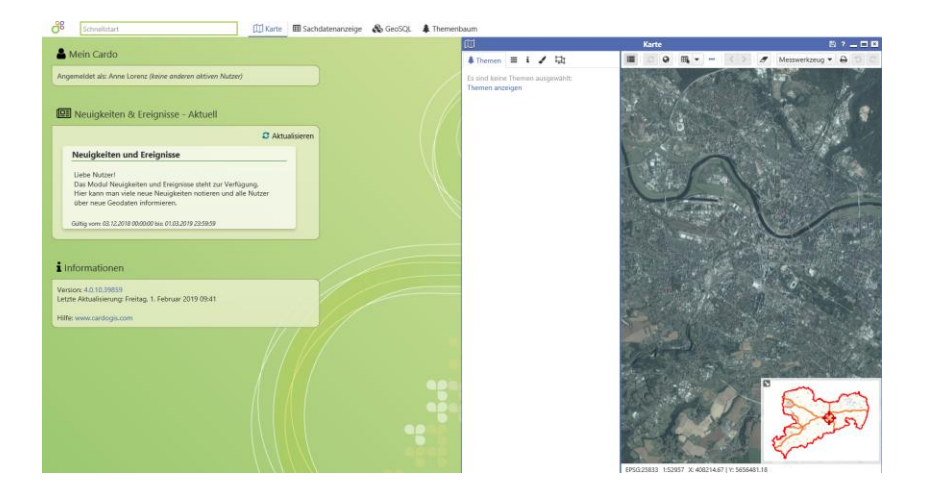

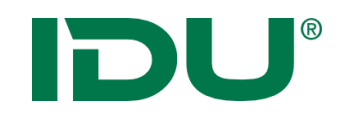

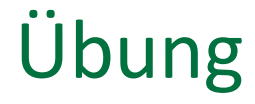

- Kartenhandling testen (Andocken, Zoom, Karte verschieben)
- Karteneinstellung einrichten
- Adresse eingeben

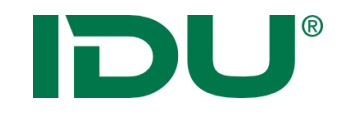

# Themenbaum und Kartenfunktionalitäten I

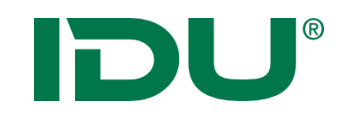

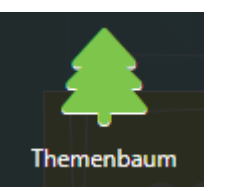

- Sammlung aller Geodaten im Projekt
- Zeigt alle Themen (Thema = Ebene) der APW an
- Auswertung von administrativ vergebenen Berechtigungen (Export)
- Aktionen im Kontextmenü beachten!
- Suche nach Themen in Suchleiste

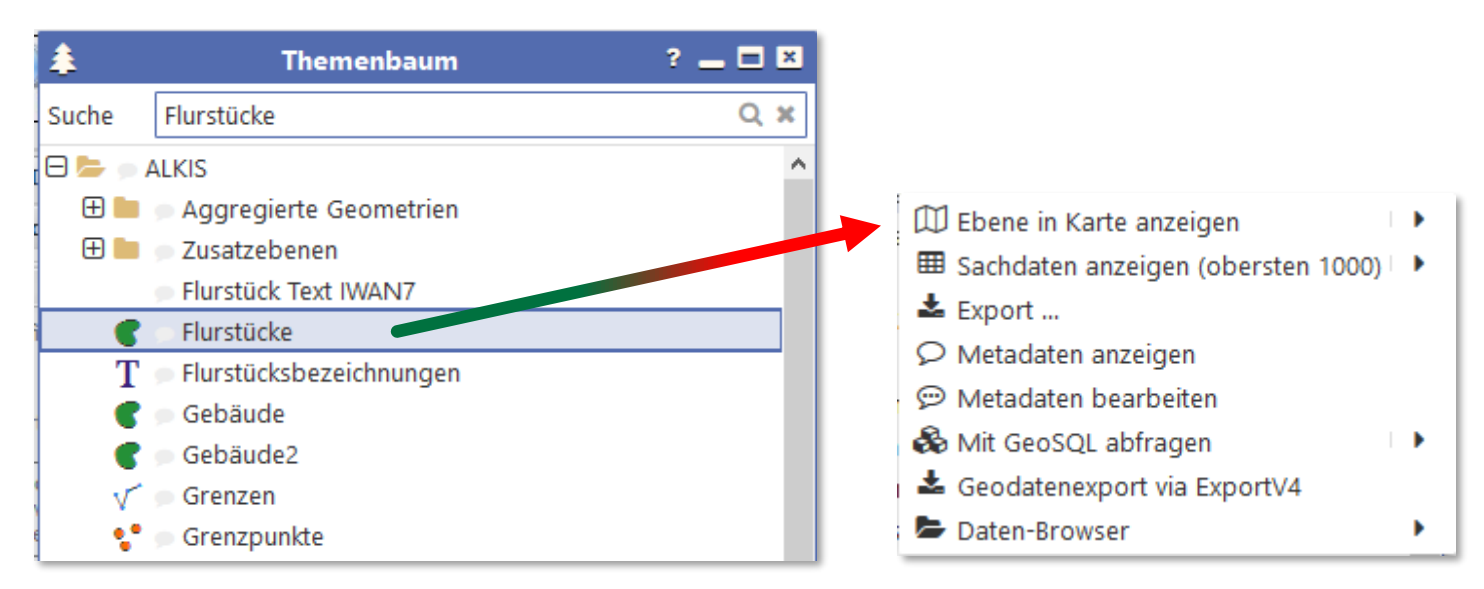

# DU®

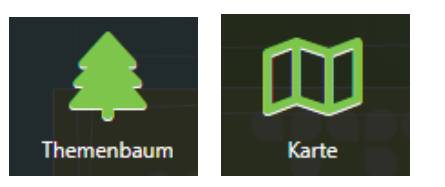

- Direkt aus dem Themenbaum über das Kontextmenü oder
- Aus dem Themenbaum per Drag&Drop
- Ordnerstruktur und Sortierung wird übernommen
- Hinzufügen eines Ordners oder einer Ebene

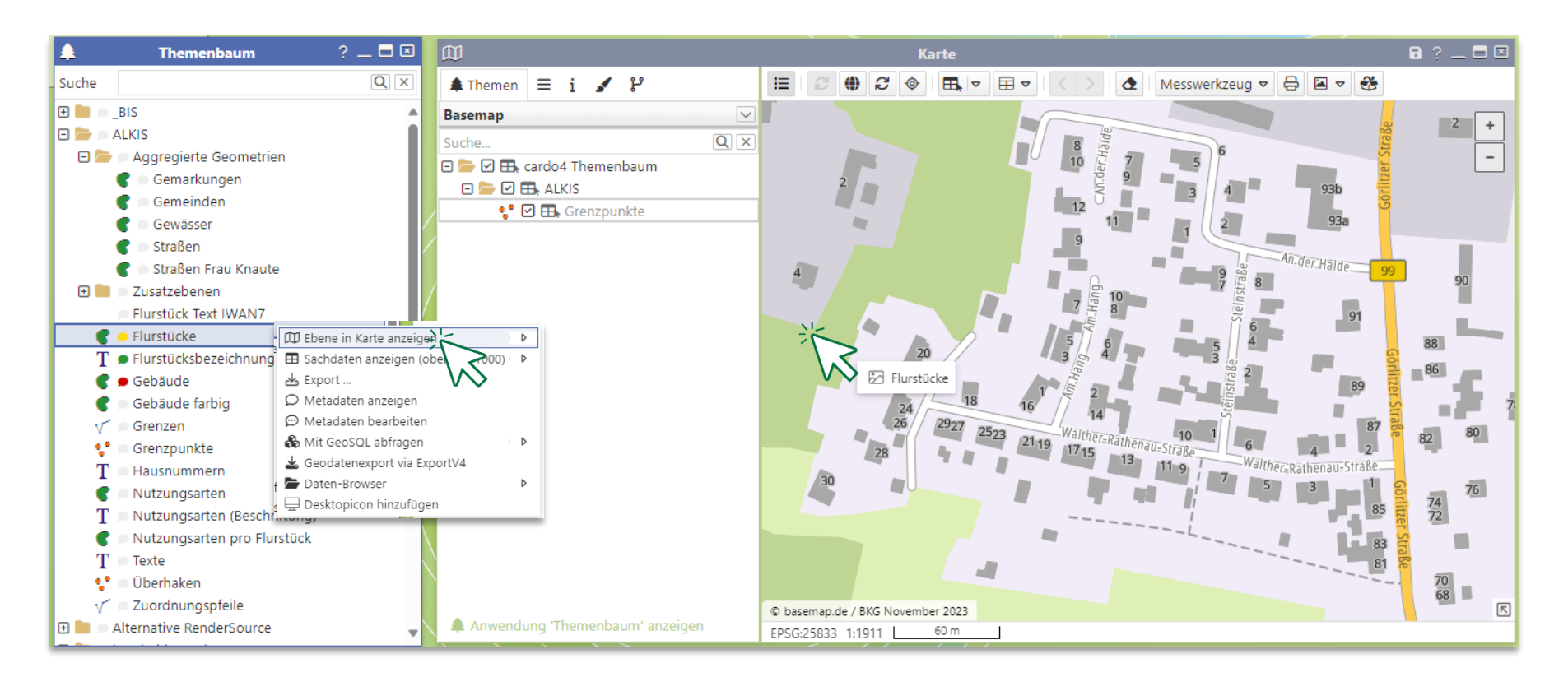

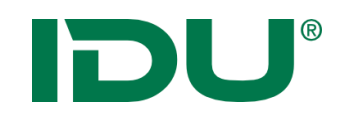

Karte

# Themen in der Karte visualisieren

- Aktivierung der Ebenen in der Karte durch Häkchensetzung
- Weitere Aktionen im Kontextmenü der Ebene

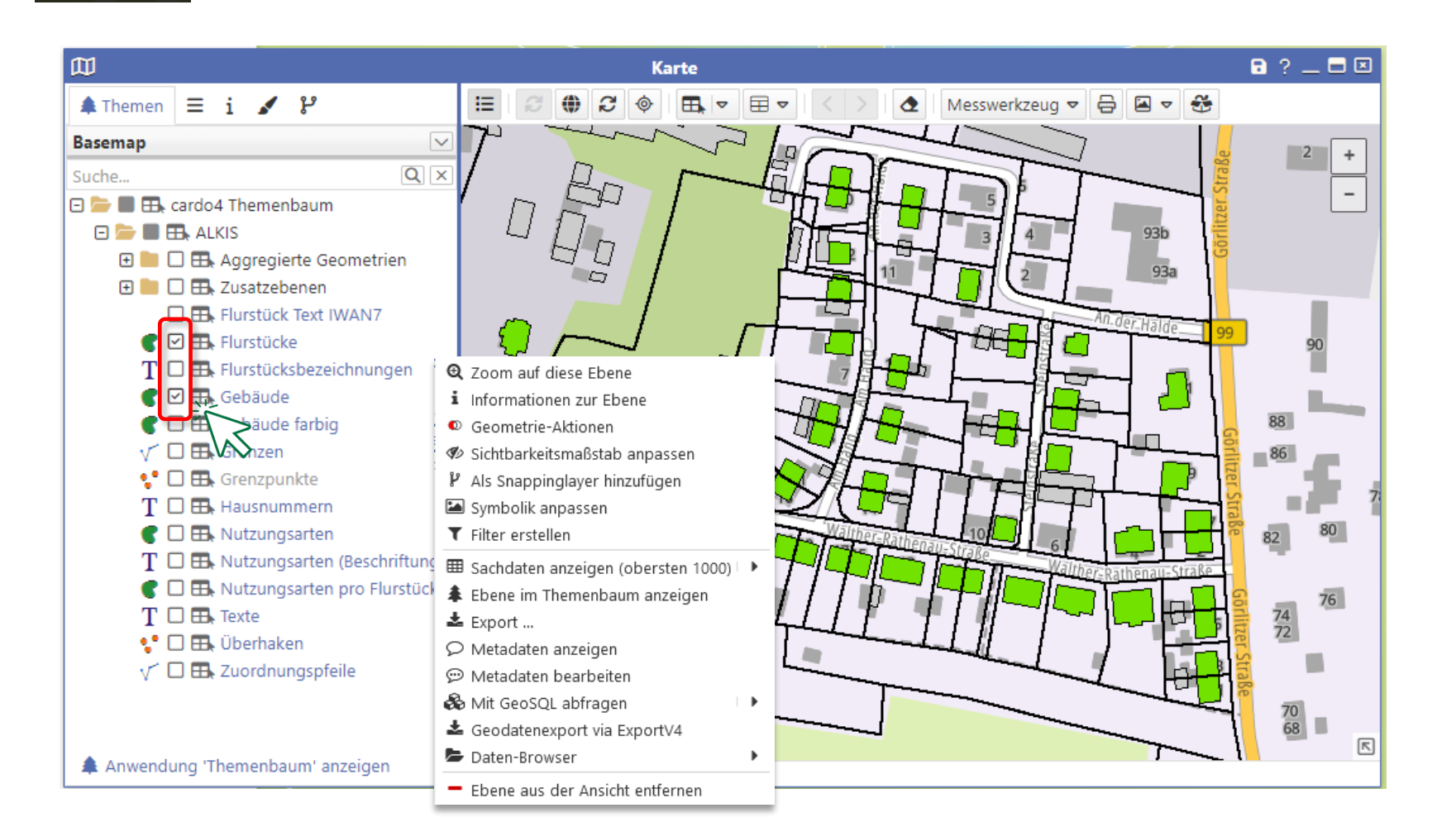

# Inhalte in zwei (oder mehr) Kartenfenstern

- Aus dem Themenbaum über die Funktion im erweiterten Menü -> Ebene in neuem Fenster öffnen
- Synchronisation möglich

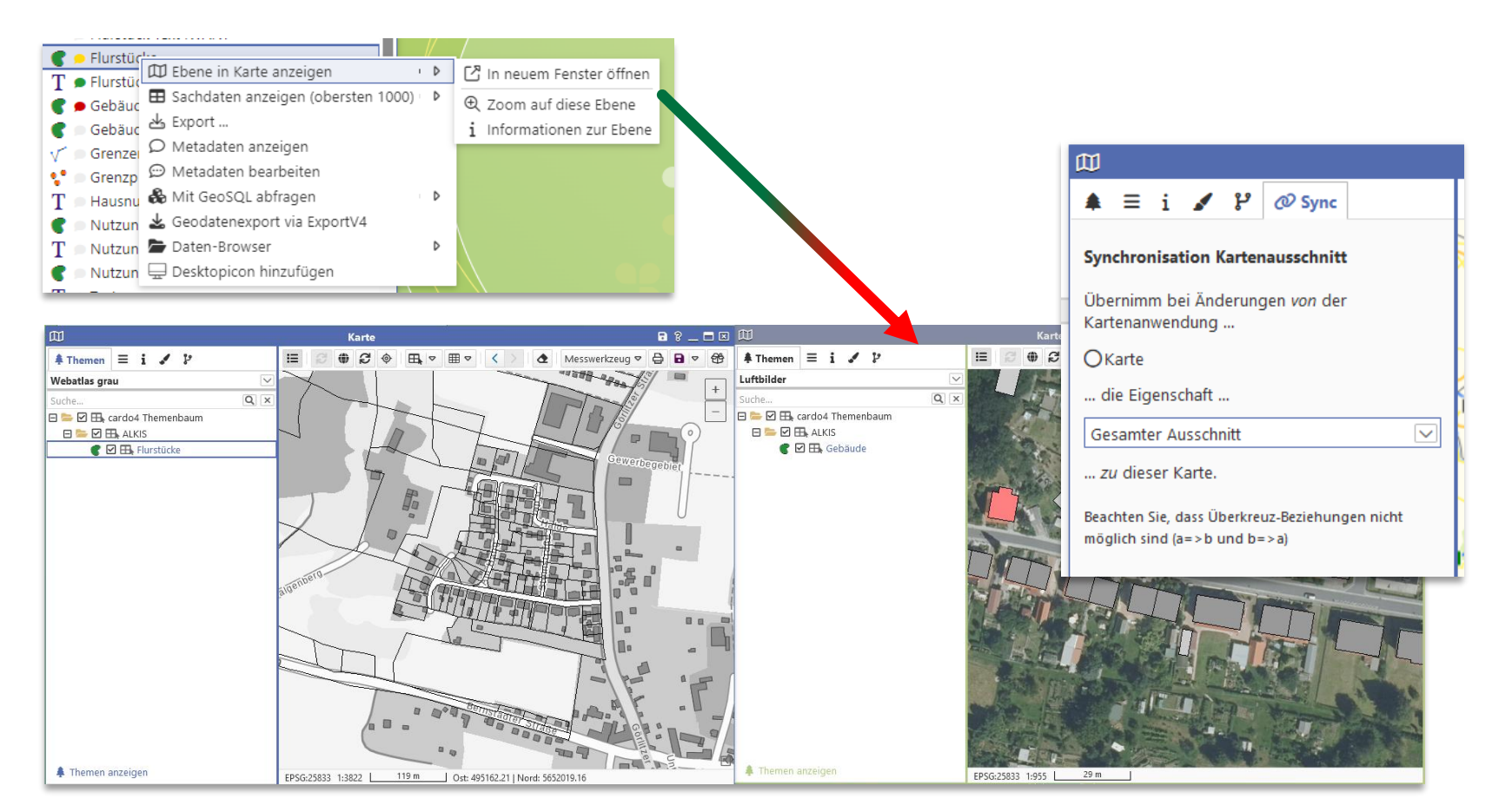

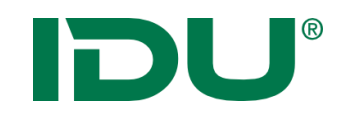

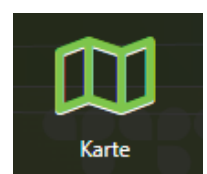

- Liste aller administrativ eingerichteten Hintergrundkarten
- "Keine Grundkarte" ist auch auswählbar
- Hintergrundkarten sind Dienste, die meistens durch Dritte (bspw. BKG) bereitgestellt werden

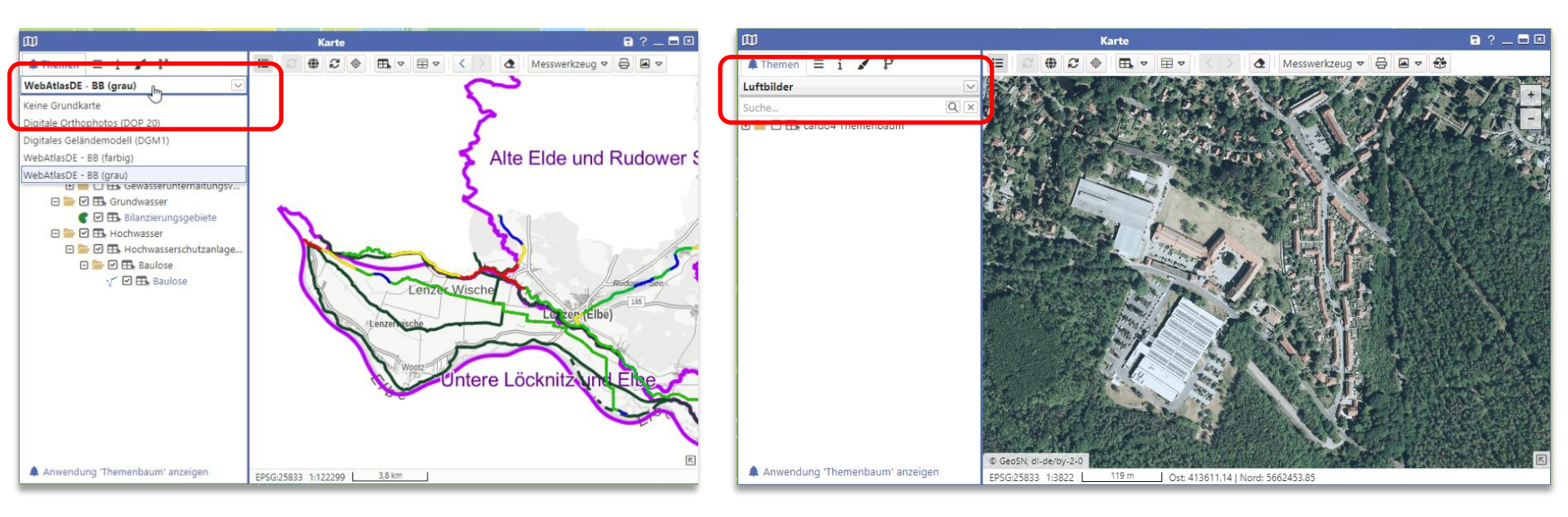

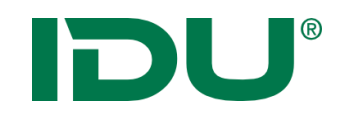

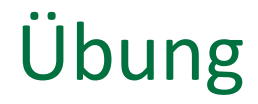

- Themen hinzufügen
- Hintergrundkarte

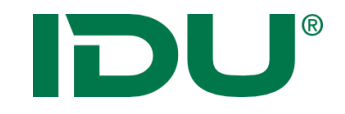

# Sitzungsstatus und mein cardo

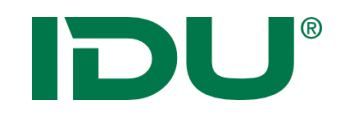

Speicherung einer Kartensitzung, um mit bestimmten Themen in einem bestimmten Kartenausschnitt zu arbeiten:

-> schnelles Weiterarbeiten mit abgespeicherten Inhalten

#### Was wird im Sitzungsstatus gespeichert?

- Räumlicher Ausschnitt und Inhalte der Karte
- Themenliste mit aktivierten Ebenen der Karte
- Andere Anwendungen und deren Anordnung auf dem Monitor

### Wo werden die Sitzungen gespeichert?

• Anwendung *Mein cardo* 

#### Wie werden die Sitzungen gespeichert?

- In mein cardo über Kontextmenü am Ordner Gespeicherte Sitzungen
- Auf cardo Logo -> **rechte** Maustaste Sitzungsstatus speichern

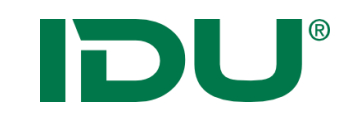

## Arbeitsstand speichern

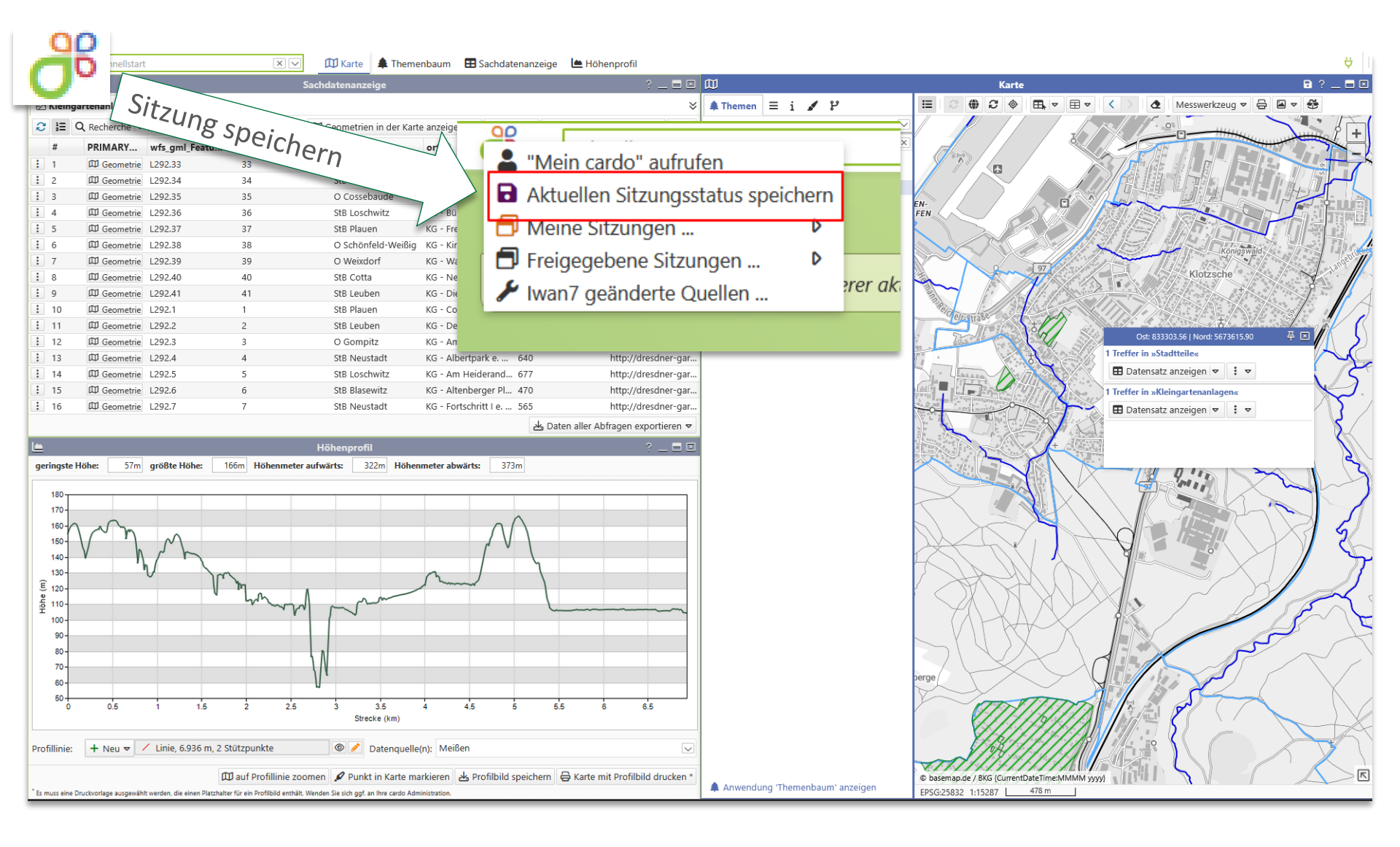

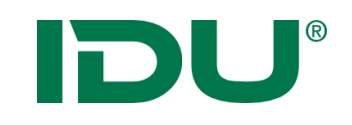

# Arbeitsstand starten

✓ Letzte Sitzung wiederherstellen

Benedifiqueghtet - Stang

Beispiel für Schulung

Verwenden Sie diese Option, um die letzte Sitzung wieder

Di Ale Ipalenigen mit Salemiter und Grie-

teredrigungheit - kale eit tachdeer Teredrigungheit - nit Arywar offense

Weiterarbeiten

| ( | La "Mein cardo" aufrufen           | X 🗸 🏲 D                                                                                                    |
|---|------------------------------------|----------------------------------------------------------------------------------------------------|
|   | Aktuellen Sitzungsstatus speichern |                                                                                                    |
|   | 🗗 Meine Sitzungen 🕨                | Interface Second rate                                                                                                    |
| Г | 🗗 Freigegebene Sitzungen 🕨         | Beispiel für Schulung                                                                                                    |
|   | 🔀 cardo3 Management Center         | 1.00 x 200 x 200 x |
|   | 🖌 Iwan7 geänderte Quellen          | and the second second                                                                                                    |

### Nach Neustart:

- Über cardo-Logo / meine Sitzungen starten
- Über Weiterarbeiten-Button die Sitzung suchen
- Sitzung über Desktopicon starten
- Aus der Anwendung *mein cardo* die Sitzung aufrufen

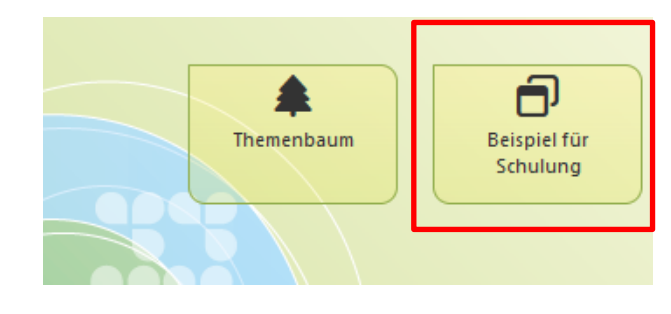

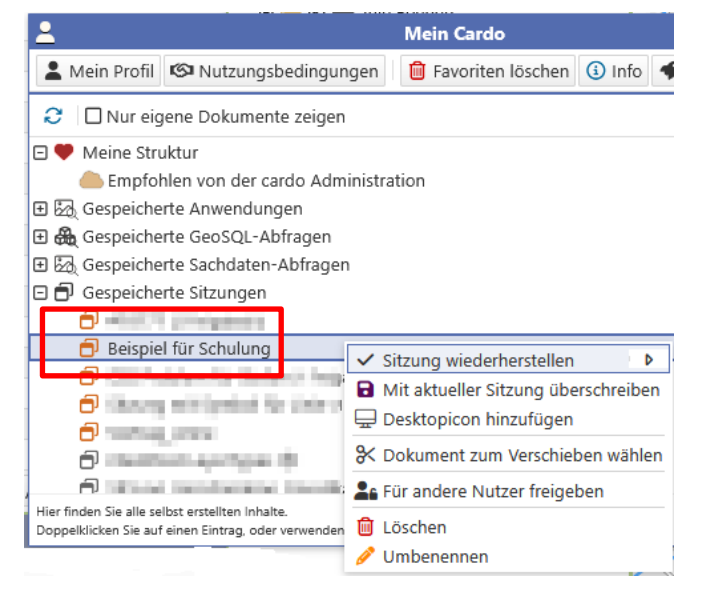

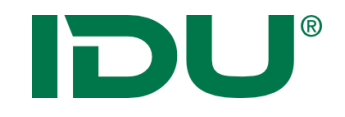

# Mein cardo

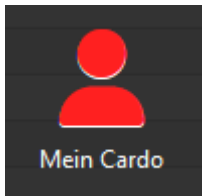

https://www.cardogis.com/meincardo

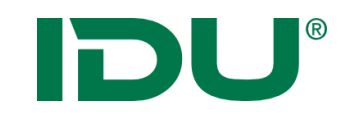

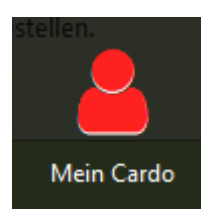

- Verwaltung eigener Profilinformationen, des Sitzungsstatus, Abfragen, Speicherung von Anwendungen (Sketch/Karte)
- Löschen von Favoriten
- Empfohlen vom ... -> Sitzungsvorschläge durch die Administration erstellt
- Meine Struktur für eigene Verwaltung der Inhalte

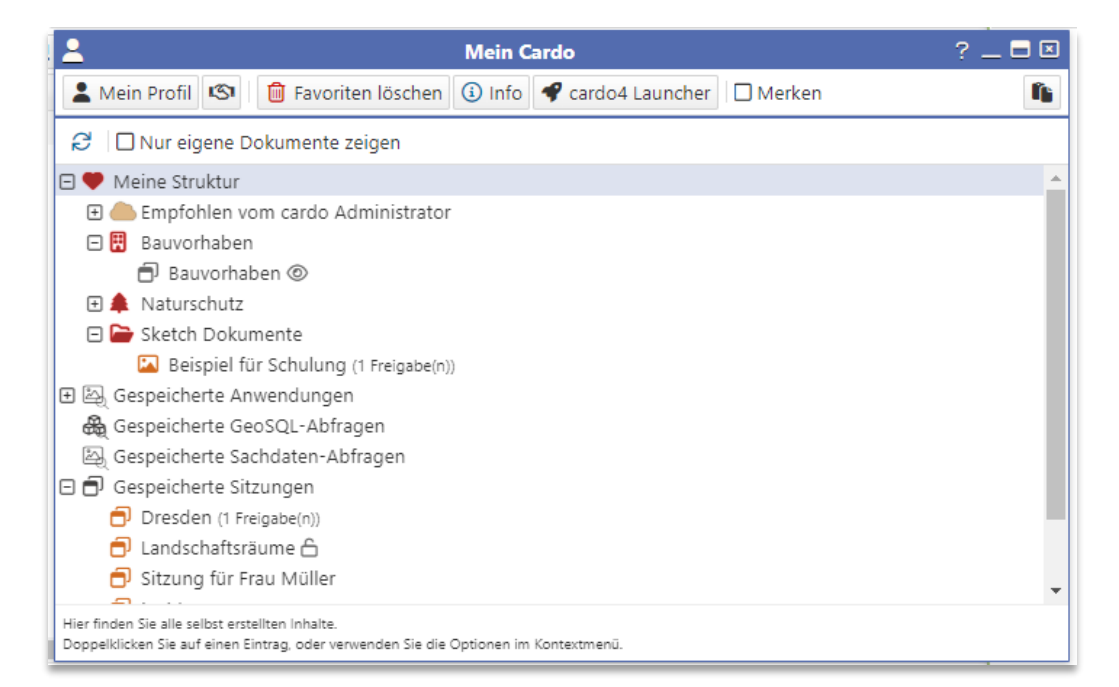

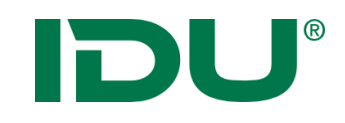

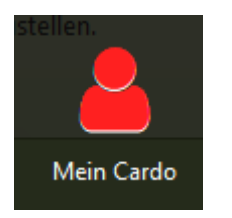

- Eigene Sitzungen mit orangem Symbol
- fremde Sitzungen mit grauem Symbol gekennzeichnet
- Eigene, freigegebene Sitzungen sind am Schloss erkennbar

| <b>1</b>                                                                                                    | Mein Cardo                                  | ? 💶 🗖 🖾  |
|----------------------------------------------------------------------------------------------------|---------------------------------------------|----------|
| 💄 Mein Profil 🧐 💼 Favoriten lösc                                                                                                    | then 🚯 Info 🗣 cardo4 Launcher 🗌 Merken      | ſ        |
| 😂 🛛 🗆 Nur eigene Dokumente zeigen                                                                                                    |                                             |          |
| 🗆 🎔 Meine Struktur                                                                                                    |                                             | <b>^</b> |
| Empfohlen vom cardo Administ      Bauvorhaben      Bauvorhaben      Auturschutz      Sketch Dokumente      Beispiel für Schulung (1 Freig      Gespeicherte Anwendungen      Gespeicherte GeoSQL-Abfragen      Gespeicherte Sachdaten-Abfrager | ▶ "Sketch" mit diesen Einstellungen starten | D -      |
| 🖃 🗗 Gespeicherte Sitzungen                                                                                                    | 🛠 Dokument zum Verschieben wählen           |          |
| <ul> <li>Dresden (1 Freigabe(n))</li> <li>Landschaftsräume </li> </ul>                                                                                                    | 🎥 Für andere Nutzer freigeben               |          |
| 🗇 Sitzung für Frau Müller                                                                                                    | - Aus Ordner entfernen                      | -        |
| Hier finden Sie alle selbst erstellten Inhalte.<br>Doppelklicken Sie auf einen Eintrag, oder verwenden                                                                                                    | 🗐 Löschen                                   |          |
|                                                                                                    | 🤌 Umbenennen                                |          |

Funktion: Für andere Nutzer freigeben

 Freigabe f
ür Nutzer- oder Nutzergruppen, die ausgew
ählt werden k
önnen

|                                 | Benutzer / Grupp                        | e hinzufügen               |                       |              |  |
|---------------------------------|-----------------------------------------|----------------------------|-----------------------|--------------|--|
| Filter: Teile von Benutzer- / G | Gruppenname oder der Beschreibung e     | eingeben und mit ENTER bes | tätigen               | ×            |  |
| Verfügbar ≑                     | Name 🕀                                  | Zugewiesen 🕀               | Name 👙                |              |  |
| 🗆 💒 Benutzer                    |                                         | 🖃 🚰 Benutzer               |                       |              |  |
| Anne Lorenz, IDU                | ANNE                                    | CSS1                       | CSS1                  |              |  |
| CSS2                            | CSS2                                    | 🗆 🚉 Gruppe                 |                       |              |  |
| CSS3                            | CSS3                                    | SCHULUNGSNUTZER            | SCHULUNGSNUTZER       | ULUNGSNUTZER |  |
| CSS4                            | CSS4                                    |                            |                       |              |  |
| IDUIT\ADM_ANNE                  | IDUIT\ADM_ANNE                          |                            |                       |              |  |
| IDUIT\ANNE                      | IDUIT\ANNE                              |                            |                       |              |  |
| IDUIT\RENE                      | IDUIT\RENE                              |                            |                       |              |  |
| IDUIT\STEFAN                    | IDUIT\STEFAN                            |                            |                       |              |  |
| IDUIT\THOMAS                    | IDUIT\THOMAS                            |                            |                       |              |  |
| PUZZLE1                         | PUZZLE1                                 |                            |                       |              |  |
| PUZZLE2                         | PUZZLE2                                 |                            |                       |              |  |
| PUZZLE3                         | PUZZLE3                                 |                            |                       |              |  |
| 🖃 🚉 Gruppe                      |                                         |                            |                       |              |  |
| Alle Community-User werden      | a SYSTEM_ALL_COMMUNITY_USE              |                            |                       |              |  |
| Alle Schulungsteilnehmer für (  | di OZG_SCHULUNG                         |                            |                       |              |  |
| CARDO ADMINS                    | CARDO ADMINS                            | L                          |                       |              |  |
| Mehrfachselektion: SHIFT / ST   | rRG; Schnellübertrag: Doppelklick auf E | intrag 🔁 Übertrag          | jen 🛛 🗟 Speichern 🗙 A | bbrechen     |  |
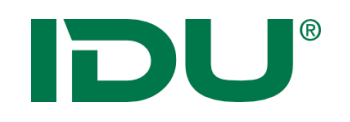

- Eintrag im Kontextmenü der Sitzung in mein cardo nutzen
- Ermöglicht schnellen Zugriff auf Sitzungen oder Themen über die cardo Startoberfläche

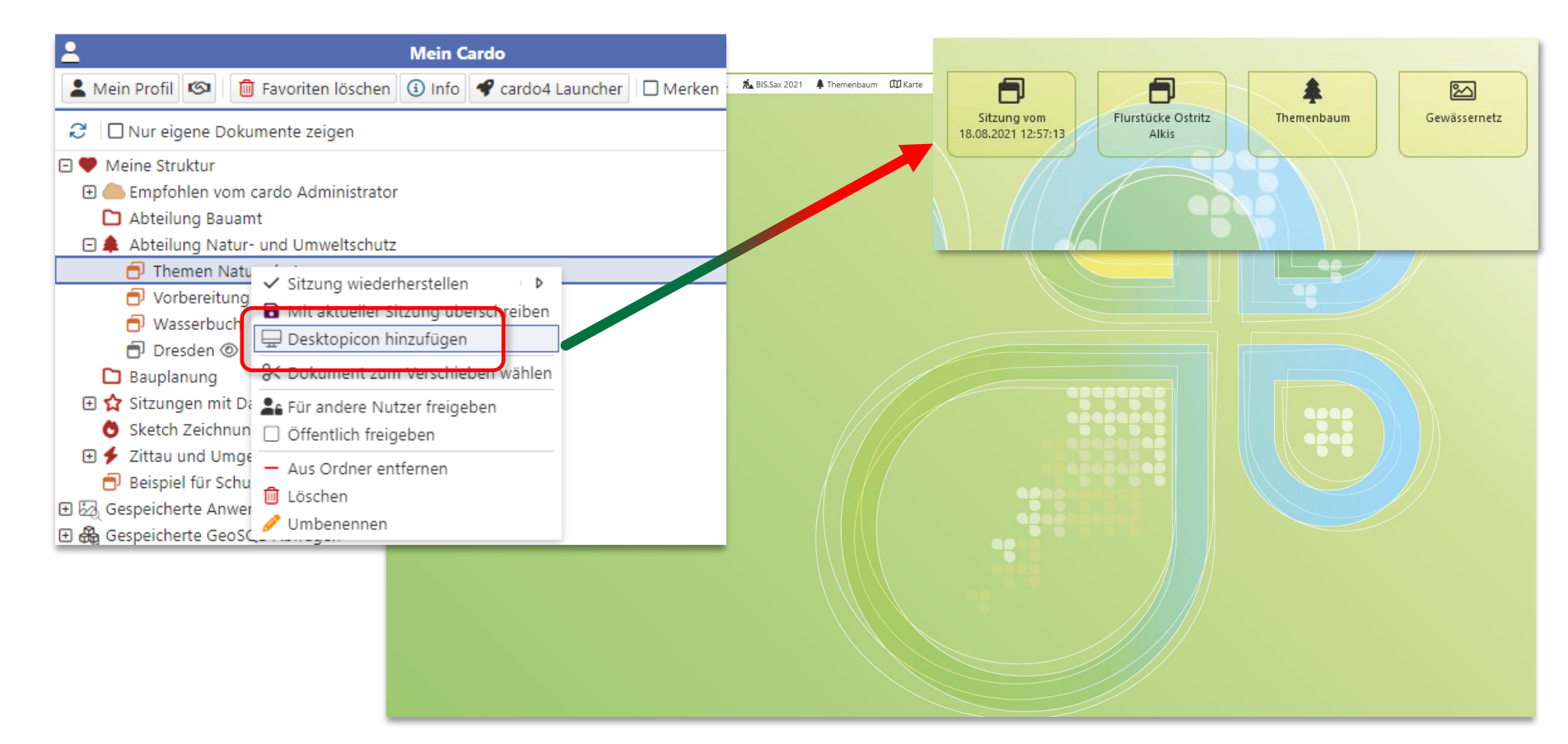

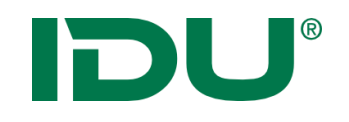

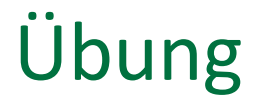

- Sitzungsstatus in mein cardo speichern
- Ordner in mein cardo anlegen
- Vorgegebene Startsitzung starten
- Desktoplcon erstellen

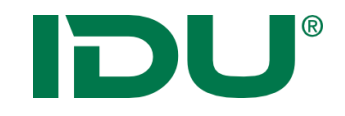

# Themenbaum und Kartenfunktionalitäten II

#### Ebenenliste

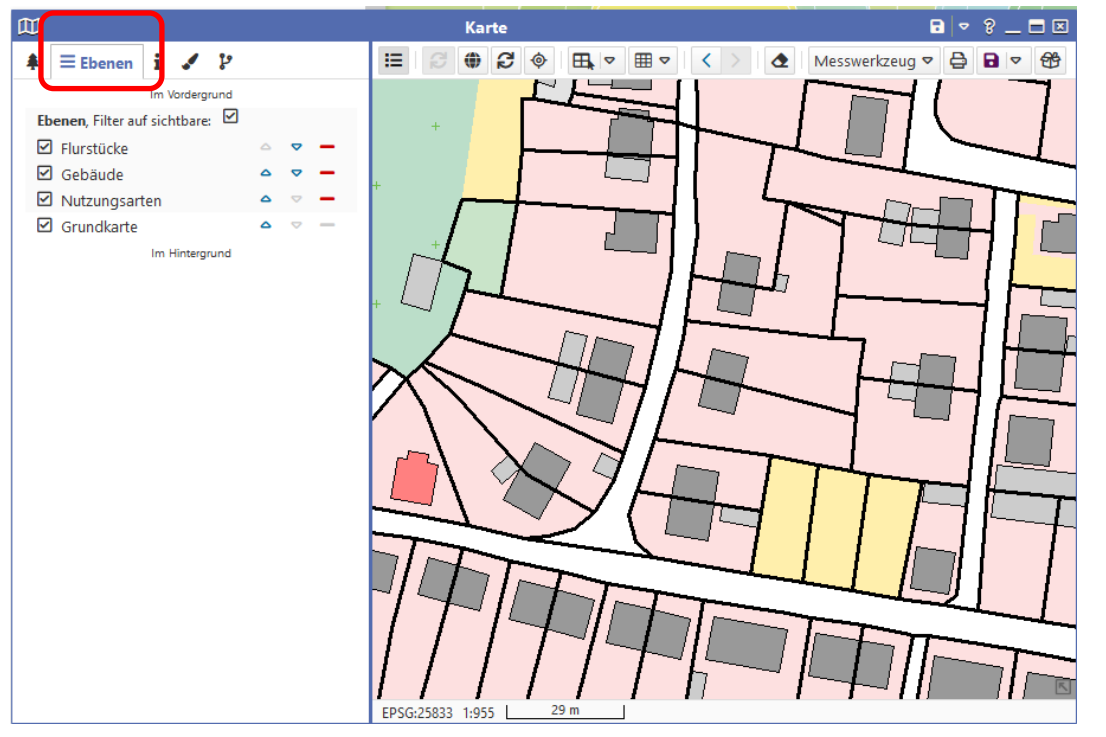

- Zeigt alle Ebenen aus dem Themenbaum der Karte
- Maßstabsbeschränkte Ebenen sind grau
- Sortierung möglich
- Aktionen im Kontextmenü
- Filter auf sichtbare Ebenen ist aktiv (die, die im Themenbaum ein Häkchen haben)

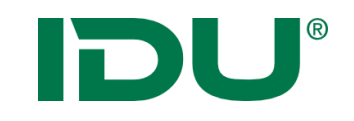

#### Legendeninformation

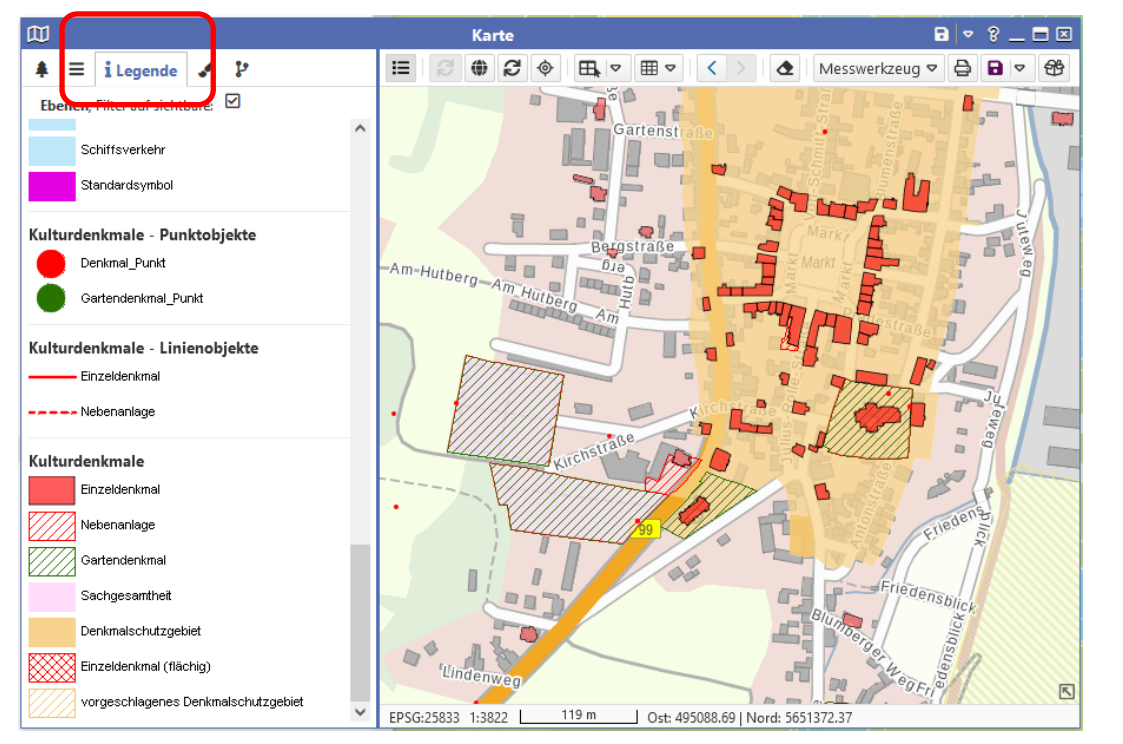

 Legendeninformation aller aktiven Ebenen des Themenbaumes der Karte

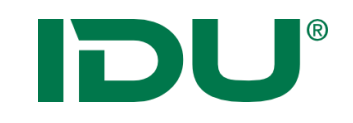

### Freihandgraphik

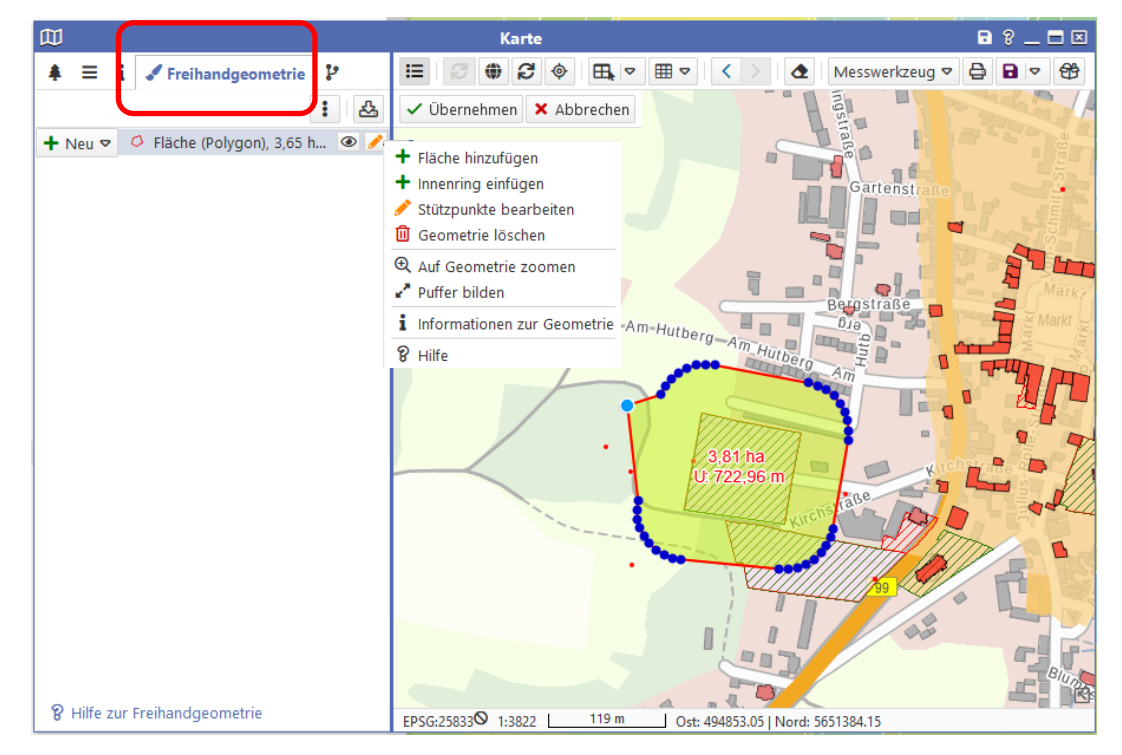

- Zeichnen einer Freihandgraphik
- Stützpunktbearbeitung + Puffer
- Toolbox für Geometrieoperationen
- Selektion mit Freihandgraphik möglich
- Übergabe der Geometrie an verschiedene Anwendungen (Sketch, Fachanwendungen...)
- Speichern als Shape

### Snapping

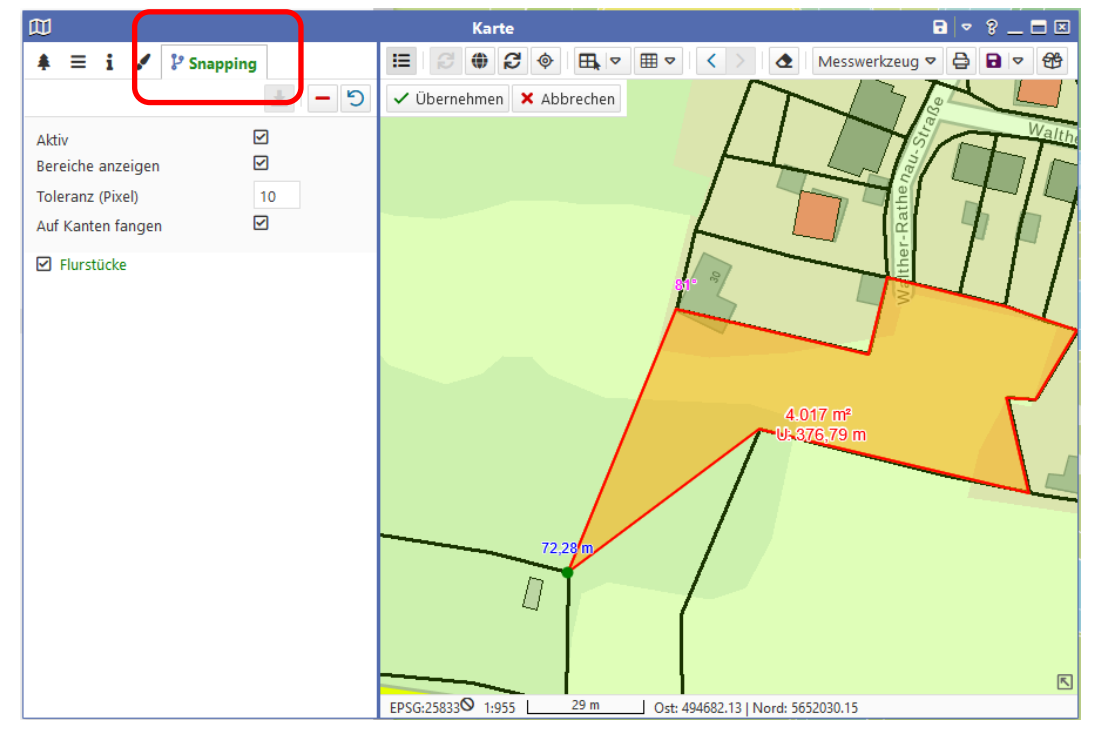

- Werkzeug zur Digitalisierung
- Digitalisierung einer Geometrie auf Basis einer Ausgangsgeometrie
- Ebene stellt Geometrien als Snapping-Geometrien zur Verfügung
- https://www.cardogis.com /snapping

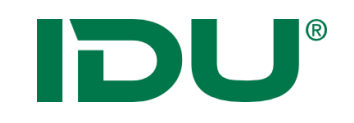

#### Messwerkzeug

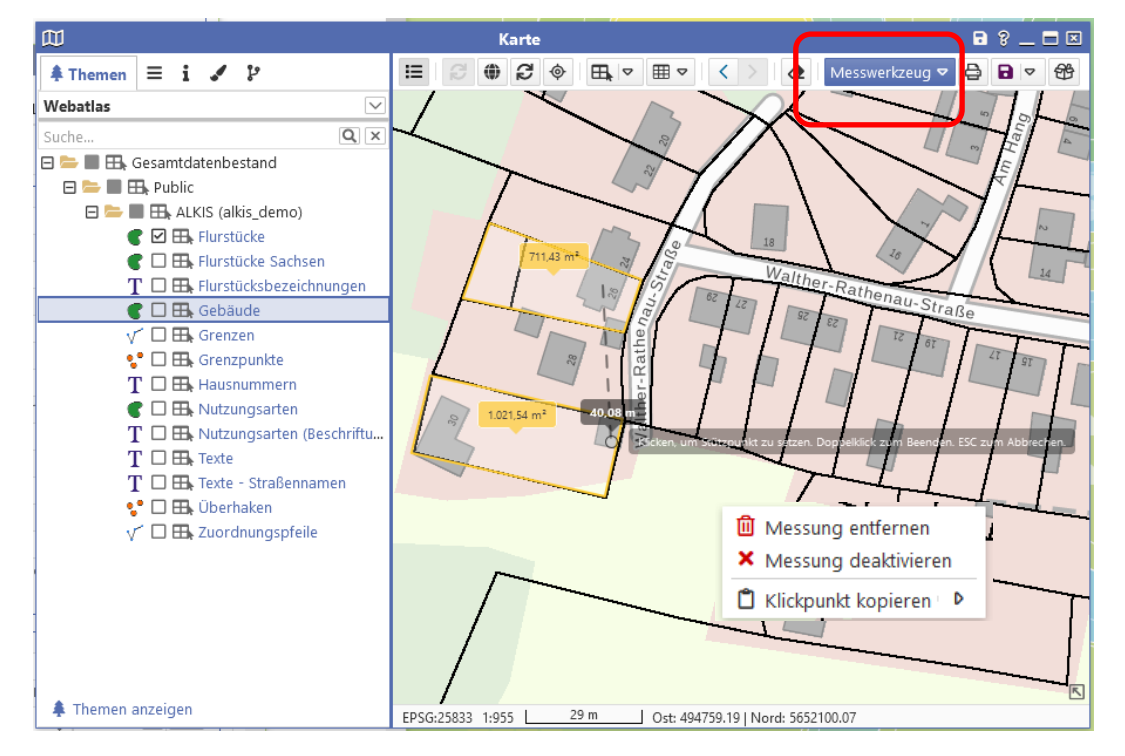

- Messung von Flächen und Strecken
- Messung kann im Kontextmenü deaktiviert oder gelöscht werden
- Messzeichnung ist im Ausdruck vorhanden

**DU**<sup>®</sup>

#### Druck

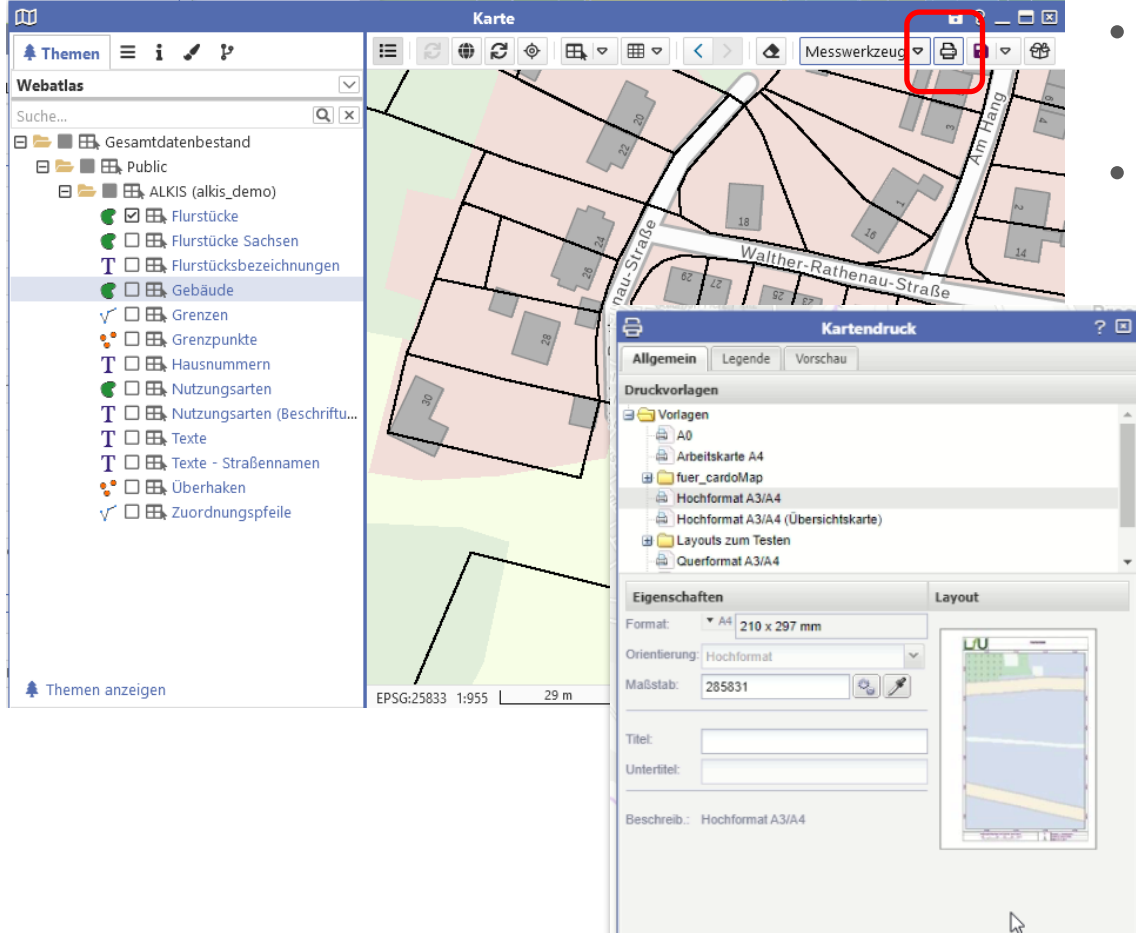

📰 Parametersätze ... 🗸 👩 Hilfe

- Druckbutton öffnet Druckdialog
- Nutzer stehen eine
   Auswahl an Druckvorlagen
   zur Verfügung

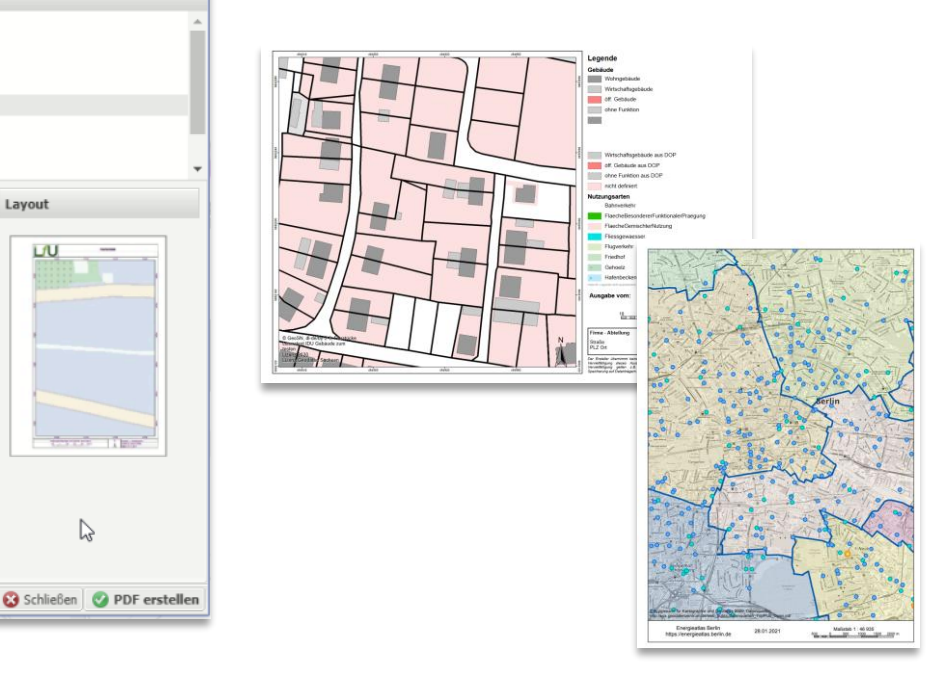

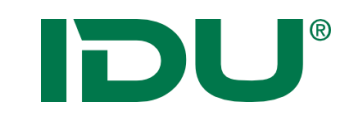

#### Druck

| Ð                                                                                     | Kartendruck          | ? 🔀                             |                                                                                           |                               |                             |
|---------------------------------------------------------------------------------------|----------------------|---------------------------------|-------------------------------------------------------------------------------------------|-------------------------------|-----------------------------|
| Allgemein Ergänzungen                                                                 | Vorschau PDF Layer   |                                 |                                                                                           |                               |                             |
| Druckvorlagen                                                                         | P                    | Kartondruck                     | 2 🛛                                                                                       |                               |                             |
| 🚊 😋 Vorlagen                                                                          |                      |                                 |                                                                                           |                               |                             |
| 🕀 🦳 AdminSchulung                                                                     | Allgemein Erganzunge | n Vorschau PDF Layer            |                                                                                           |                               |                             |
| 🖃 😋 Allgemein                                                                         | Auflösung (dpi): 15  | 0 🖨 Karte                       | endruck ? 🙁                                                                               |                               |                             |
| Karte als Vollbild                                                                    | Ergänzungen:         | Allgemein Legende Vorschau      |                                                                                           |                               |                             |
| Karte mit Legen                                                                       |                      |                                 | 🖨 Kartendru                                                                               | uck ? 🗵                       |                             |
| Standardvorlage                                                                       |                      | Legenden                        | Allgemein Ergänzungen Legende W                                                           | lorschau PDE Laver            |                             |
| Bautzen cardoMan                                                                      |                      | 🖙 Legende an/aus 🛛 Gruppenverwa |                                                                                           |                               |                             |
| Eigenschaften                                                                         |                      | Legende Ebenenname 🔺            | Sie können hier den angezeigten Kartenaussch<br>anpassen, um das gewünschte Druckergebnis | 🖨 Karte                       | ndruck ? 🙁                  |
| Format: * A4 210 x 29                                                                 |                      | ∃ ohne Gruppe                   |                                                                                           | Allgemein Ergänzungen Legende | Vorschau PDF Layer          |
| Orientierung: Ouerformat                                                              |                      | Altbergbauobjekte               |                                                                                           | PDF-Layername                 | sichtbar (Voreinstellung)   |
| Querformat                                                                            |                      | Deutschland WMTS Ha             |                                                                                           | Nordpfeil                     | ja                          |
| Maisstad: 3822                                                                        |                      | Flächennutzungsplan             |                                                                                           |                               |                             |
| Titel:                                                                                |                      | SOBA_Schadensmeld               |                                                                                           |                               |                             |
| Untertitel:                                                                           |                      | SOBA_Bergbaugebiete             |                                                                                           |                               |                             |
| Beschreib.: Die Karte füllt d<br>der Ecke unten<br>Rechteck mit m<br>über die Karte ç | S Parametersätze v   | Hilf                            | Ma®stab:<br>43194<br>Parametersätze                                                       |                               |                             |
|                                                                                       |                      |                                 |                                                                                           | 🗵 Parametersätze 🗸 👩 Hilfe    | 😮 Schließen 🔗 PDF erstellen |

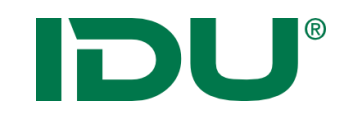

### Kartenbild als PNG/TIFF

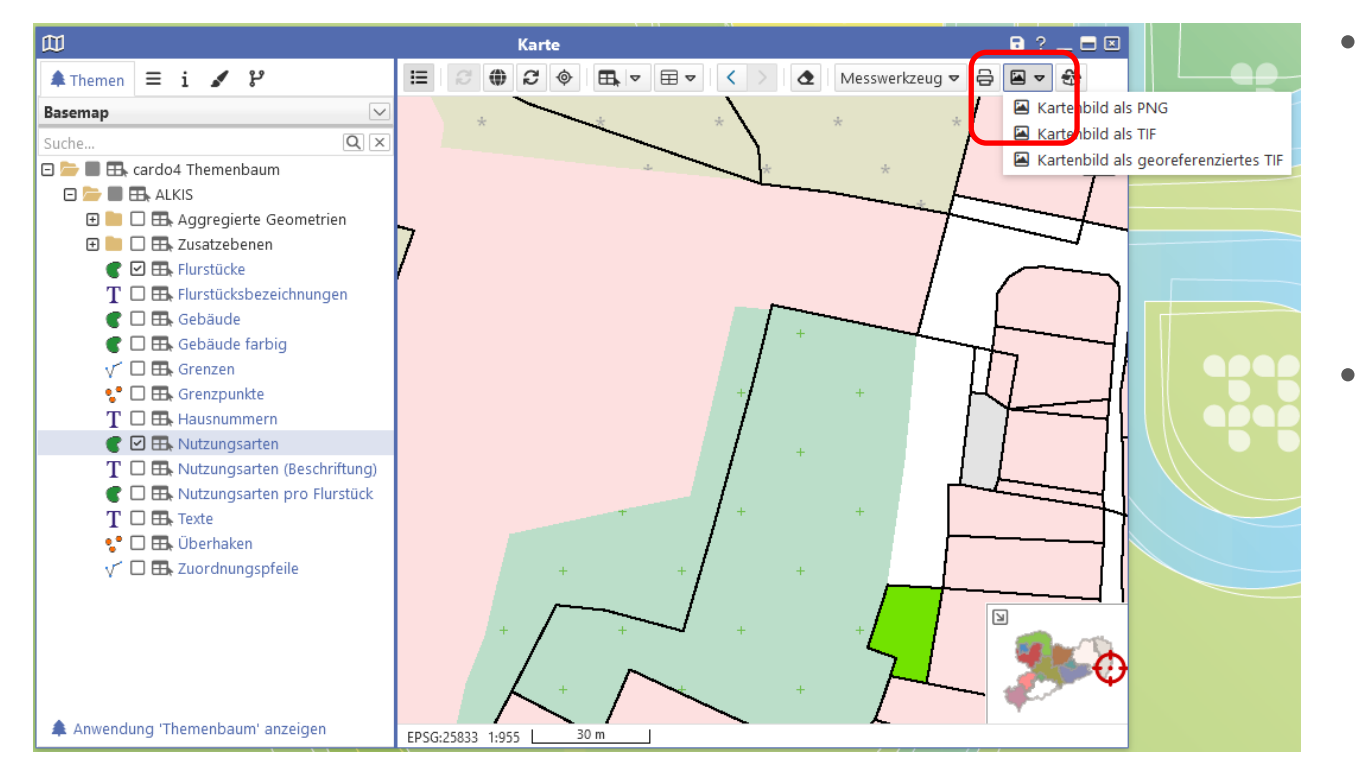

- Speichert das
   Kartenbild im
   Format PNG/TIF/
   georeferenziertes
   TIF
- Lizenztexte sind enthalten

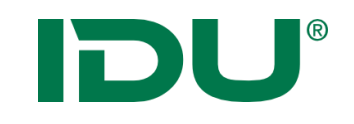

#### Maßstab und KBS

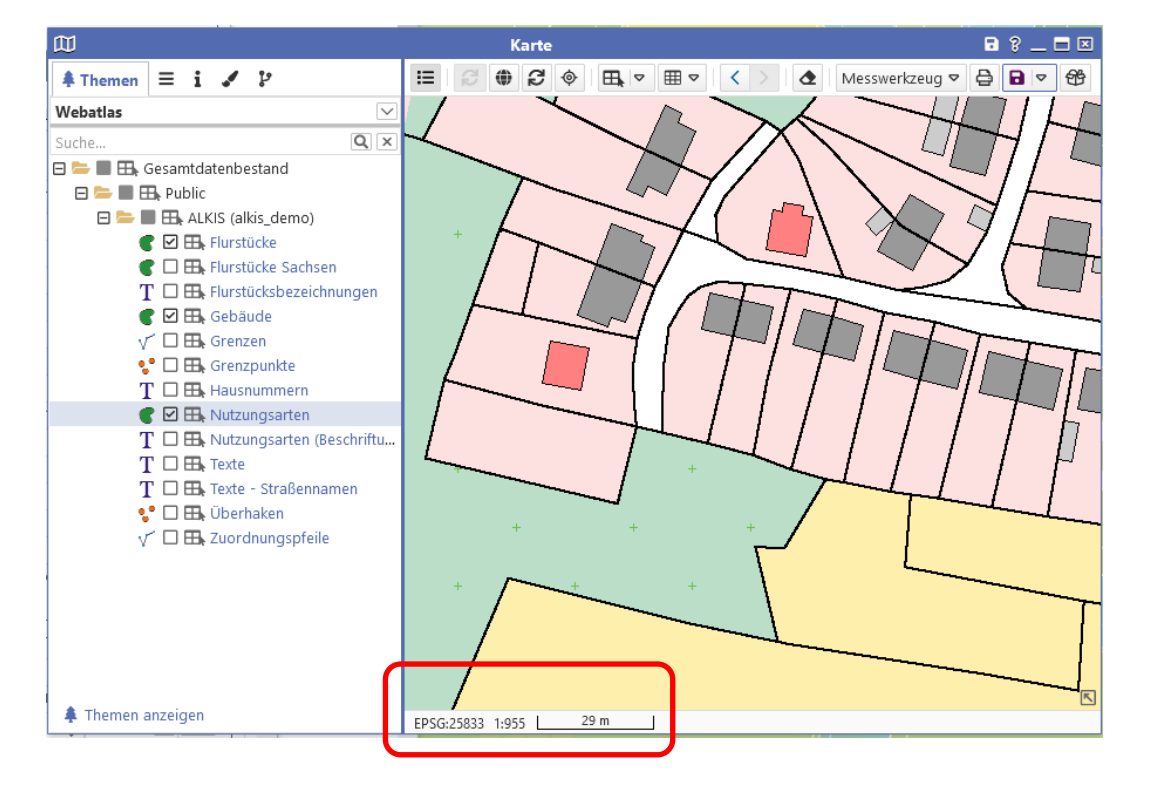

- Angaben über aktuellen Maßstab und Koordinatenbezugssystem
- Mit Klick auf Maßstab ist dieser editierbar
- Koordinatenbezugssystem des cardos wird administrativ vorgegeben, kann durch den Nutzer geändert werden

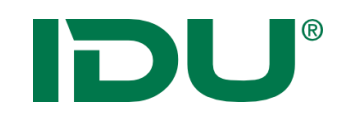

| 111          | • |
|--------------|---|
| $\mathbf{W}$ |   |
| Karte        |   |

- Ebenen sind maßstabsbeschränkt, wenn diese hellgrau (ausgegraut) sind
- Administrative Einstellung zur optimalen Darstellung einer Ebene
- Werden blau, sobald der definierte Maßstabsbereich eingestellt wurde
- Info über Maßstabsbeschränkung als Mauszeigerinfo beim Drüberfahren über den Ebenentitel

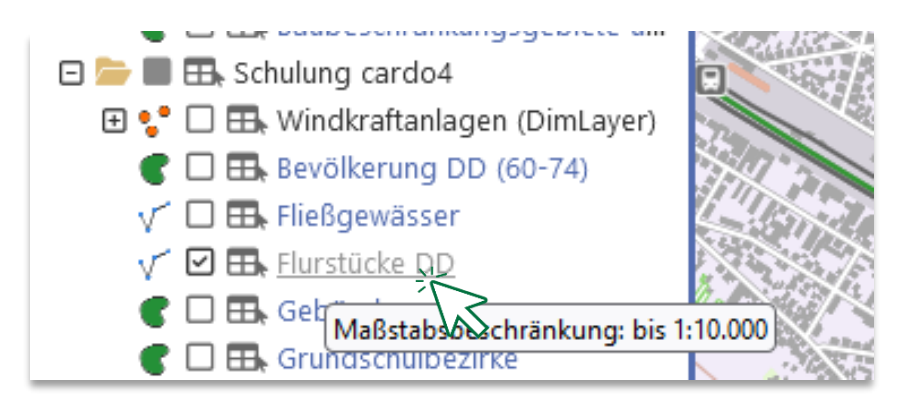

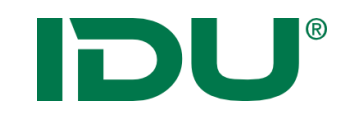

#### Koordinatenumrechner

| Koordinaten-Umrechner |
|-----------------------|

- Transformation von Einzelkoordinaten möglich
- Anzeige einer Koordinate in der Karte

| Koordinaten-Umrechner ? _ 🗖 🗷        |                                                  |  |  |  |  |  |  |  |
|--------------------------------------|--------------------------------------------------|--|--|--|--|--|--|--|
| Aktuelle Koordinate(n)               |                                                  |  |  |  |  |  |  |  |
| Lage                                 |                                                  |  |  |  |  |  |  |  |
| Koordinaten-Bezugssystem:            | ETRS89/UTM33N (EPSG:25833)                       |  |  |  |  |  |  |  |
| Ostwert                              | 478470.9906905299                                |  |  |  |  |  |  |  |
| Nordwert                             | 5661676.288847398                                |  |  |  |  |  |  |  |
|                                      |                                                  |  |  |  |  |  |  |  |
| 🕮 Lage at                            | us Karte abgreifen 🗊 In Karte anzeigen           |  |  |  |  |  |  |  |
| Umgerechnete Koordinate(n) –<br>Lage | Umgerechnete Koordinate(n)                       |  |  |  |  |  |  |  |
| Koordinaten-Bezugssystem:            | DHDN / 3-degree Gauss-Kruger zone 5 (EPSG:31469) |  |  |  |  |  |  |  |
| Rechtswert                           | Rechtswert 5478599.688198438                     |  |  |  |  |  |  |  |
| Hochwert                             | 5663496.653949183                                |  |  |  |  |  |  |  |
| 🖽 In Karte anzeigen                  |                                                  |  |  |  |  |  |  |  |

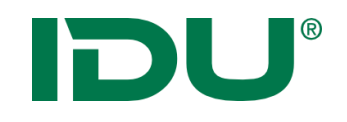

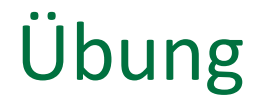

- Messfunktion testen
- Maßstab anpassen
- Ebenenreihenfolge anpassen
- Druck

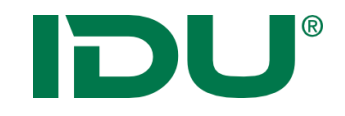

# Sachdaten abfragen

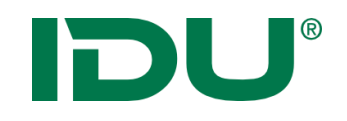

- eine Ergänzung zu den Geodaten
- Sie sind eine Beschreibung von Sachverhalten
- Werden auch als Attribute oder thematische Daten bezeichnet
- Sie sind immer den raumbezogenen Daten zugeordnet

Bsp: Lage des Gewässernetzes -> Verlauf der Linien (Geodaten)

Wasserqualität, Namen des Gewässers, Fischarten im Gewässerverlauf, etc. sind Sachdaten zum Gewässer

# DU®

### Maptip – Sachinfos per Klick

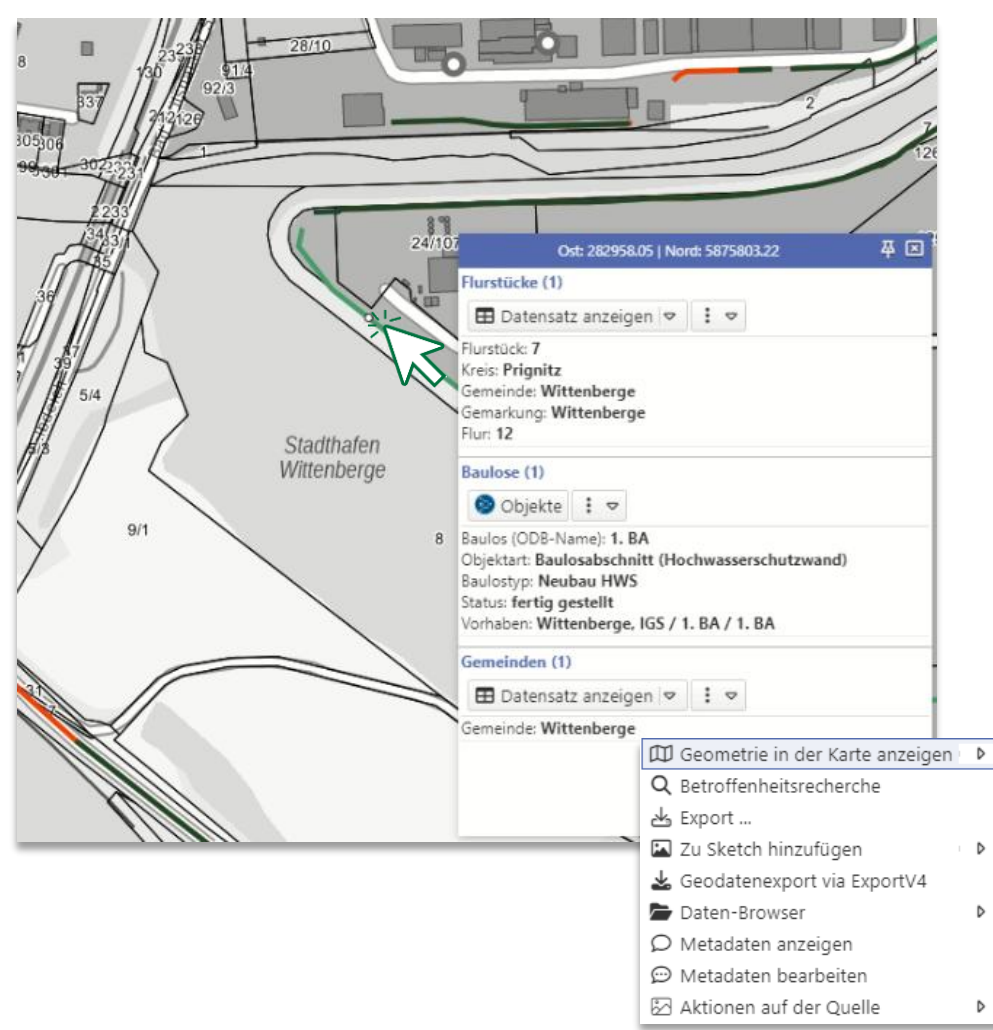

- Klick auf das Objekt in der Karte
- Anzeige der Maptipinformationen aller getroffenen Objekte an diesem Punkt

#### -> alle sichtbaren Ebenen werden abgefragt

- Alle mit dem Objekt möglichen Aktionen sind aus dem Maptip startbar
- Anzeige von Sachinformationen im Maptip durch die Administration steuerbar

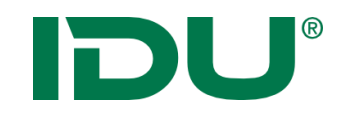

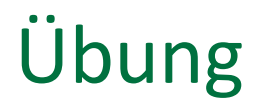

• Maptip anzeigen

# **DU**<sup>®</sup> Ermitteln einer Auswahl von Objekten

- Durchführen einer Selektion über die Karte
- Zeichnen einer **Selektionsgeometrie** ermittelt die Objekte welche innerhalb der Geometrie liegen (oder diese schneiden)

? \_ = ×

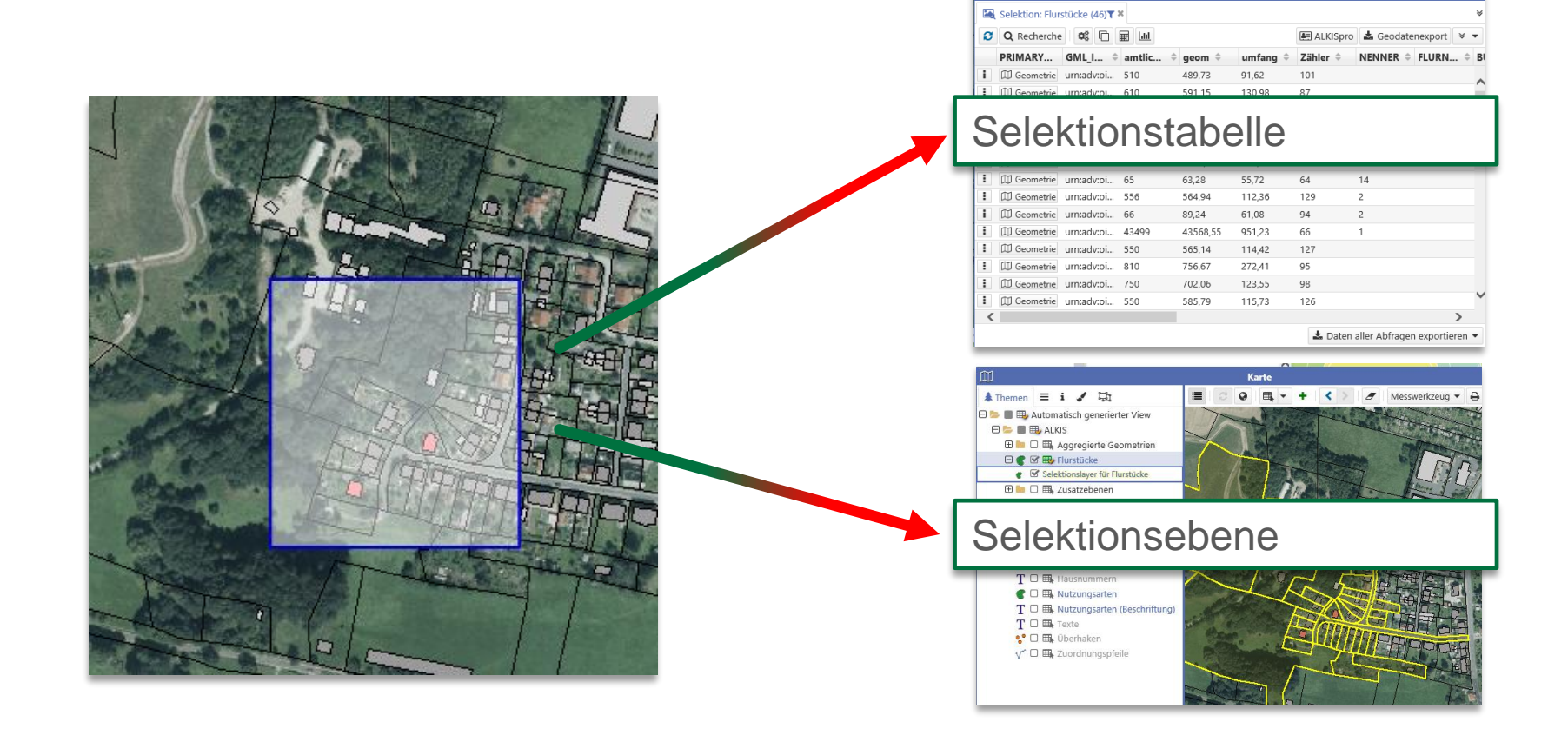

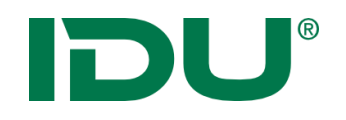

#### Selektionstabelle

- Anzeige aller selektierten Objekte in der Tabelle
- 1 n Ebenen für Selektion wählbar
- Ergebnis wird sofort in Sachdatenanzeige angezeigt

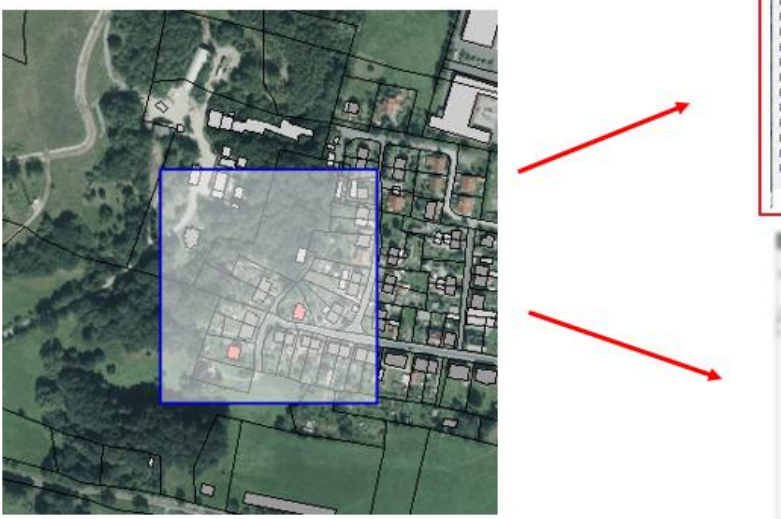

| Solvense function (a)     Solvense (made)     Solvense (made)                                                                                                    | <ul> <li>geam 0</li> <li>400,73</li> <li>597,15</li> <li>78,27</li> <li>43,56</li> <li>100,88</li> <li>63,28</li> <li>544,54</li> <li>89,24</li> <li>42566,55</li> <li>545,54</li> <li>756,67</li> <li>702,56</li> <li>563,79</li> </ul>                   | umfang 0<br>91.62<br>130.99<br>27.96<br>141.45<br>30,58<br>718.96<br>55,72<br>112,35<br>61.08<br>901,23<br>114,42<br>272,41<br>123,55                     | El ALICOPIO<br>Zábler 1<br>101<br>87<br>94<br>64<br>64<br>64<br>64<br>64<br>64<br>64<br>64<br>66<br>129<br>94<br>66<br>53<br>127<br>125 | ▲ Gectatemport ¥<br>NENNER = FLUEN<br>7<br>1<br>6<br>19<br>14<br>2<br>2<br>1                                                                                                    |
|----------------------------------------------------------------------------------------------------|----------------------------------------------------------------------------------------------------|----------------------------------------------------------------------------------------------------|----------------------------------------------------------------------------------------------------|----------------------------------------------------------------------------------------------------|
| C D Inchester      C D In All      PHIMART. GUIL      PHIMART. GUIL      PHIMART. GU                                                                                                    | <ul> <li>geam 0</li> <li>407,73</li> <li>593,15</li> <li>78,21</li> <li>1014,607</li> <li>45,56</li> <li>103,88</li> <li>63,28</li> <li>545,54</li> <li>82,44</li> <li>42566,55</li> <li>545,54</li> <li>756,67</li> <li>702,56</li> <li>545,79</li> </ul> | umfang 0<br>91.62<br>130.98<br>37.96<br>141.45<br>30.58<br>718.96<br>55.72<br>112.35<br>61.08<br>051.23<br>114.42<br>272.41<br>123.55                     | El ALKSpro<br>Zähler 1<br>101<br>87<br>94<br>64<br>64<br>64<br>64<br>129<br>94<br>65<br>127<br>85<br>85                                 | A Geodatementor V<br>NENNER I PLURN<br>7<br>7<br>8<br>8<br>10<br>10<br>10<br>10<br>10<br>10<br>10<br>10<br>10<br>10<br>10<br>10<br>10                                                                                                    |
| PHIMAT: GML_L metile.<br>1 Discovers unadocu. 910<br>2 Discovers unadocu. 72<br>3 Discovers unadocu. 72<br>4 Discovers unadocu. 72<br>4 Discovers unadocu. 74<br>4 Discovers unadocu. 76<br>4 Discovers unadocu. 76<br>4 Discovers unadocu. 76<br>5 Discovers unadocu. 76<br>5 Discovers unadocu. 76<br>5 Discovers unadocu. 76<br>5 Discovers unadocu. 76<br>5 Discovers unadocu. 75<br>5 Discovers unadocu. 75<br>5 Discovers unadocu. 7                                                                  | <ul> <li>geam 6</li> <li>401,73</li> <li>591,15</li> <li>78,21</li> <li>1014,67</li> <li>43,56</li> <li>43,28</li> <li>544,54</li> <li>85,24</li> <li>4356,55</li> <li>555,55</li> <li>756,87</li> <li>752,06</li> <li>583,79</li> </ul>                   | umfang 1<br>91.62<br>130.90<br>37,96<br>141.45<br>30,54<br>716.96<br>55,72<br>112.55<br>61,08<br>951.23<br>114.42<br>272.41<br>123.55<br>114.42<br>272.41 | 23bler =<br>107<br>57<br>54<br>78<br>54<br>64<br>64<br>64<br>64<br>129<br>54<br>66<br>127<br>55<br>54                                   | NENHER 2 FURN<br>7<br>1<br>5<br>6<br>5<br>19<br>14<br>2<br>2<br>1                                                                                                    |
| Concerners emañolas. 310     Concerners emañolas. 310     Concerners emañolas. 12     Concerners emañolas. 12     Concerners emañolas. 126     Concerners emañolas. 126     Concerners em                                                                                                    | 409.73<br>593.15<br>78.21<br>1014.07<br>45.56<br>3103.98<br>63.28<br>564.54<br>43568.55<br>565.54<br>756.67<br>702.06<br>583.79                                                                                                    | 91.62<br>130.98<br>37,96<br>141.48<br>30.58<br>710.96<br>55,72<br>112,38<br>61,08<br>951,23<br>114,42<br>272,41<br>123,53<br>114,42                       | 101<br>87<br>94<br>94<br>64<br>64<br>129<br>94<br>66<br>127<br>94<br>66<br>127                                                          | 7<br>1<br>6<br>19<br>14<br>2<br>2<br>2<br>1                                                                                                    |
| <ul> <li>Comments unradica. 20</li> <li>Comments unradica. 21</li> <li>Comments unradica. 16</li> <li>Comments unradica. 48</li> <li>Comments unradica. 48</li> <li>Comments unradica. 16</li> <li>Comments unradica. 46</li> <li>Comments unradica. 46</li> <li>Comments unradica. 36</li> <li>Comments unradica. 300</li> <li>Comments unradica. 300<td>391,15<br/>78,21<br/>1014,67<br/>45,56<br/>3103,88<br/>63,28<br/>546,54<br/>88,24<br/>43596,53<br/>565,34<br/>756,67<br/>702,06<br/>583,79</td><td>130,98<br/>27,98<br/>141,45<br/>30,58<br/>710,98<br/>55,72<br/>112,38<br/>61,08<br/>051,23<br/>114,42<br/>272,41<br/>123,55<br/>114,55</td><td>87<br/>94<br/>94<br/>64<br/>64<br/>129<br/>94<br/>66<br/>127<br/>94<br/>66<br/>1277<br/>95</td><td>7<br/>1<br/>6<br/>10<br/>14<br/>2<br/>2<br/>2<br/>1</td></li></ul> | 391,15<br>78,21<br>1014,67<br>45,56<br>3103,88<br>63,28<br>546,54<br>88,24<br>43596,53<br>565,34<br>756,67<br>702,06<br>583,79                                                                                                    | 130,98<br>27,98<br>141,45<br>30,58<br>710,98<br>55,72<br>112,38<br>61,08<br>051,23<br>114,42<br>272,41<br>123,55<br>114,55                                | 87<br>94<br>94<br>64<br>64<br>129<br>94<br>66<br>127<br>94<br>66<br>1277<br>95                                                          | 7<br>1<br>6<br>10<br>14<br>2<br>2<br>2<br>1                                                                                                    |
| CO-emergine ornadora. 72     Co-emergine unnadoral. 74     Di Generme unnadoral. 74     Di Generme unnadoral. 716     Di Generme unnadoral. 716     Di Generme unnadoral. 718     Di Generme unnadoral. 718     Di Generme unnadoral. 710     Di Generme unnadoral. 710     Di Generme unnadoral. 710     Di Generme unnadoral. 720     Di Generme unnadoral. 720     Di Generme unnadoral. 720     Di Generme unnadoral. 720     Di Generme unnadoral. 720     Di Generme unnadoral. 720                                                                                                    | 78,21<br>1014,07<br>45,56<br>3103,98<br>63,28<br>564,34<br>88,24<br>43565,53<br>565,34<br>756,67<br>702,06<br>583,79                                                                                                    | 37,96<br>141,45<br>30,58<br>710,96<br>55,72<br>112,38<br>61,08<br>051,23<br>114,42<br>272,41<br>123,53<br>114,55                                          | 94<br>78<br>64<br>64<br>129<br>94<br>66<br>127<br>95<br>127                                                                             | 7<br>1<br>6<br>19<br>19<br>2<br>2<br>1                                                                                                    |
| <ol> <li>Clonentes unadoca. 516</li> <li>Clonentes unadoca. 516</li> <li>Clonentes unadoca. 516</li> <li>Clonentes unadoca. 516</li> <li>Clonentes unadoca. 516</li> <li>Clonentes unadoca. 510</li> <li>Clonentes unadoca. 510</li> <li>Clonentes unadoca. 510</li> <li>Clonentes unadoca. 510</li> <li>Clonentes unadoca. 510</li> <li>Clonentes unadoca. 510</li> <li>Clonentes unadoca. 510</li> <li>Clonentes unadoca. 510</li> <li>Clonentes unadoca. 510</li> <li>Clonentes unadoca. 510</li> <li>Clonentes unadoca. 510</li> <li>Clonentes unadoca. 510</li> </ol>                                                                                                    | 1014.07<br>45,56<br>3101,98<br>63,78<br>564,34<br>88,24<br>47568,53<br>565,34<br>758,87<br>702,06<br>583,79                                                                                                    | 141,48<br>30,58<br>710,99<br>55,72<br>112,38<br>61,08<br>051,23<br>114,42<br>272,41<br>122,55<br>122,55                                                   | 78<br>54<br>64<br>129<br>54<br>66<br>127<br>727                                                                                         | 1<br>6<br>19<br>14<br>2<br>2<br>1                                                                                                    |
| <ol> <li>Concernes untacional de la conserva untacional de la conserva untacional de la conservación de la conservación de</li></ol>                                                                                                    | 45,58<br>3101,38<br>63,78<br>564,34<br>88,24<br>47568,53<br>565,34<br>758,87<br>702,06<br>583,75                                                                                                    | 30,58<br>710,98<br>55,72<br>112,38<br>61,08<br>051,23<br>114,42<br>272,41<br>122,55<br>112,55                                                             | 54<br>64<br>129<br>54<br>66<br>127<br>95                                                                                                | 6<br>19<br>14<br>2<br>2<br>1                                                                                                    |
| <ul> <li>El Senemie: umadota. 136</li> <li>El Generes: umadota. 15</li> <li>El Generes: umadota. 15</li> <li>El Generes: umadota. 15</li> <li>El Senemis: umadota. 160</li> <li>El Senemis: umadota. 130</li> <li>El Senemis: umadota. 170</li> <li>El Generes: umadota. 130</li> <li>El Generes: umadota. 130</li> <li>El Generes: umadota. 130</li> <li>El Generes: umadota. 130</li> <li>El Generes: umadota. 130</li> <li>El Generes: umadota. 130</li> <li>El Generes: umadota. 130</li> <li>El Generes: umadota. 130</li> <li>El Generes: umadota. 130</li> </ul>                                                                                                    | 3103,98<br>63,28<br>564,54<br>88,24<br>42566,53<br>565,34<br>756,67<br>702,06<br>585,78                                                                                                    | 718,98<br>55,72<br>112,38<br>61,08<br>051,23<br>114,42<br>272,41<br>123,55                                                                                | 64<br>64<br>129<br>94<br>66<br>127<br>95                                                                                                | 15<br>54<br>2<br>2<br>1                                                                                                    |
| <ul> <li>Chemenes umadota 65</li> <li>Chemenes umadota 164</li> <li>Chemenes umadota 164</li> <li>Chemenes umadota 1510</li> <li>Chemenes umadota 1510</li> <li>Chemenes umadota 1510</li> <li>Chemenes umadota 1510</li> <li>Chemenes umadota 1510</li> <li>Chemenes umadota 1510</li> <li>Chemenes umadota 1510</li> <li>Chemenes umadota 1510</li> </ul>                                                                                                    | 63,28<br>564,54<br>88,24<br>42560,53<br>565,34<br>756,67<br>702,06<br>585,78                                                                                                    | 55,72<br>112,38<br>61,08<br>051,23<br>114,42<br>272,41<br>123,55                                                                                          | 64<br>129<br>54<br>66<br>127<br>95                                                                                                    | 14<br>2<br>2<br>1                                                                                                    |
| <ul> <li>□ Denners umatoia. 556</li> <li>□ Denners umatoia. 616</li> <li>□ Denners umatoia. 61400</li> <li>□ Denners umatoia. 710</li> <li>□ Denners umatoia. 720</li> <li>□ Denners umatoia. 530</li> <li>□ Denners umatoia. 530</li> </ul>                                                                                                    | 564,54<br>89,24<br>47568,55<br>565,14<br>756,87<br>752,06<br>585,79                                                                                                    | 112,38<br>61,00<br>051,23<br>114,42<br>272,41<br>123,55                                                                                                   | 129<br>94<br>66<br>127<br>95                                                                                                    | 2<br>2<br>3                                                                                                    |
| <ul> <li>[I] Generativ umadocia. 486</li> <li>[I] Generativ umadocia. 4300</li> <li>[I] Generativ umadocia. 810</li> <li>[I] Generativ umadocia. 810</li> <li>[I] Generativ umadocia. 830</li> <li>[I] Generativ umadocia. 830</li> <li>[I] Generativ umadocia. 830</li> </ul>                                                                                                    | 88,24<br>42590,55<br>565,54<br>756,67<br>702,06<br>585,79                                                                                                    | 01,00<br>051,23<br>114,42<br>272,41<br>123,55                                                                                                    | 54<br>66<br>127<br>95                                                                                                    | 2                                                                                                    |
| <ul> <li>Elemente: unadoca. 4460</li> <li>El Generes unadoca. 510</li> <li>El Generes unadoca. 510</li> <li>El Generes unadoca. 530</li> <li>El Generes unadoca. 530</li> </ul>                                                                                                    | 43568,55<br>565,34<br>756,67<br>702,06<br>585,79                                                                                                    | 051,23<br>114,42<br>272,41<br>123,55                                                                                                    | 66<br>127<br>95                                                                                                    | 1                                                                                                    |
| I Disense unadora. 300<br>II Disense unadora. 700<br>II Disense unadora. 700<br>II Disense unadora. 500<br><                                                                                                    | 565,34<br>756,67<br>702,06<br>585,79                                                                                                    | 114,42<br>272,41<br>123,55                                                                                                    | 127<br>95                                                                                                    |                                                                                                    |
| I Diemeerse vraatool. 810<br>Diemeerse vraatool. 730<br>Diemeerse vraatool. 530                                                                                                    | 756.67<br>702,06<br>585,79                                                                                                    | 272,41<br>123,55                                                                                                    | 95                                                                                                    |                                                                                                    |
| I Disenerse umatrol. 790<br>I Disenerse umatrol. 590                                                                                                    | 702,06                                                                                                    | 123,55                                                                                                    |                                                                                                    |                                                                                                    |
| I Discontin umadrol. 530                                                                                                    | 585,79                                                                                                    | 110.000                                                                                                    |                                                                                                    |                                                                                                    |
|                                                                                                    |                                                                                                    | 112/0                                                                                                    | 126                                                                                                    |                                                                                                    |
|                                                                                                    | _                                                                                                    |                                                                                                    | _                                                                                                    |                                                                                                    |
|                                                                                                    |                                                                                                    | 4 14 -                                                                                                    | 4 8.1                                                                                                    | A descentions -                                                                                                    |
|                                                                                                    | 112                                                                                                    |                                                                                                    |                                                                                                    | 1000                                                                                                    |
|                                                                                                    | 1.09                                                                                                    |                                                                                                    |                                                                                                    |                                                                                                    |
|                                                                                                    | - 68                                                                                                    |                                                                                                    |                                                                                                    |                                                                                                    |
|                                                                                                    | - 100                                                                                                    |                                                                                                    | 20.0                                                                                                    |                                                                                                    |
|                                                                                                    | - 100                                                                                                    | 1.00                                                                                                    | 24.00                                                                                                    |                                                                                                    |
|                                                                                                    | _                                                                                                    |                                                                                                    |                                                                                                    | 100                                                                                                    |
| · · · · · · · · · · · · · · · · · · ·                                                                                                    |                                                                                                    |                                                                                                    |                                                                                                    | 100 C                                                                                                    |
| V 1 8                                                                                                    | -                                                                                                    |                                                                                                    |                                                                                                    | -120-071                                                                                                    |
|                                                                                                    | -                                                                                                    | - 10                                                                                                    |                                                                                                    | - 000000                                                                                                    |
| 1.1.1                                                                                                    |                                                                                                    |                                                                                                    |                                                                                                    |                                                                                                    |
| £                                                                                                    |                                                                                                    | -                                                                                                    | 100                                                                                                    | 5 56362                                                                                                    |
| 1.2                                                                                                    |                                                                                                    |                                                                                                    | 100.00                                                                                                    |                                                                                                    |
|                                                                                                    | - 12                                                                                                    |                                                                                                    | - 1 C                                                                                                    | and the second division in which the                                                                                                    |
| 2.0.0                                                                                                    | -12                                                                                                    |                                                                                                    |                                                                                                    | HE LOOK ENCH                                                                                                    |
|                                                                                                    | 8                                                                                                    |                                                                                                    |                                                                                                    | Street, Street, Street |

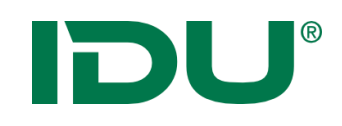

🖽 Flurstücke

⊞

🖽 Rechteck

Linie
 Punkt

Fläche
 Kreis

Beispiel: Selektion der Flurstücke, die innerhalb der Selektionsgeometrie liegen oder diese schneiden

- 1. Ebene für Selektion markieren
- 2. Selektionsgeometrie wählen
- 3. Selektionsgeometrie in Karte zeichnen
- 4. Automatisch wird die Trefferliste in der Sachdatenanzeige geöffnet

Hinweis:

- Abfrage mehrerer
   Ebenen möglich
- STRG-Taste und Selektionssymbol klicken um mehrere Ebenen zu markieren

| ÷ |      |                    | Sachdatenanzeige  |                 | 8-06                  | 2          |
|---|------|--------------------|-------------------|-----------------|-----------------------|------------|
| Þ | Sele | ktion: Flurstücke  | (4) <b>▼</b> ×    |                 | 1                     | ×          |
| C | ΪΞ   | <b>Q</b> Recherche |                   |                 | 🔳 ALKISpro 💙 🗢        | •          |
|   | #    | PRIMARYG           | gml_id ⊖ amtlic 🤅 | ∋ geom ⊖        | umfang 🗧 nenner       | <b>r</b> 4 |
| ÷ | 1    | 🛱 Geometrie        | urn:adv:oid 1060  | 1007,11         | 138,79                | Ν          |
| : | 2    | 🛱 Geometrie        | urn:adv:oid 350   | 355,55          | 80,95                 | / -        |
| ÷ | 3    | 🛱 Geometrie        | urn:adv:oid 2000  | 1970,6          | 181,63                |            |
| : | 4    | 🛱 Geometrie        | urn:adv:oid 410   | 397,93          | 84,58                 | N          |
|   |      |                    |                   |                 |                       | >          |
|   |      |                    | ٤                 | 고 Daten aller A | bfragen exportieren 🗢 | •          |

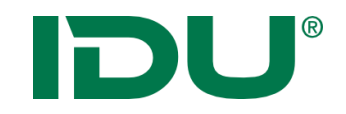

## Übung Tabellenselektion

• Selektion in einer und mehreren Ebenen durchführen

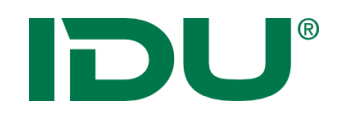

#### Selektionsebene

- Farbliche Hervorhebung der selektierten Objekte in der Karte
- Eigenständige Selektionsebene wird erstellt
  - -> kann deaktiviert werden + Sachdatenanzeige möglich

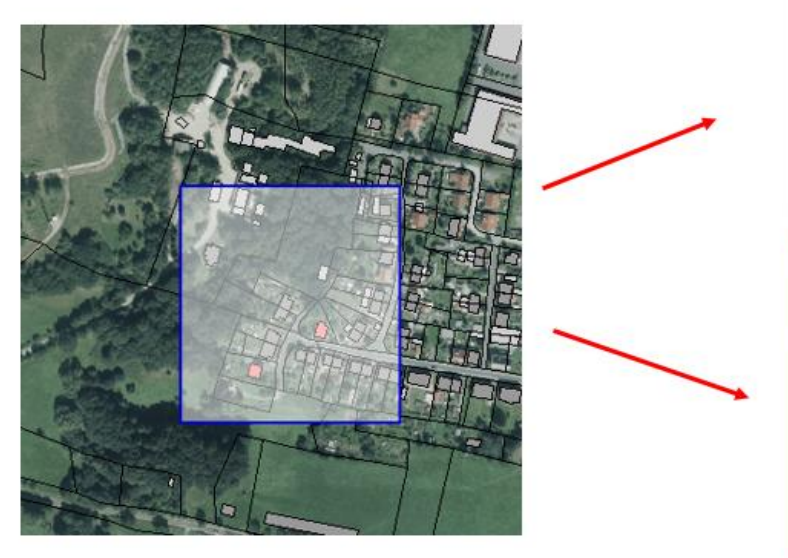

| _                                                                                                    |                                                                                                    |        | _            | _   | _   |                |
|----------------------------------------------------------------------------------------------------|----------------------------------------------------------------------------------------------------|--------|--------------|-----|-----|----------------|
| B                                                                                                    |                                                                                                    |        |              |     |     |                |
| di Manada di                                                                                                    |                                                                                                    |        |              | -   |     |                |
| -                                                                                                    |                                                                                                    | -      | -            | -   | -   |                |
|                                                                                                    |                                                                                                    | 1000   |              | 100 |     |                |
| A Country on                                                                                                    |                                                                                                    | 10.11  |              |     |     |                |
| i diama an                                                                                                    | ates - 1                                                                                                    | 100    | 100          |     |     |                |
| A Country on                                                                                                    |                                                                                                    |        | 10.00        |     |     |                |
| A Streamer and                                                                                                    |                                                                                                    | 10.00  | 100          |     | 100 |                |
| A Course of                                                                                                    |                                                                                                    |        |              |     |     |                |
| C Connector and                                                                                                    |                                                                                                    | 10.00  | 1000         |     |     |                |
| 5. County av                                                                                                    | ates                                                                                                    | 1000   | 1000         | 100 |     |                |
| A Disease of                                                                                                    | ann. 18                                                                                                    | 10.0   | 10.00        | 10  |     |                |
| Constant and                                                                                                    | aire seat                                                                                                    |        | 1011         |     |     |                |
| C. C. Manager and                                                                                                    | ann. 100                                                                                                    | 100.00 | 1000         |     |     |                |
| A Disease in                                                                                                    | ates                                                                                                    | 1000   |              |     |     |                |
| A Disease of                                                                                                    | ann, 16                                                                                                    | 1000   |              |     |     |                |
|                                                                                                    | alers, the                                                                                                    | 100.00 |              |     |     |                |
|                                                                                                    |                                                                                                    |        |              |     |     |                |
| €)<br>▲themen ₩ € .                                                                                                    | / 52                                                                                                    |        | Karte<br>O M | + ( |     | nuwerkanug • 4 |
| Themen I i i Themen I i i Themen I i i Themen I i Themen I i Them | C2:<br>I genericator View<br>ingerte Conserview<br>solid<br>langer to Thurstoole<br>laborem<br>actorem<br>actorem<br>actorem<br>brungen<br>de | 7      |              | + - |     |                |

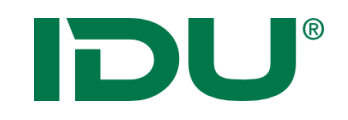

Beispiel: Selektion ausgewählter Flurstücke

- 1. Ebene für Selektion auswählen
- 2. Selektionsgeometrie wählen
- 3. Selektionsmodus ändern
- 4. Selektionsgeometrie in Karte zeichnen
- 5. Neuer Selektionslayer wird hinzugefügt

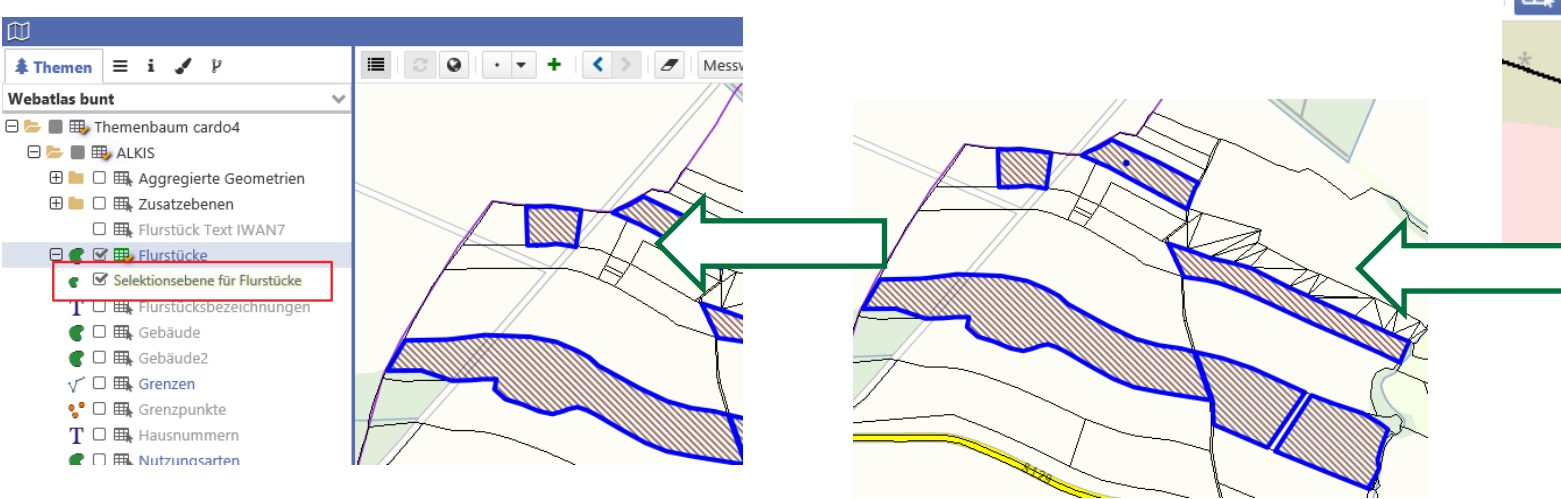

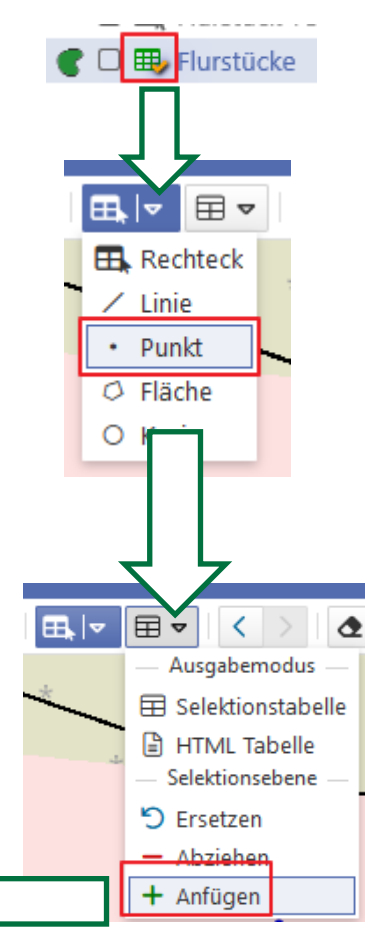

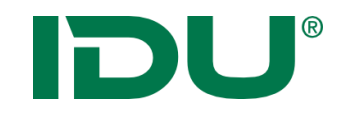

# Übung Selektionsebene

• Erstellen einer Selektionsebene

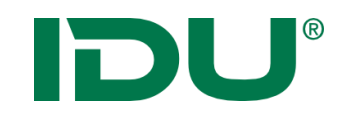

- Filtern aufgrund bestimmter Sachdateneigenschaften
- Aktion im Kontextmenü
- Kartenansicht wird verändert
- weitere Aktionen mit dieser Filtermenge (Export, ...) im Kontextmenü Abschnitt "Aktionen mit Filter"

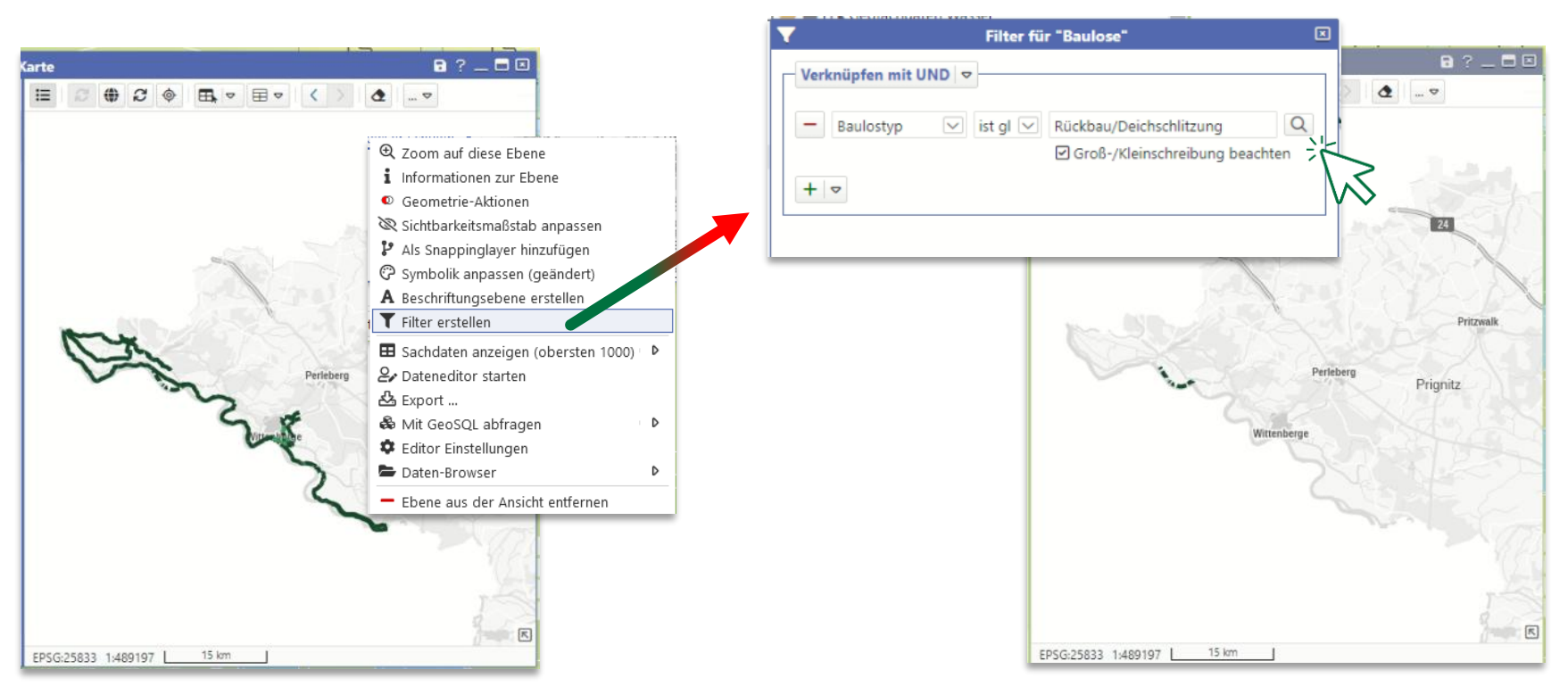

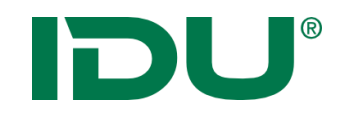

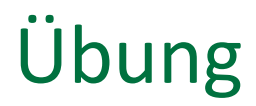

• Filter setzen

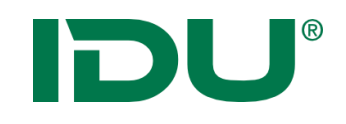

•

### Beschriftung zur Ebene

- - Eine Spalte mit dem Beschriftungstext wird für die Beschriftung genutzt
  - Grundeinstellungen meist ausreichend
    - Für komplexere
      Beschriftungen
      stehen eine
      Vielzahl an
      Parametern zur
      Verfügung (Hilfe
      beachten)

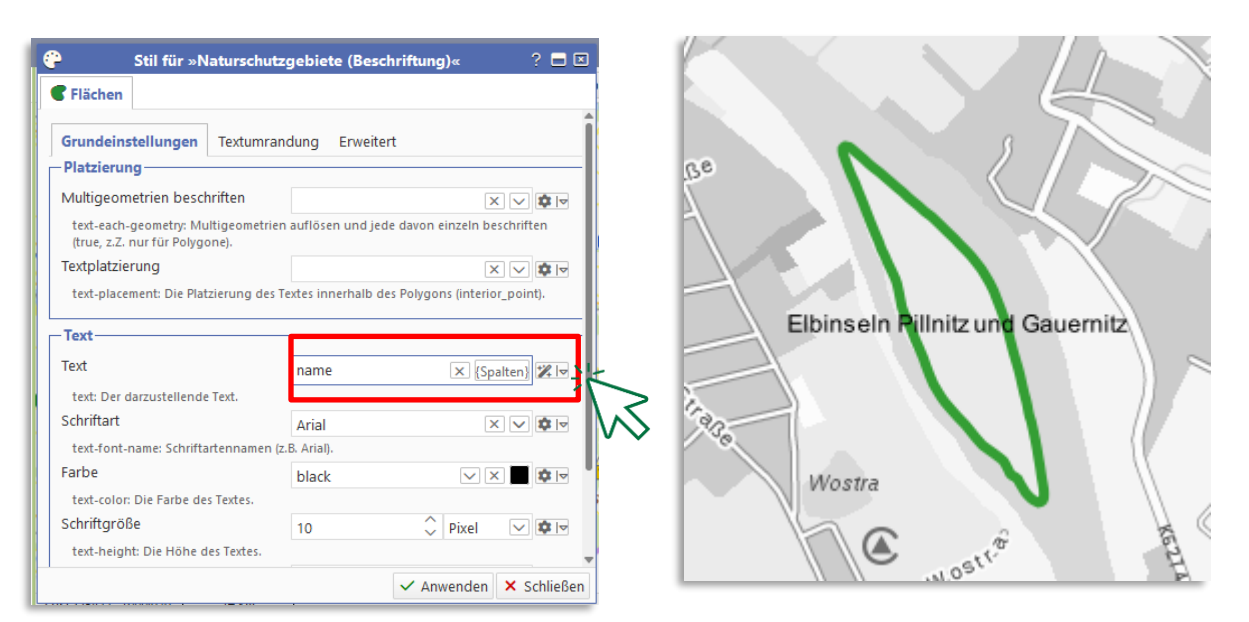

• https://www.cardogis.com/Default.aspx?pgId=1257

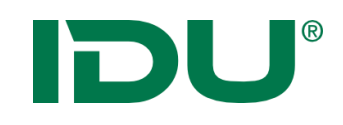

### Sichtbarkeitsmaßstab ändern

Q

Nutzerbezogene Anpassung des Sichtbarkeitsmaßstabs

|                                                   | Ka          |
|---------------------------------------------------|-------------|
| 🛊 Themen 😑 i 🖌 📮                                  |             |
| 🖯 늘 🔳 玑 Automatisch generierter View              | 1           |
| 🖂 늘 🔳 🏨 Alkis                                     |             |
| 🕀 🖿 🗆 🎟 Aggregierte Geometrien                    | 1 mpa       |
| 🕀 늘 🗆 🎟 Zusatzebenen                              | 11 22.4     |
| 🖿 🗆 🎟 Flurstücke                                  | The second  |
| T 🗆 🎟 Flurstücksbezeichnungen                     | of the      |
|                                                   | 1.5         |
| 🦿 🗆 🎟 Gebäu 🥰 Zoom auf diese Ebe                  | ene 😽       |
| √ □ ⊞, Gren <mark>r, i Informationen zur E</mark> | bene        |
| 😍 🗆 🎟 Grenz 🕫 Sichtbarkeitsmaßsta                 | ab anpassen |
| T 🗆 🎟 Haush 🎑 Symbolik anpassen                   | ×           |
| 🌒 🗆 🎟 Nutzu 🗛 Beschriftungsebene                  | erstellen   |
| T 🗆 🎟 Nutzu 🔻 Filter erstellen                    | 1.230       |
| T 🗆 🎟 Texte 🖽 Alle Sachdaten anze                 | eigen 🕩 🎽   |

| Sichtbarkeitsmaßstab für "Gebäude"                                                                                      |                          |  |  |  |  |  |
|----------------------------------------------------------------------------------------------------|--------------------------|--|--|--|--|--|
| von 1:                                                                                                    | bis 1:<br>10.000         |  |  |  |  |  |
| Der Standard für diese Ebene ist :kleiner 1:2000                                                                        |                          |  |  |  |  |  |
| <b>Hinweis:</b> Beachten Sie, dass evtl. in der<br>Darstellungskonfiguration Maßstabsbereiche definiert sein<br>können. |                          |  |  |  |  |  |
| <b>'</b> 3 Standard wiederherstellen                                                                                    | 🗙 Abbrechen 🖌 Übernehmen |  |  |  |  |  |

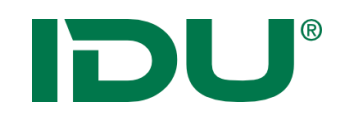

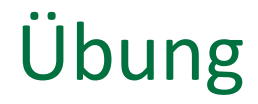

- Beschriftung erstellen
- Sichtbarkeitsmaßstab ändern

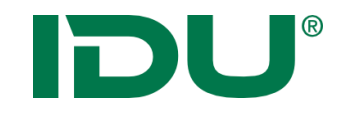

# Symboleditor

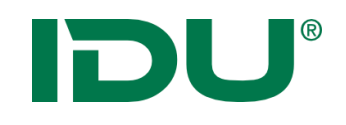

- Symboleditor über Kontextmenü der Ebene aufrufbar
- Editor ermöglicht das einfache Ändern von Eigenschaftswerten (Farbe, Linienstärke, Transparenz)
- Administrativ erstellte Symbol ist voreingetragen

| e                                                                                 | Stil für "Nutzungsarten"                                                                                                    | ? 🗖 🗵                                                                                          | <b>@</b>        | Stil für "Nutzungsarten" ? 🗖 🗷                                                                                                    |
|-----------------------------------------------------------------------------------|----------------------------------------------------------------------------------------------------|------------------------------------------------------------------------------------------------|-----------------|----------------------------------------------------------------------------------------------------|
| Block ⊕<br>□ ⊡ - Block -<br>immer anzeigen<br>Jedes Element, wo die B<br>€ Fläche | Füllung       Beschriftung       Komplexes Muster       Umring       E         Standard       Kantenglättung       Image: Standard Standard Stan | rweitert Legende                                                                               | Block 🗢         | Füllung     Beschriftung     Komplexes     Muster     Umring     Erweitert     Legende       Image: Stift     Chriftung     Punkte auf der Linie     Anfangs-     Tinkt     Versatz     K >       Standard     Standard     Standard     Standard     Standard     Standard     Standard                                                                                                    |
| unmer onzeigen                                                                    | Füllfarbe     rgb(0,85,255)       fill-color: Bei vollständiger Füllung, die Farbe mit der die Fläche gefü       Schraffur bzw. die Vordergrundfarbe bei benutzerdefinierten Pixelm       Transparenz       fill-color-opacity: Die Transparenz der Füllfarbe, von 0.0 (nicht sichtb       Füllung     Volle Füllung (solid)                                                                                                    | Ilt wird, sonst die Farbe der<br>ustern.<br>C X Q V<br>ar) bis 1.0 (voll sichtbar).<br>X V Q V |                 | Kantenglättung       Image: Constraint of the second second |
| × ,0                                                                              | fill-pattern: Gibt an, wie die Fläche gefüllt werden soll.<br>Füll-Regel<br>fill-rule: Gibt an, wie die Fläche gefüllt werden soll.                                                                                                    | Anpassungen                                                                                    |                 | Transparenz       Ime-color-opacity: Die Transparenz der Linienfarbe, von 0.0 (nicht sichtbar) bis 1.0 (voll sichtbar).         Linienart       Durchgezogen (solid)       Ime-dash-style: Gibt an, ob die Linie ein Unterbrechungsmuster besitzt.         Mindestbreite       Ime-dash-style: Gibt an, ob die Linie ein Unterbrechungsmuster besitzt.                                                                                                    |
| () Zur Textansicht                                                                | Standard wiederherstellen                                                                                                    | ✓ Anwenden × Schließen                                                                         | Zur Textansicht | 🍤 Standard wiederherstellen 🗸 Anwenden 🗙 Schließer                                                                                                    |

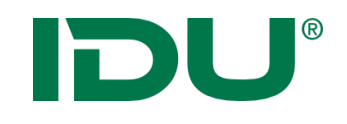

Vorlagen für Flächen

Verschiedene Flächen

×

- Vorlagen ermöglichen einen schnellen Zugriff auf vordefinierte Symbole
  - Nachbearbeitung für Farbe oder Transparenz möglich

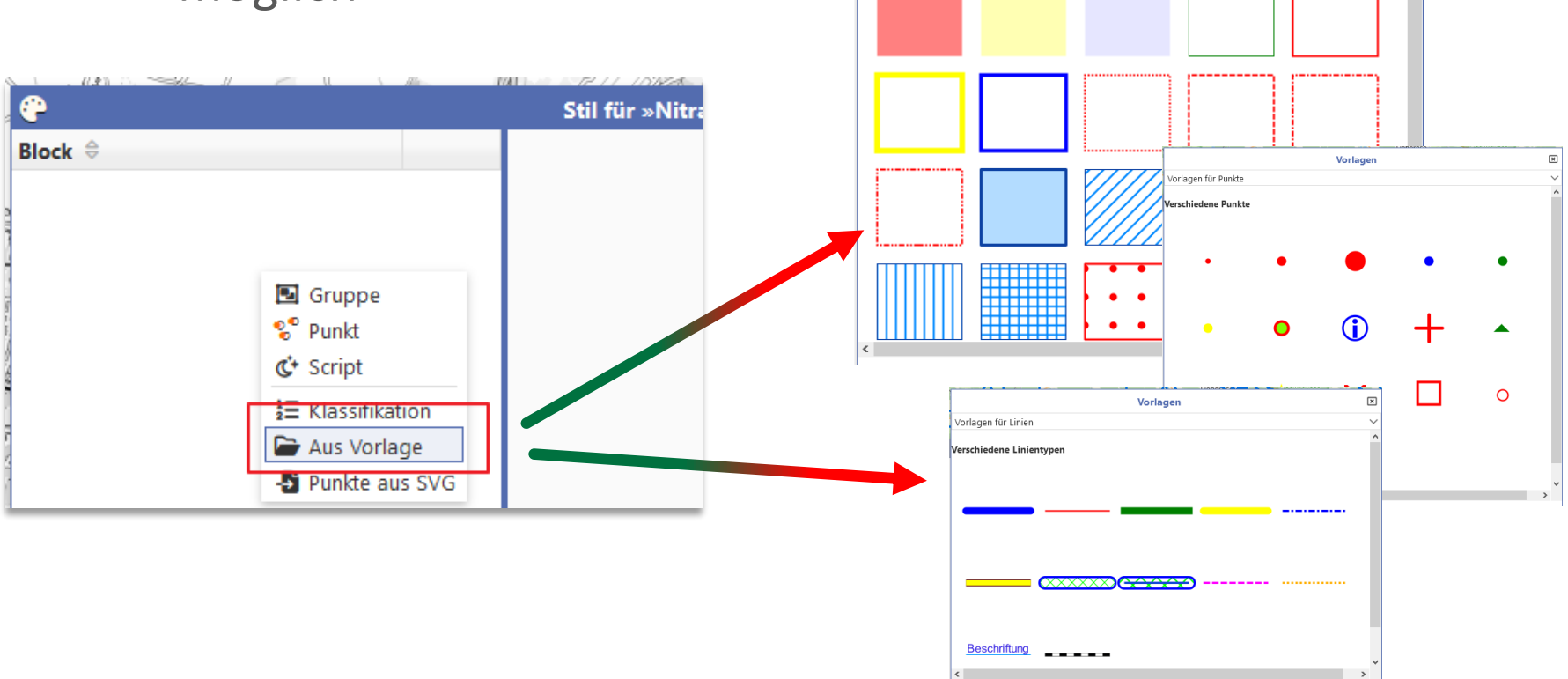

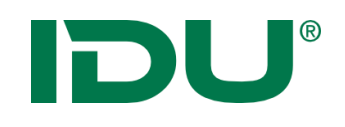

### Darstellung einer Ebene ändern

- Klassifikationen nach Sachdaten möglich
  - Angabe der Sachdatenspalte notwendig

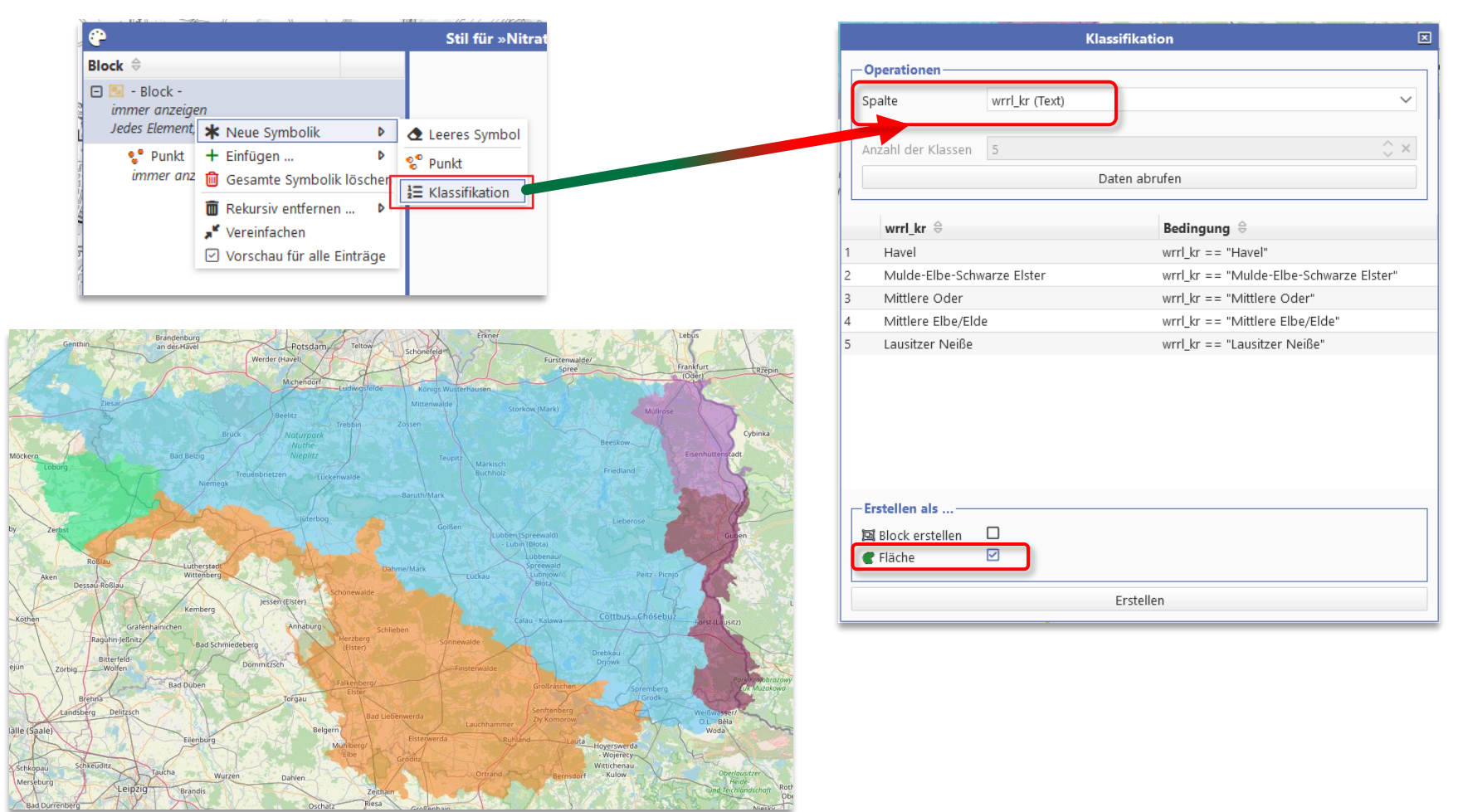

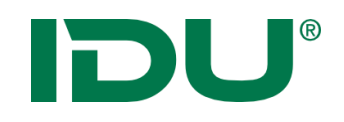

# Übung Symboleditor

- Symbolik ändern
- Klassifikation anwenden
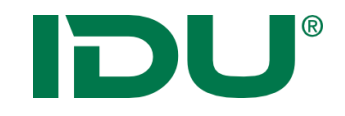

# Sachdatenanzeige

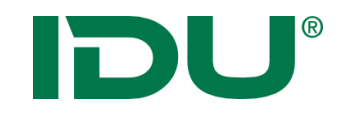

Anzeige aller Sachinformationen einer Ebene

- Über Maptip
- -> Sachdaten eines Objektes
- Über Selektion oder Filter
- -> Sachdaten einer Menge von Objekten
- Über Themenbaum
- -> alle Sachdaten einer Ebene

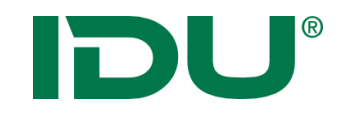

Anzeige aller Sachinformationen einer Ebene

- Über Maptip
- -> Sachdaten eines Objektes
- Über Selektion oder Filter
- -> Sachdaten einer Menge von Objekten
- Über Themenbaum
- -> alle Sachdaten einer Ebene

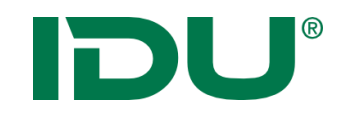

Anzeige aller Sachinformationen einer Ebene

- Über Maptip
- -> Sachdaten eines Objektes
- Über Selektion oder Filter
- -> Sachdaten einer Menge von Objekten
- Über Themenbaum
- -> alle Sachdaten einer Ebene

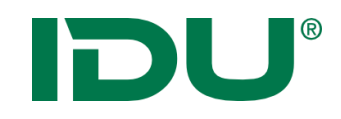

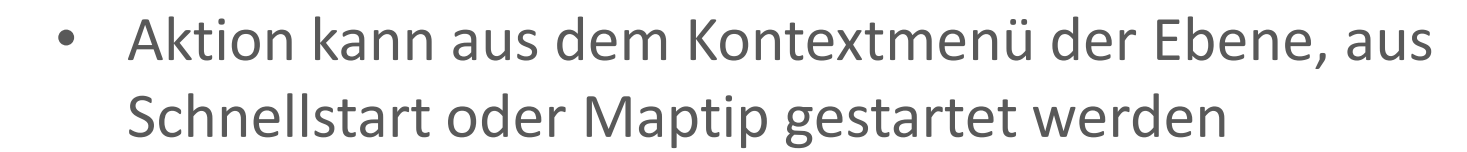

• Beschränkung auf 1000 Objekte (Performance)

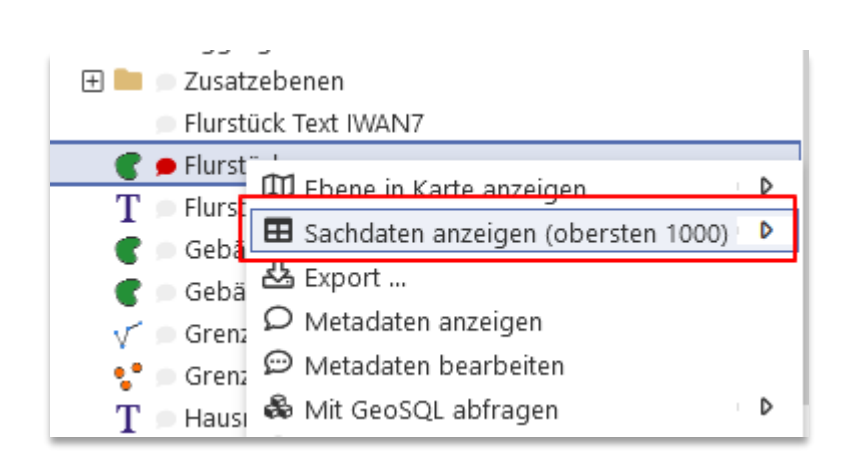

| ▦ |                 |             | ? 💶 🗖 🗵   |             |                |                |               |                 |
|---|-----------------|-------------|-----------|-------------|----------------|----------------|---------------|-----------------|
|   | Flurstücke (263 | ) 🗙         |           |             |                |                |               | *               |
| Q | Recherche       | * © ⊞       | Lul 🚑 ALK | (ISpro 🗍 Ge | eometrien in d | ler Karte anze | igen 💌 🛓 I    | Export 🛛 👻 🔻    |
|   | PRIMARYG        | GML_I 🗘     | amtlic ≑  | geom ≑      | umfang ≑       | Zähler ≑       | NENNER \$     | FLURN 🗘 B       |
| : | 🖽 Geometrie     | urn:adv:oid | . 8551    | 8394,22     | 451,73         | 17             | 4             | ^               |
| : | 🖽 Geometrie     | urn:adv:oid | . 2930    | 2879,81     | 275,16         | 47             |               | _               |
| : | 🖽 Geometrie     | urn:adv:oid | . 510     | 489,73      | 91,62          | 101            |               |                 |
| : | 🖽 Geometrie     | urn:adv:oid | . 9417    | 9467,84     | 418,74         | 61             | 2             |                 |
| : | 🖽 Geometrie     | urn:adv:oid | . 610     | 591,15      | 130,98         | 87             |               |                 |
| : | 🗇 Geometrie     | urn:adv:oid | . 72      | 78,21       | 37,96          | 94             | 7             |                 |
| : | 🖽 Geometrie     | urn:adv:oid | . 71880   | 72245,82    | 1681,8         | 151            | 7             |                 |
| : | 🖽 Geometrie     | urn:adv:oid | . 6310    | 6301,79     | 382,62         | 146            | 2             |                 |
| : | 🖽 Geometrie     | urn:adv:oid | . 474     | 491,19      | 88,39          | 64             | 11            |                 |
| : | 🖽 Geometrie     | urn:adv:oid | . 910     | 856,08      | 273,27         | 76             | 1             |                 |
| : | 🖽 Geometrie     | urn:adv:oid | . 745     | 744,68      | 216,31         | 62             | 3             |                 |
| : | 🗇 Geometrie     | urn:adv:oid | . 13170   | 12977,03    | 586,59         | 4              |               |                 |
| : | 🗇 Geometrie     | urn:adv:oid | . 100     | 92,63       | 46,89          | 576            | 6             |                 |
| : | 🗇 Geometrie     | urn:adv:oid | . 15600   | 15671,64    | 746,07         | 558            |               |                 |
| : | m               | urpinduraid | 026       | 1014.07     | 1 4 1 4 6      | 70             | 4             | `````           |
|   |                 |             |           |             |                | 🛓 Daten        | aller Abfrage | n exportieren 💌 |

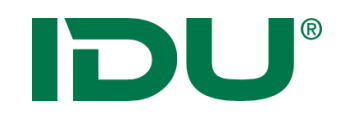

## Sachdatenanzeige

| ▦ |                                    | Sachdatenanzeige                                                                                                    |                |          | ? _                                                                                                    | . 🗖 🗵 -                                                                                                    |  |  |  |  |  |
|---|------------------------------------|----------------------------------------------------------------------------------------------------|----------------|----------|----------------------------------------------------------------------------------------------------|----------------------------------------------------------------------------------------------------|--|--|--|--|--|
| 5 | Selektion: Flurstueck (2           | 25) 🔻 × 🖾 Naturschutzgebiete (5) ×                                                                                                    |                |          |                                                                                                    | $\approx$                                                                                                    |  |  |  |  |  |
| З | 1≘ Q Recherche                     | ∎ <b>&gt; *</b> * C ⊞ Ш                                                                                                    | 🛱 Geomet       | ≫ ▼ :    |                                                                                                    |                                                                                                    |  |  |  |  |  |
|   | # PRIMARYG                         | . wfs_g ⇔ name0 ⇔ sg_nr ⇔                                                                                                    | nr 🔤           | status 🔤 | status ⇔                                                                                                    | text ⇔                                                                                                    |  |  |  |  |  |
| : | 1 Geometrie                        | L20.8956 Elbinseln Pi D 35                                                                                                    | 1              | F        | aus dowieson                                                                                                    | Dia 12 4                                                                                                    |  |  |  |  |  |
| : | 2 D Geometrie                      | L20.8957 Dresdner E D 104                                                                                                    | 2              | F        | aus name0:                                                                                                    | Elbinseln Pillnitz und Gauernitz                                                                                                    |  |  |  |  |  |
| : | 3 Ø Geometrie                      | L20.8958 Seifersdorf                                                                                                    | 3              | F        | aus nr:                                                                                                    | 1<br>F                                                                                                    |  |  |  |  |  |
| : | 4 D Geometrie                      | L20.867346 Ziegeleigru                                                                                                    | 4              | F        | aus status_erl:                                                                                                    | ausgewiesen<br>Die 13,5 Hektar große Pillnitzer Elbinsel wurde durch eine Verordnung                                                                                                    |  |  |  |  |  |
| : | 5 🖾 Geometrie                      | <ul> <li>Geometrie in der Karte anzeigen</li> <li>Betroffenheitsrecherche</li> <li>Export</li> <li>Zu Sketch hinzufügen</li> <li>Geodatenexport via ExportV4</li> <li>Metadaten anzeigen</li> <li>Metadaten bearbeiten</li> <li>Markierung in Zwischenablage ko</li> <li>Zellwert in Zwischenablage kopier</li> </ul> | pieren Þ<br>en | F        | etxt:<br>foto1:<br>foto2:<br>art:<br>pdf:<br>rvo_datum:<br>rvo_1:<br>rvo_2:<br>gz:<br>gebiet:<br>grafik:<br>kattime;<br>kattime; | Gegenüber dem Schloss Pillnitz liegend, gehört sie zur Landschaftsein<br>Die Insel entstand in der heutigen Form um die Jahrhundertwende an<br>und so kommt es nur noch selten zu Überflutungen der Insel.<br>Damit ist die frührer regelmäßige Schotterablagerung und Sedimentau<br>Im 19. Jahrhundert wurde auf der Insel ein Fasanengehege angelegt u<br>der Mitte der Insel.<br>Seit der Unterschutzstellung als NSG wurde die Pflege eingestellt und<br>Das Schutzziel für die Pillnitzer Elbinsel besteht in der Erhaltung und E<br>Sutzessionsabläufe vorgesehen ist.<br>Sie bildet ein potentielles Refugialgebiet und Keproduktionszentrum<br>2005 wurden die Pillnitzer Elbinsel besteht in Schwärzw=500&id=14589/<br>https://stadtplan.dresden.de/getimage/image.ashx?w=500&id=14589/<br>https://stadtplan.dresden.de/getimage/image.ashx?w=500&id=16796/<br>04.01.2006<br>Verordnung des Regierungspräsidiums Dresden vom 04.01.2006 (Säch:<br>(null)<br>86.61-33-0299/00035#1<br>1/1<br>03.06.2014 00:00:00<br>8956<br>823684 |  |  |  |  |  |
|   | Daten aller Abfragen exportieren 🔻 |                                                                                                    |                |          |                                                                                                    |                                                                                                    |  |  |  |  |  |

Zellwert kopieren oder Objektinhalt per Mouse over anzeigen

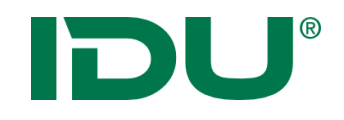

## Sachdatenanzeige

| ▦ |         |                    |                            |            |          |                   |         | 2 🗕 🗖                  | ×                                                                                                    |                              |                 |
|---|---------|--------------------|----------------------------|------------|----------|-------------------|---------|------------------------|----------------------------------------------------------------------------------------------------|------------------------------|-----------------|
| - | Nutz    | ungsarten (167) X  | 🖴 Flurstüc                 | ke (263) ¥ |          |                   |         |                        |                                                                                                    |                              | ≽               |
| C | 12<br>3 | <b>Q</b> Recherche | <b>3</b> . <b>- \$</b> . [ |            |          |                   |         | ALKISpro               | 🛓 Geodatenexp                                                                                                    | ort ⊗                        | •               |
|   | #       | PRIMARY            | GML_I 💠                    | amtlic     | 🗘 geom 💠 | umfang ≑          | Zähler  | NENNER                 |                                                                                                    | BUND                         | \$              |
| : | 1       | 🗇 Geometrie        | urn:adv:oi                 | 8551       | 8394,22  | 451,73            | 17      | 4                      |                                                                                                    | 14                           |                 |
| 1 | 2       | 🗇 Geometrie        | urn:adv:oi                 | 2930       | 2879,81  | 275,16            | 47      |                        |                                                                                                    | 14                           |                 |
| : | 3       | 🗇 Geometrie        | urn:adv:oi                 | 510        | 489,73   | 91,62             | 101     |                        |                                                                                                    | 14                           |                 |
| : | 4       | 🗇 Geometrie        | urn:adv:oi                 | 9417       | 9467,84  | 418,              | - Aller |                        | 1                                                                                                    | 14                           |                 |
| : | 5       | 🗇 Geometrie        | urn:adv:oi                 | 610        | 591,15   | 130,              |         |                        |                                                                                                    | 14                           |                 |
| : | 6       | 🗇 Geometrie        | urn:adv:oi                 | 72         | 78,21    | 37,9              |         | SH P                   |                                                                                                    | 14                           |                 |
| : | 7       | D Geometrie        | urn:adv:oi                 | 71880      | 72245,82 | 1681              |         |                        | LN .                                                                                                    | 14                           |                 |
| : | 8       | 🗇 Geometrie        | meduroi                    | 6310       | 6301,79  | 382,              |         |                        |                                                                                                    | 14                           |                 |
| : | 9       | C Geometrie        | urn:adv:oi                 | 474        | 491,19   | 88,3!             |         | $ \rightarrow \mu$     |                                                                                                    | 14                           |                 |
| : | 10      | 🗇 Geometrie        | urn:adv:oi                 | 910        | 856,08   | 273,              |         | A He                   | hann-Gottfi<br>erder-Denk<br>L                                                                                                    | 14                           |                 |
| : | 11      | 🗇 Geometrie        | urn:adv:oi                 | 745        | 744,68   | 216,              | //      | Sänger-Denkmal         | and a second second sec | 14                           |                 |
| : | 12      | 🗇 Geometrie        | urn:adv:oi                 | 13170      | 12977,03 | 586, <sup>1</sup> |         |                        | · · ·                                                                                                    | 14                           |                 |
| : | 13      | 🗇 Geometrie        | urn:adv:oi                 | 100        | 92,63    | 46,8              |         | C Datan aug Sagh datan | abfraga: Eluratücka (Eläster)                                                                                                    |                              |                 |
| : | 14      | 🗇 Geometrie        | urn:adv:oi                 | 15600      | 15671,64 | 746,L.            | NA I    | Clickpunkt kopieren    | abfrage: Flurstucke (Flache)                                                                                                    | <ul> <li>i Inform</li> </ul> | ion m<br>nation |
| < |         |                    |                            |            |          |                   |         |                        |                                                                                                    | طع Als Sh                    | iape e          |
|   |         |                    |                            |            |          |                   |         |                        |                                                                                                    | Zu Ski                       | etch h          |
|   |         |                    |                            |            |          |                   |         |                        |                                                                                                    | 🖌 Freiha                     | indge           |

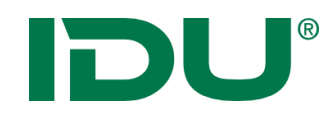

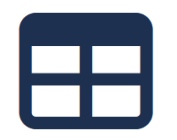

- Selektion mit Objektgeometrie durchführen
- Ermittlung aller Flurstücke auf einem Naturschutzgebiet (innerhalb und die dieses schneiden)

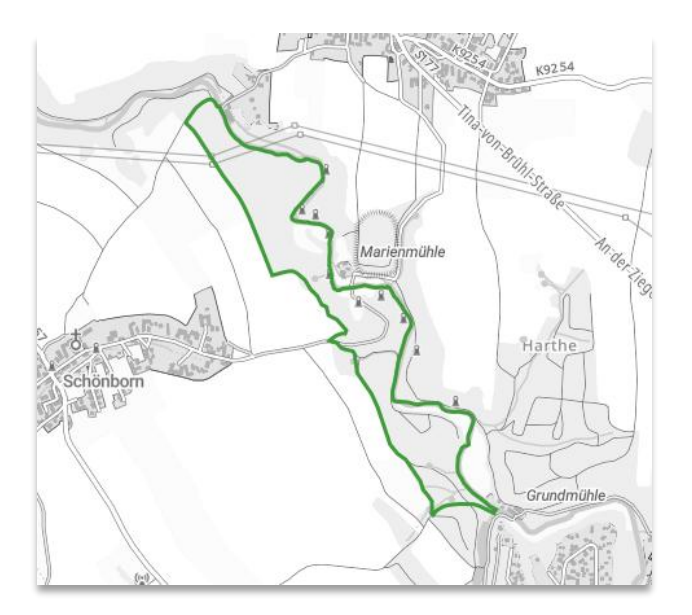

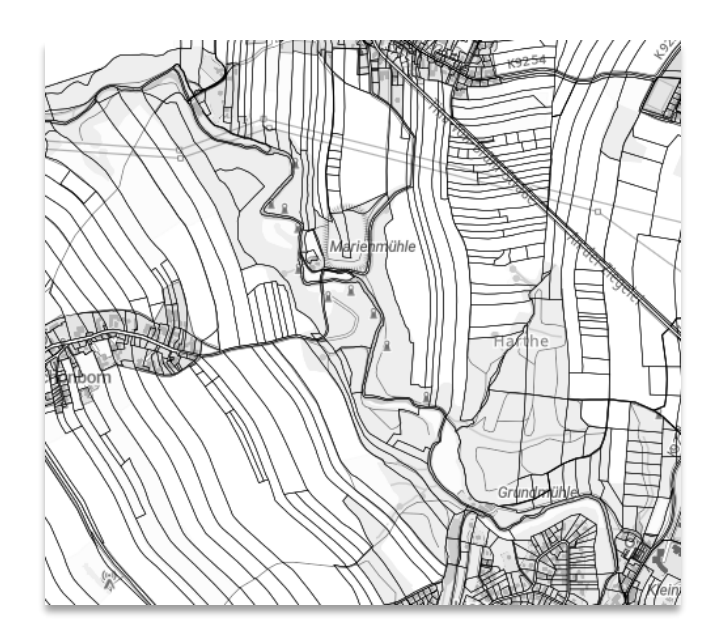

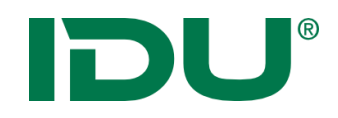

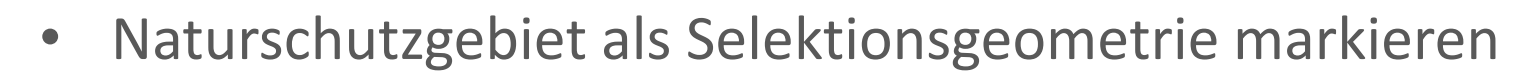

• Anzeige der Geometrie führt zur Markierung der Geometrie in **pink** 

|   |      |                   |                                 |          |              |              | _            |            |               |
|---|------|-------------------|---------------------------------|----------|--------------|--------------|--------------|------------|---------------|
| ☷ |      |                   |                                 | Sachd    | atenanzeige  |              |              |            | 8 🗖 🗖 🖉       |
| ß | Natı | urschutzgebiet    | te (5) ×                        |          |              |              |              |            | *             |
| Ð | ŧΞ   | <b>Q</b> Recherch | • 🖸 🗸 💸                         |          | 🖽 Geo        | metrien in ( | der Karte ar | zeigen 🗢 👌 | 🖧 Export 峉 🗢  |
|   | #    | PRIMARY           | G wfs_g                         | autoid ⇒ | name0 🔤      | sg_nr ⊜      | nr 🖯         | status     | ≙             |
| : | 1    | D Geome           | etrie L20.1                     | 1        | Elbinseln Pi | D 35         |              | F          | ausgewiesen D |
| : | 2    | 印 Geome           | etrie L20.1                     | 2        | Dresdner E   | D 104        | 2            | F          | ausgewiesen D |
| ÷ | 3    | 🛱 Geome           | etrie L20.3                     | 3        | Seifersdorf  | D 33         | 3            | F          | ausgewiesen A |
| : | 4    | C Geor            |                                 | 4        | Ziegeleigru  | D 109        | 4            | F          | ausgewiesen D |
| : | 5    | D Geome           | eometrie anzeige<br>etrie L20.0 | 5        | Dresdner E   | D 104        | 2            | F          | ausgewiesen D |

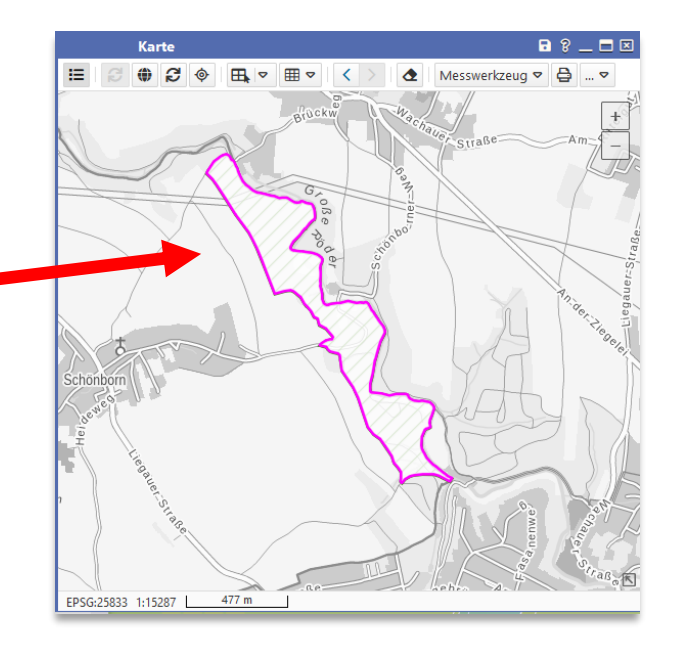

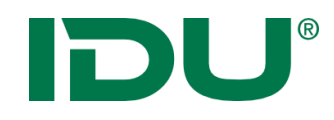

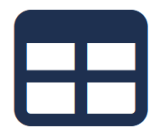

- An der pinken Objektgeometrie stehen nun weitere Funktionen zur Verfügung
- u.a. Selektion mit dieser Geometrie durchführen, Informationen zur Geometrie abrufen, Export der Geometrie oder Freihandgeometrie ersetzen

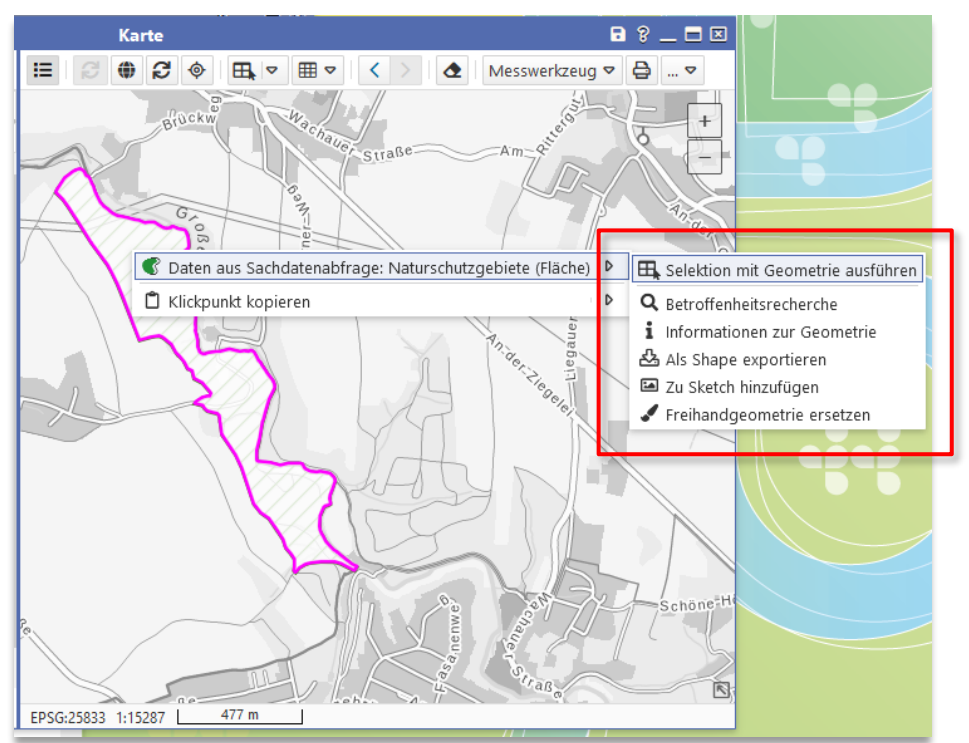

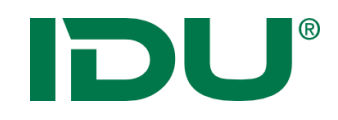

- Um eine Selektion durchzuführen, muss die Verschneidungsebene für die Selektion markiert werden
- ... und die Funktion Selektion mit ... über das Kontextmenü an der pinken Objektgeometrie gestartet werden

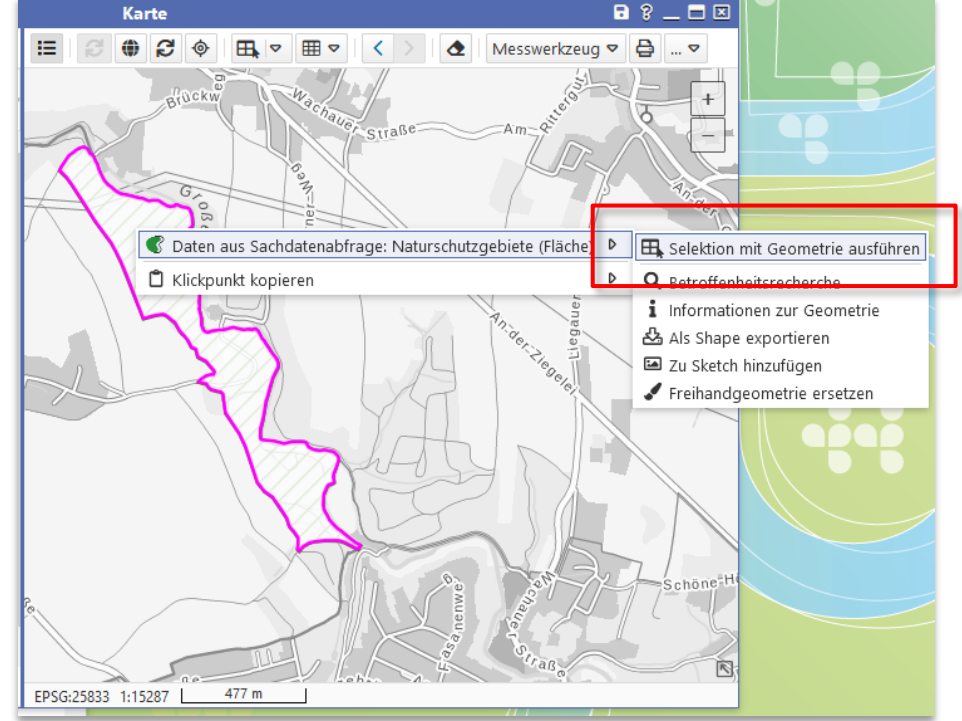

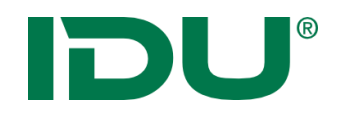

| 1 |  |
|---|--|
|   |  |

 In unserem Bsp. wurden alle Flurstücke in einem Naturschutzgebiet ermittelt

|   |          |                   |                |            |           |              | JL               | -             |                    |
|---|----------|-------------------|----------------|------------|-----------|--------------|------------------|---------------|--------------------|
|   |          |                   | 1 1 F 1944 - 1 | Sachdaten  | anzeige   | -            |                  | ? _           | . 🗖 🗵              |
| 5 | Selektio | n: Flurstueck (2: | 5) <b>\</b>    |            | _         |              |                  |               | ≈                  |
| З | 12∃ Q    | Recherche         | a ⊽ ¢¢ (       | , ■ ш      | C         | 🗊 Geometr    | ien in der Karte | anzeigen 🗢    | * ∽                |
|   | #        | PRIMARYG          | wfs_g ≑        | idflurst 🔤 | flstken 🗦 | land ≑       | landschl ≑       | gemar ≑       | gemas.             |
| : | 1        | 🛱 Geometrie       | DESNALK0       | DESNALK0   | 1430710   | Freistaat S. | 14               | Schönborn     | 143071             |
| : | 2        | 🛱 Geometrie       | DESNALK0       | DESNALK0   | 1430710   | Freistaat S. | 14               | Schönborn     | 14307              |
| : | 3        | 🛱 Geometrie       | DESNALK0       | DESNALK0   | 1430710   | Freistaat S. | 14               | Schönborn     | 14307              |
| : | 4        | 🛱 Geometrie       | DESNALK0       | DESNALK0   | 1430710   | Freistaat S. | 14               | Schönborn     | 14307 <sup>.</sup> |
| : | 5        | 🛱 Geometrie       | DESNALK0       | DESNALK0   | 1430710   | Freistaat S. | 14               | Schönborn     | 14307 <sup>.</sup> |
| : | 6        | 🛱 Geometrie       | DESNALK0       | DESNALK0   | 1430710   | Freistaat S. | 14               | Schönborn     | 14307              |
| : | 7        | 🛱 Geometrie       | DESNALK0       | DESNALK0   | 1430710   | Freistaat S. | 14               | Schönborn     | 14307              |
| : | 8        | 🛱 Geometrie       | DESNALK0       | DESNALK0   | 1430710   | Freistaat S. | 14               | Schönborn     | 14307              |
| : | 9        | 🛱 Geometrie       | DESNALK0       | DESNALK0   | 1430710   | Freistaat S. | 14               | Schönborn     | 143071             |
| : | 10       | 🛱 Geometrie       | DESNALK0       | DESNALK0   | 1430710   | Freistaat S. | 14               | Schönborn     | 143071             |
| : | 11       | 🛱 Geometrie       | DESNALK0       | DESNALK0   | 1430710   | Freistaat S. | 14               | Schönborn     | 143071             |
| : | 12       | 🛱 Geometrie       | DESNALKO       | DESNALKO   | 1430760   | Freistaat S. | 14               | Seifersdorf   | 143076             |
| : | 13       | 🛱 Geometrie       | DESNALKO       | DESNALKO   | 1430760   | Freistaat S. | 14               | Seifersdorf   | 143076             |
| : | 14       | 🛱 Geometrie       | DESNALK0       | DESNALK0   | 1430710   | Freistaat S. | 14               | Schönborn     | 143071             |
|   |          |                   |                |            |           | ۲            | Daten aller Abf  | ragen exporti | eren 🗢             |

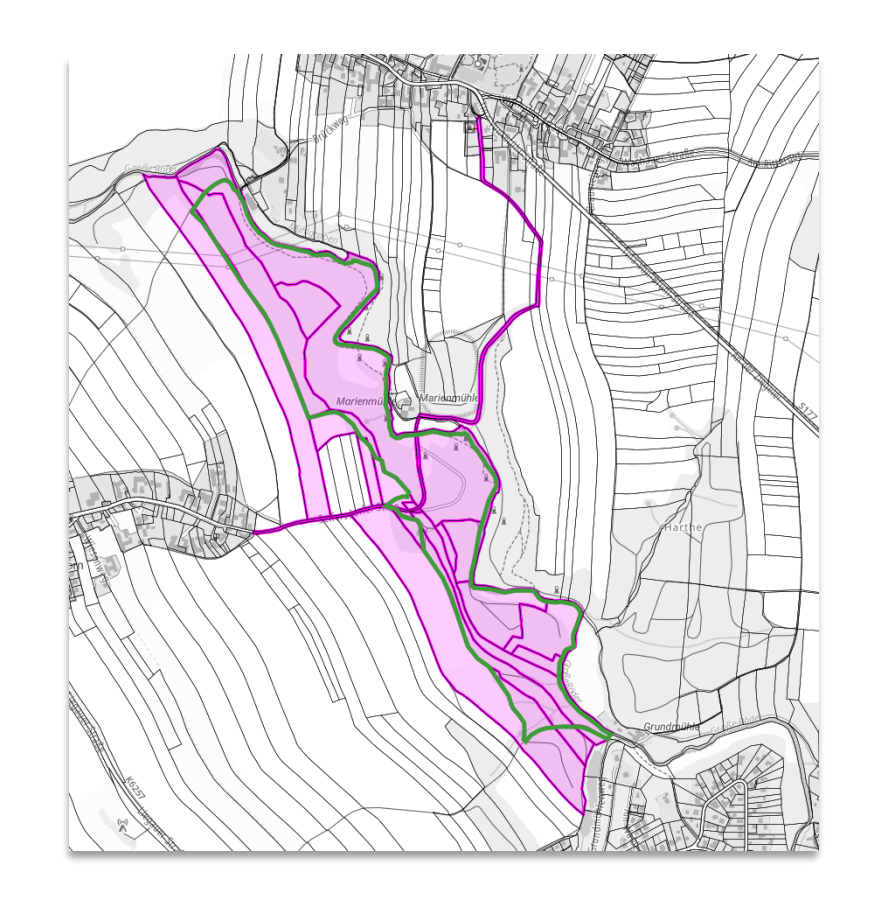

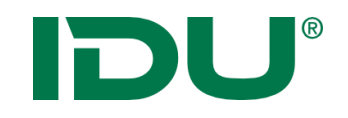

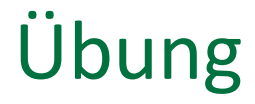

• Selektion mit einer vorhandenen Geometrie durchführen

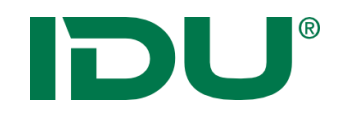

## Sachdatenanzeige

| <b></b>  | III Sachdatenanzeige ? - C           |                   |                      |            |          |          |          |          |              |        |    |  |  |
|----------|--------------------------------------|-------------------|----------------------|------------|----------|----------|----------|----------|--------------|--------|----|--|--|
| <b>P</b> | Nutz                                 | ungsarten (167) 🕷 | 🖾 Flurstüc           | ke (263) ¥ |          |          |          |          |              |        | ≽  |  |  |
| 0        | 1223                                 | Q Recherche       | Đj. ▼   <b>0</b> % ( |            |          |          |          | ALKISpro | 📥 Geodatenex | oort ⊗ | •  |  |  |
|          | #                                    | PRIMARY           | GML_I \$             | amtlic     | 🗘 geom 💠 | umfang ≑ | Zähler ≑ | NENNER   | FLURN \$     | BUND   | \$ |  |  |
| 1        | 1                                    | 🗇 Geometrie       | urn:adv:oi           | 8551       | 8394,22  | 451,73   | 17       | 4        |              | 14     | ~  |  |  |
| 1        | 2                                    | 🗇 Geometrie       | urn:adv:oi           | 2930       | 2879,81  | 275,16   | 47       |          |              | 14     |    |  |  |
| 1        | 3                                    | 🗇 Geometrie       | urn:adv:oi           | 510        | 489,73   | 91,62    | 101      |          |              | 14     |    |  |  |
| :        | 4                                    | 🗇 Geometrie       | urn:adv:oi           | 9417       | 9467,84  | 418,74   | 61       | 2        |              | 14     |    |  |  |
| 1        | 5                                    | 🗇 Geometrie       | urn:adv:oi           | 610        | 591,15   | 130,98   | 87       |          |              | 14     |    |  |  |
| :        | 6                                    | 🗇 Geometrie       | urn:adv:oi           | 72         | 78,21    | 37,96    | 94       | 7        |              | 14     |    |  |  |
| 1        | 7                                    | 🗇 Geometrie       | urn:adv:oi           | 71880      | 72245,82 | 1681,8   | 151      | 7        |              | 14     |    |  |  |
| :        | 8                                    | 🗇 Geometrie       | urn:adv:oi           | 6310       | 6301,79  | 382,62   | 146      | 2        |              | 14     |    |  |  |
| 1        | 9                                    | 🗇 Geometrie       | urn:adv:oi           | 474        | 491,19   | 88,39    | 64       | 11       |              | 14     |    |  |  |
| 1        | 10                                   | 🗇 Geometrie       | urn:adv:oi           | 910        | 856,08   | 273,27   | 76       | 1        |              | 14     |    |  |  |
| 1        | 11                                   | 🗇 Geometrie       | urn:adv:oi           | 745        | 744,68   | 216,31   | 62       | 3        |              | 14     |    |  |  |
| :        | 12                                   | 🗇 Geometrie       | urn:adv:oi           | 13170      | 12977,03 | 586,59   | 4        |          |              | 14     |    |  |  |
| 1        | 13                                   | 🗇 Geometrie       | urn:adv:oi           | 100        | 92,63    | 46,89    | 576      | 6        |              | 14     | 6  |  |  |
| 1        | 14                                   | 🗇 Geometrie       | urn:adv:oi           | 15600      | 15671,64 | 746,07   | 558      |          |              | 14     | •  |  |  |
| 4        |                                      |                   |                      |            |          |          |          |          |              | >      |    |  |  |
|          | 📥 Daten aller Abfragen exportieren 💌 |                   |                      |            |          |          |          |          |              |        |    |  |  |

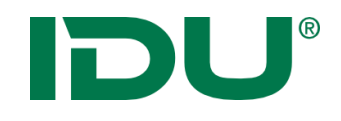

### Recherche

| <b></b> | 🗉 Sachdatenanzeige ? 💶 🗷 |                    |                   |                      |          |          |          |              |                    |      |  |  |
|---------|--------------------------|--------------------|-------------------|----------------------|----------|----------|----------|--------------|--------------------|------|--|--|
|         | Nutz                     | ungsarten (167) X  | 🖾 Flurstüc        | ke (263) ¥           |          |          |          |              |                    | ×    |  |  |
| 0       | 123                      | <b>Q</b> Recherche | bi <b>- 0</b> % ( | ] <b>₩</b> [11]      |          |          |          | 🛤 ALKISpro 🛃 | Geodatenexport 🛛 🛛 | •    |  |  |
|         | #                        | PRIMARY            | GML_I \$          | amtlic               | geom ≑   | umfang 🌲 | Zähler ≑ | NENNER \$    | FLURN + BUND       | . \$ |  |  |
| :       | 1                        | 🗇 Geometrie        | urn:adv:oi        | 8551                 | 8394,22  | 451,73   | 17       | 4            | 14                 |      |  |  |
| :       | 2                        | 🗇 Geometrie        | urn:adv:oi        | 2930                 | 2879,81  | 275,16   | 47       |              | 14                 |      |  |  |
| :       | 3                        | 🗇 Geometrie        | urn:adv:oi        | 510                  | 489,73   | 91,62    | 101      |              | 14                 |      |  |  |
| :       | 4                        | 🗇 Geometrie        | urn:adv:oi        | 9417                 | 9467,84  | 418,74   | 61       | 2            | 14                 |      |  |  |
| :       | 5                        | 🗇 Geometrie        | urn:adv:oi        | 610                  | 591,15   | 130,98   | 87       |              | 14                 |      |  |  |
| :       | 6                        | 🗇 Geometrie        | urn:adv:oi        | 72                   | 78,21    | 37,96    | 94       | 7            | 14                 |      |  |  |
| :       | 7                        | 🗇 Geometrie        | urn:adv:oi        | 71880                | 72245,82 | 1681,8   | 151      | 7            | 14                 |      |  |  |
| :       | 8                        | 🗇 Geometrie        | urn:adv:oi        | 6310                 | 6301,79  | 382,62   | 146      | 2            | 14                 |      |  |  |
| :       | 9                        | 🗇 Geometrie        | urn:adv:oi        | 474                  | 491,19   | 88,39    | 64       | 11           | 14                 |      |  |  |
| :       | 10                       | 🗇 Geometrie        | urn:adv:oi        | 910                  | 856,08   | 273,27   | 76       | 1            | 14                 |      |  |  |
| :       | 11                       | 🗇 Geometrie        | urn:adv:oi        | 745                  | 744,68   | 216,31   | 62       | 3            | 14                 |      |  |  |
| :       | 12                       | 🗇 Geometrie        | urn:adv:oi        | 13170                | 12977,03 | 586,59   | 4        |              | 14                 |      |  |  |
| :       | 13                       | 🗇 Geometrie        | urn:adv:oi        | 100                  | 92,63    | 46,89    | 576      | б            | 14                 |      |  |  |
| :       | 14                       | 🗇 Geometrie        | urn:adv:oi        | 15600                | 15671,64 | 746,07   | 558      |              | 14                 | •    |  |  |
| <       |                          |                    |                   |                      |          |          |          |              | >                  | _    |  |  |
|         |                          |                    | 📥 Daten aller     | Abfragen exportieren | •        |          |          |              |                    |      |  |  |

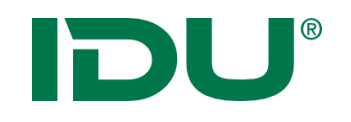

- Suchen und Recherchieren nach bestimmten Fragestellungen
- Recherche in allen Spalten
- Rechercheoptionen von Spaltentyp abhängig (Text oder Zahl)
- Speicherung dieser Abfragen in *mein cardo* möglich
- Zugriff auf gespeicherte Abfragen möglich

|                       |            | Sac     | hdatenanzeige                                                  | ? 💶 🗖 🗷             |
|-----------------------|------------|---------|----------------------------------------------------------------|---------------------|
| Baulose (37) 🛛 🗙      |            |         |                                                                | $\approx$           |
| 🍫 🖬 Abfrage speichern |            |         |                                                                |                     |
| Verknüpfen mit UND 🗢  |            |         |                                                                |                     |
| Deulestur             | ist state  | <b></b> |                                                                | Sachdatenanzeige    |
| Baulostyp             | ist gleici | 🖾 Wir   | ndkraftanlagen (881) ×                                         |                     |
|                       |            | 2       | 🖸 🔍 Recherche 🔻 🖻 🗢 🗗 🖪 🔟 🕮 🖽                                  | er Karte anzeigen 🗢 |
| + =                   |            | #       | Anlagen vor 2000 🌼 🗢 objectid 🗢 bst_id 🗢 anl_id 🗢 bo           | ehoe 🔤 betr_n       |
|                       |            | : 1     | Landkreis gleich Mittelsachsen ▶ 4 328410 60033759 60033759 LD | Sachse RegEn Wi     |
|                       |            | : 2     | Rotorhöhe größer als 100m · ▶ ♥ Ausführen 60033759 60033759 LD | Sachse RegEn Wi     |
|                       |            | : 3     | ☐ Geometrie 3 WKA.328 → Bearbeiten 61014610 61014610 St        | adt Che Hoffmanr    |
|                       |            | : 4     | 🖾 Geometrie 4 WKA.3284 328413 61031460 61031460 St.            | adt Che Pro Ventu   |

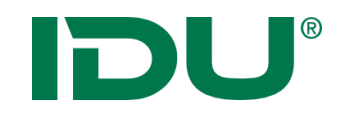

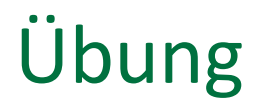

• Recherche in Sachdaten

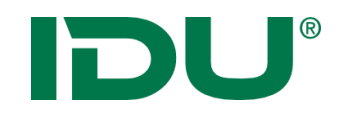

## Gruppierung

| 🖽 Sachdatenanzeige ? 🗕 🕻 |        |                 |              |            |          |          |          |                        |               |  |  |
|--------------------------|--------|-----------------|--------------|------------|----------|----------|----------|------------------------|---------------|--|--|
|                          | Nutzun | gsarten (167) X | 🖾 Flurstüc   | ke (263) ¥ |          |          |          |                        | *             |  |  |
| 0                        | i≡ C   | Recherche       | ⊒i -   ∞: [( |            |          |          | [        | 🛤 ALKISpro 🛃 Geodater  | nexport 🛛 👻 🔻 |  |  |
|                          | #      | PRIMARY         | GML_I \$     | amtlic 💠   | geom ≑   | umfang ≑ | Zähler ≑ | NENNER                 |               |  |  |
| :                        | 1      | 🗇 Geometrie     | urn:adv:oi   | 8551       | 8394,22  | 451,73   | 17       | 4                      | 14            |  |  |
| :                        | 2      | 🗇 Geometrie     | urn:adv:oi   | 2930       | 2879,81  | 275,16   | 47       |                        | 14            |  |  |
| :                        | 3      | 🗇 Geometrie     | urn:adv:oi   | 510        | 489,73   | 91,62    | 101      |                        | 14            |  |  |
| :                        | 4      | 🗇 Geometrie     | urn:adv:oi   | 9417       | 9467,84  | 418,74   | 61       | 2                      | 14            |  |  |
| :                        | 5      | 🗇 Geometrie     | urn:adv:oi   | 610        | 591,15   | 130,98   | 87       |                        | 14            |  |  |
| :                        | 6      | 🗇 Geometrie     | urn:adv:oi   | 72         | 78,21    | 37,96    | 94       | 7                      | 14            |  |  |
| :                        | 7      | 🗇 Geometrie     | urn:adv:oi   | 71880      | 72245,82 | 1681,8   | 151      | 7                      | 14            |  |  |
| :                        | 8      | 🗇 Geometrie     | urn:adv:oi   | 6310       | 6301,79  | 382,62   | 146      | 2                      | 14            |  |  |
| :                        | 9      | 🗇 Geometrie     | urn:adv:oi   | 474        | 491,19   | 88,39    | 64       | 11                     | 14            |  |  |
| :                        | 10     | 🗇 Geometrie     | urn:adv:oi   | 910        | 856,08   | 273,27   | 76       | 1                      | 14            |  |  |
| :                        | 11     | 🗇 Geometrie     | urn:adv:oi   | 745        | 744,68   | 216,31   | 62       | 3                      | 14            |  |  |
| :                        | 12     | 🗇 Geometrie     | urn:adv:oi   | 13170      | 12977,03 | 586,59   | 4        |                        | 14            |  |  |
| :                        | 13     | 🗇 Geometrie     | urn:adv:oi   | 100        | 92,63    | 46,89    | 576      | 6                      | 14            |  |  |
| 1                        | 14     | 🗇 Geometrie     | urn:adv:oi   | 15600      | 15671,64 | 746,07   | 558      |                        | 14            |  |  |
| <                        |        |                 |              |            |          |          |          |                        | >             |  |  |
|                          |        |                 |              |            |          |          |          | 📥 Daten aller Abfragen | exportieren 🔻 |  |  |

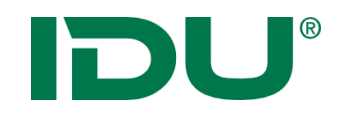

## Gruppierung

| ▦  |          |                        |               |               | s           | achdatenan | zeige       |            |              |                   | ? _ [    | <b>-</b> × |   |
|----|----------|------------------------|---------------|---------------|-------------|------------|-------------|------------|--------------|-------------------|----------|------------|---|
|    | Nutz     | ungsarten (167         | ') ×          |               |             |            |             |            |              |                   |          | *          | ş |
| 0  | 12<br>23 | <b>Q</b> Recherche     | <u>ات</u> - ا | * © ⊞         | <u>.lıl</u> | *          | Geodatenexp | ort 🖽 Geor | netrien in d | er Karte anzeiger | n 🔻 🤻    | * ▼        |   |
|    | #        | PRIMARY                |               | ID            |             | NUTZ       | KARTE 🗘     | GEOM \$    | GEOM         | ⇔ ART1 ⇔          | ART2     | ÷          |   |
| Θι | Bahnv    | hnverkehr O TABLE_NAME |               |               |             |            |             |            |              |                   |          |            |   |
| :  | 1        | 🗇 Geometri             | 🗹 NUTZ        | UNGSART       |             | Bahnverkeh | r BV        | 299,04     | 0,03         |                   |          |            | ` |
| :  | 2        | 🗇 Geometri             | C KARTE       | ENZEICHEN     |             | Bahnverkeh | r BV        | 315,37     | 0,03         |                   |          |            |   |
| :  | 3        | 🗇 Geometri             |               | 1_FLAECHE_Q   | M           | Bahnverkeh | r BV        | 2128,27    | 0,21         |                   |          |            |   |
| :  | 4        | 🗇 Geometri             |               | 1_FLAECHE_H   | A           | Bahnverkeh | r BV        | 158,72     | 0,02         |                   |          |            |   |
| :  | 5        | 🗇 Geometri             |               |               |             | Bahnverkeh | r BV        | 730,12     | 0,07         |                   |          |            |   |
| :  | 6        | 🗇 Geometri             | 🗆 ART3        |               |             | Bahnverkeh | r BV        | 2185,2     | 0,22         |                   |          |            |   |
| Θι | Entsor   | rgung                  |               |               |             |            |             |            |              |                   |          |            |   |
| :  | 7        | 🗇 Geometri             | 🗆 art5        |               |             | Entsorgung | ES          | 12895,78   | 1,29         | Entsorgung        |          |            |   |
| :  | 8        | 🗇 Geometri             | - Grupp       | ierung entfer | nen         | Entsorgung | ES          | 872,86     | 0,09         | Entsorgung        |          |            |   |
| :  | 9        | 🗇 Geometri             | 🗙 Schlie      | ßen           |             | Entsorgung | ES          | 209,65     | 0,02         | Entsorgung        |          |            |   |
| ΘΙ | Fließg   | ewässer                |               |               |             |            |             |            |              |                   |          |            |   |
| :  | 10       | 🗇 Geometri             | ie urn:adv    | oi AX_Flie    | ssg         | Fließgewäs | . FW        | 2422,55    | 0,24         |                   |          | Ξ.         | , |
| :  | 11       | 🗇 Geometri             | ie urn:adv    | oi AX_Flie    | ssg         | Fließgewäs | . FW        | 5501,9     | 0,55         |                   |          |            |   |
| <  |          |                        |               |               |             |            |             |            |              |                   | >        | *          |   |
|    |          |                        |               |               |             |            |             |            | 📥 Daten a    | aller Abfragen ex | portiere | en 🔻       |   |

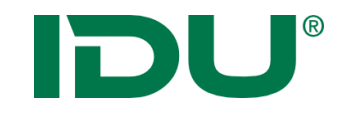

# Betroffenheitsrecherche

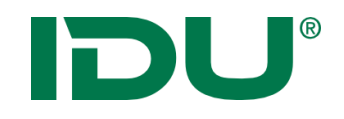

### Betroffenheitsrecherche

| <b></b> |                                          |             |                             | S        | achdatenanz | eige     |          |                          | ? 💶 🗖 🗷       |  |  |
|---------|------------------------------------------|-------------|-----------------------------|----------|-------------|----------|----------|--------------------------|---------------|--|--|
|         | Nutzungsarten (167) X Flurstücke (263) X |             |                             |          |             |          |          |                          |               |  |  |
| C       | i≣ C                                     | Recherche   | <u>5</u> i - I <b>≈</b> I ( |          |             |          |          | 🗐 ALKISpro 📥 Geodaten    | export 🛛 👻 🔻  |  |  |
|         | #                                        | PRIMARY     | GML_I ≑                     | amtlic ≑ | geom ≑      | umfang ≑ | Zähler ≑ | NENNER                   |               |  |  |
| 1       | 1                                        | 🗇 Geometrie | urn:adv:oi                  | 8551     | 8394,22     | 451,73   | 17       | 4                        | 14            |  |  |
| 1       | 2                                        | 🗇 Geometrie | urn:adv:oi                  | 2930     | 2879,81     | 275,16   | 47       |                          | 14            |  |  |
| 1       | 3                                        | 🗇 Geometrie | urn:adv:oi                  | 510      | 489,73      | 91,62    | 101      |                          | 14            |  |  |
| :       | 4                                        | 🗇 Geometrie | urn:adv:oi                  | 9417     | 9467,84     | 418,74   | 61       | 2                        | 14            |  |  |
| 1       | 5                                        | 🗇 Geometrie | urn:adv:oi                  | 610      | 591,15      | 130,98   | 87       |                          | 14            |  |  |
| :       | 6                                        | 🗇 Geometrie | urn:adv:oi                  | 72       | 78,21       | 37,96    | 94       | 7                        | 14            |  |  |
| 1       | 7                                        | 🗇 Geometrie | urn:adv:oi                  | 71880    | 72245,82    | 1681,8   | 151      | 7                        | 14            |  |  |
| :       | 8                                        | 🗇 Geometrie | urn:adv:oi                  | 6310     | 6301,79     | 382,62   | 146      | 2                        | 14            |  |  |
| :       | 9                                        | 🗇 Geometrie | urn:adv:oi                  | 474      | 491,19      | 88,39    | 64       | 11                       | 14            |  |  |
| :       | 10                                       | 🗇 Geometrie | urn:adv:oi                  | 910      | 856,08      | 273,27   | 76       | 1                        | 14            |  |  |
| 1       | 11                                       | 🗇 Geometrie | urn:adv:oi                  | 745      | 744,68      | 216,31   | 62       | 3                        | 14            |  |  |
| :       | 12                                       | 🗇 Geometrie | urn:adv:oi                  | 13170    | 12977,03    | 586,59   | 4        |                          | 14            |  |  |
| :       | 13                                       | 🗇 Geometrie | urn:adv:oi                  | 100      | 92,63       | 46,89    | 576      | б                        | 14            |  |  |
| 1       | 14                                       | 🗇 Geometrie | urn:adv:oi                  | 15600    | 15671,64    | 746,07   | 558      |                          | 14            |  |  |
| <       |                                          |             |                             |          |             |          |          |                          | >             |  |  |
|         |                                          |             |                             |          |             |          |          | 📥 Daten aller Abfragen 🤅 | exportieren 🔻 |  |  |

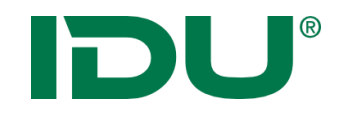

Geometrische Verschneidungen von Inhalten zweier Ebenen

Ziel: Ermittlung aller Objekte, die von einer anderen Ebene betroffen sind

z.B. Ermittlung aller Flurstücke, die sich auf einem Trinkwasserschutzgebiet (mehrere Zonen) befinden

z.B. Ermittlung aller Bohrungen innerhalb mehrerer Gemeinde

z.B. Ermittlung aller Flurstücke eines Naturschutzgebietes welches aus 3 Teilflächen besteht

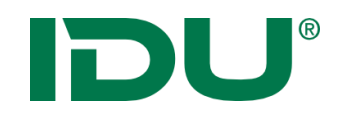

#### Gesucht: Aller Flur

Aller Flurstücke zum Naturschutzgebiet Döbener Wald (3 Teilgebiete)

Gegeben:

- Ebene mit Naturschutzgebieten für Sachsen
- Ebene Flurstücke Sachsen

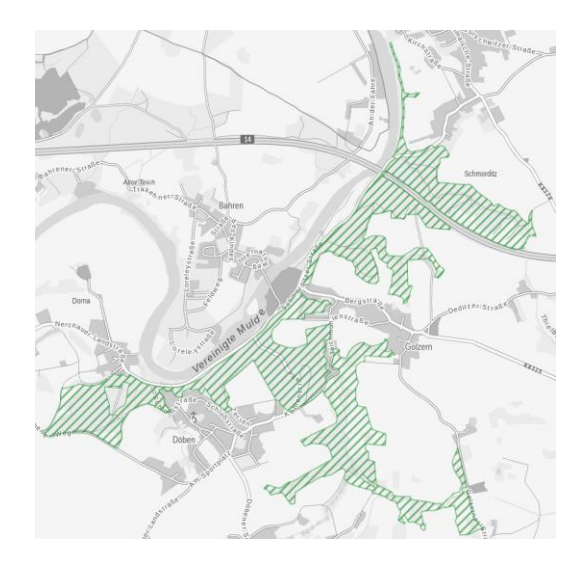

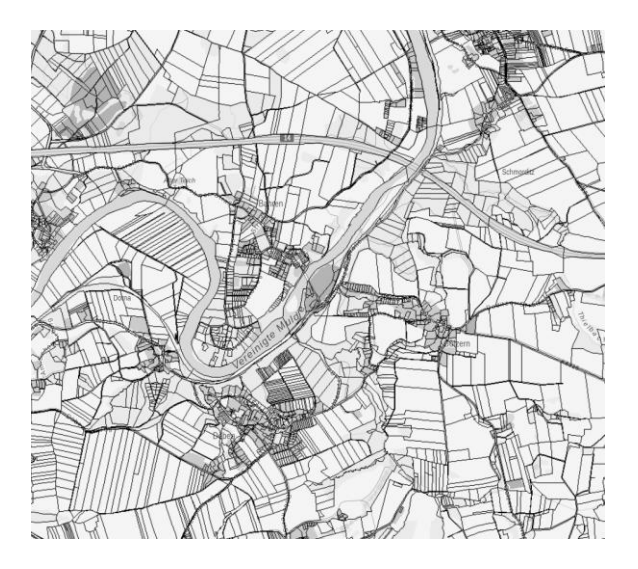

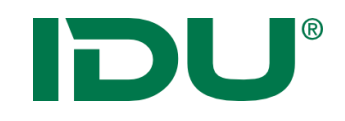

## Betroffenheitsrecherche

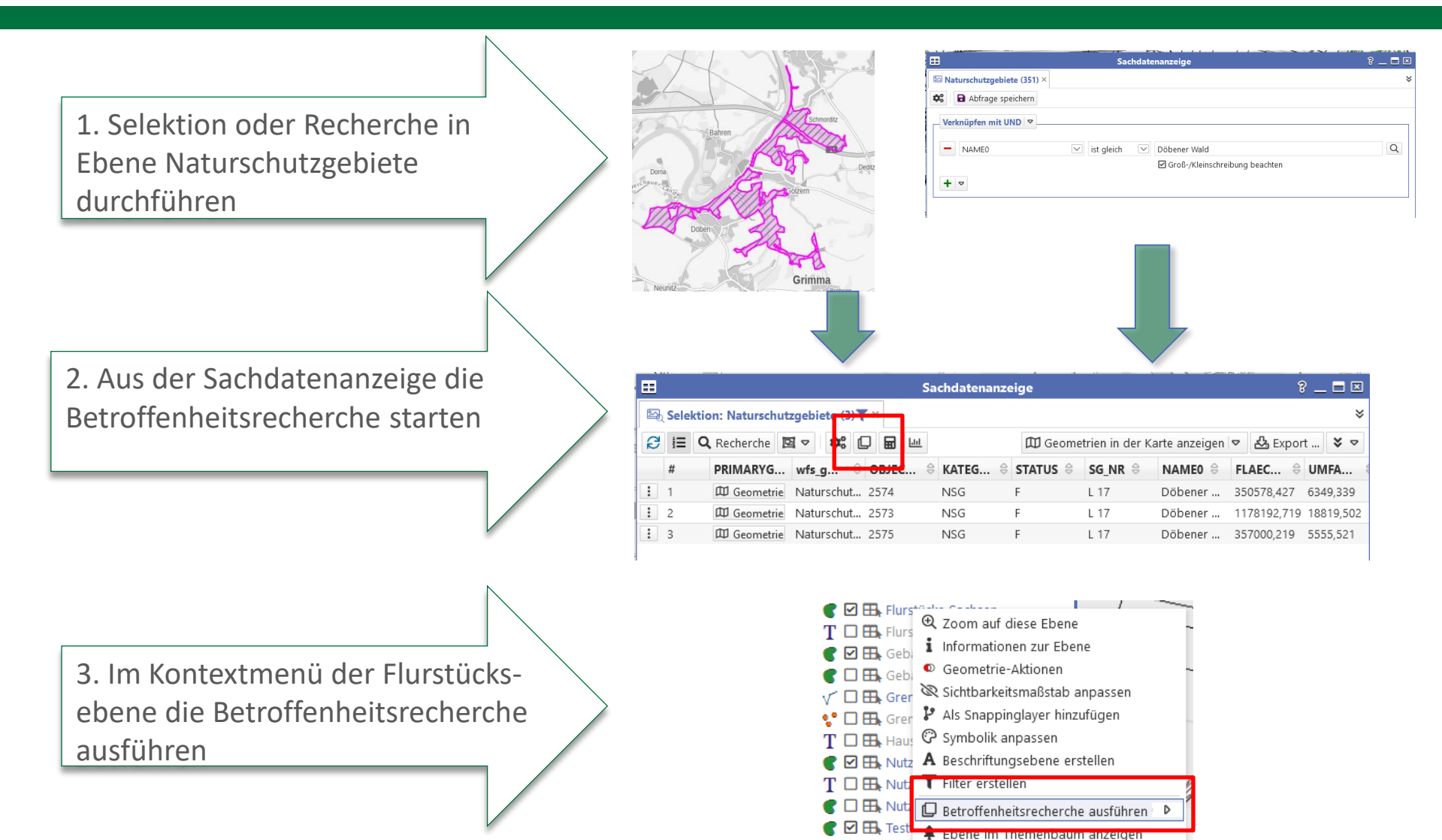

H Texte

🖧 Export ...

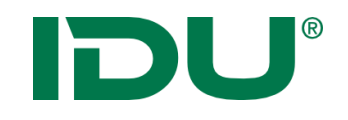

## Betroffenheitsrecherche

Ergebnis: Sachdatenanzeige mit getroffenen Objekten

| ▦      | -        |                 |                       | Sa           | chdatenanze  | ige             |                |                 | 8             | _ 🗖 🖾      |
|--------|----------|-----------------|-----------------------|--------------|--------------|-----------------|----------------|-----------------|---------------|------------|
| Þ      | Selektio | n: Naturschutzg | ebiete (3) \Upsilon 🤇 | 🛛 🖾 Flurstüd | ke Sachsen ( | 490) <b>T</b> × |                |                 |               | ≽          |
| Ð      | l≣ Q     | Recherche       | E ⊽ \$                |              | ALKISpro     | Geome           | trien in der K | arte anzeigen   | ▼ 🖧 Export    | ¥ ⊽        |
|        | #        | PRIMARYG        | gml_id ≑              | amtl_fl ⇔    | geom         | umfang 🔤        | zaehler 🖯      | nenner 🖯        | flurnu ⇔      | zeitpu     |
| ÷      | 1        | 🕮 Geometrie     | urn:adv:oid           | 330          | 335,72       | 96,09           | 82             |                 |               | 12.07.20   |
| :      | 2        | 🕮 Geometrie     | urn:adv:oid           | 960          | 959,41       | 189,09          | 67             |                 |               | 12.07.20   |
| :      | 3        | 🛱 Geometrie     | urn:adv:oid           | 2710         | 2700,3       | 209,13          | 81             |                 |               | 12.07.20   |
| :      | 4        | 🛱 Geometrie     | urn:adv:oid           | 1150         | 1256,12      | 249,1           | 275            |                 |               | 12.07.20   |
| :      | 5        | 🕮 Geometrie     | urn:adv:oid           | 13360        | 13723,03     | 516,75          | 279            | а               |               | 12.07.20   |
| :      | 6        | 🕮 Geometrie     | urn:adv:oid           | 90157        | 89354,18     | 1508,19         | 279            | 18              |               | 12.07.20   |
| :      | 7        | 🕮 Geometrie     | urn:adv:oid           | 44884        | 44439,98     | 1069,55         | 50             | 5               |               | 12.07.20   |
| :      | 8        | 🛱 Geometrie     | urn:adv:oid           | 20631        | 20329,04     | 670,23          | 144            |                 |               | 12.07.20   |
| :      | 9        | 🛱 Geometrie     | urn:adv:oid           | 3837         | 3833,55      | 305,24          | 97             | 3               |               | 12.07.20   |
| :      | 10       | 🕮 Geometrie     | urn:adv:oid           | 79070        | 78837,4      | 1326,78         | 66             |                 |               | 12.07.20   |
| :      | 11       | 🕮 Geometrie     | urn:adv:oid           | 959          | 958,42       | 195,57          | 125            | 4               |               | 12.07.20   |
| :      | 12       | 🛱 Geometrie     | urn:adv:oid           | 65           | 98,97        | 104,59          | 139            | 3               |               | 12.07.20   |
| :      | 13       | 🕮 Geometrie     | urn:adv:oid           | 2368         | 2322,81      | 204,46          | 94             | 1               |               | 12.07.20   |
| :      | 14       | 🛱 Geometrie     | urn:adv:oid           | 4903         | 5014,15      | 347,29          | 125            | 6               |               | 12.07.20   |
| :<br>< | 15       | rtti comotorio  | urnisdusid            | 10061        | 10044.00     | 570.00          | 1.47           |                 |               | 12.07.20.  |
|        |          |                 |                       |              |              |                 |                | 🖧 Daten aller / | Abfragen expo | ortieren 🗢 |

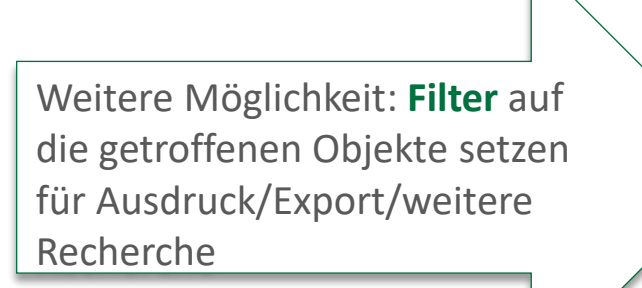

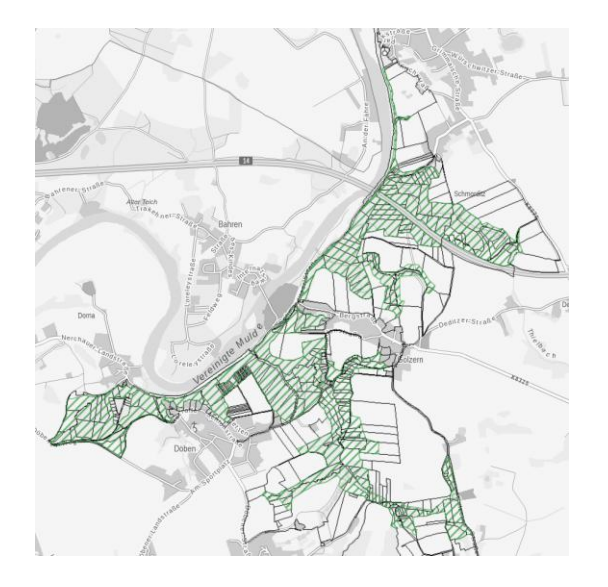

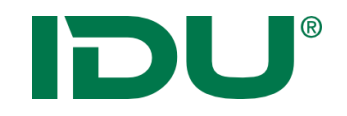

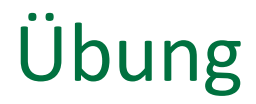

• Betroffenheitsrecherche durchführen

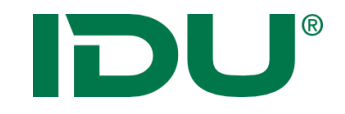

# Metadatenanzeige und -suche

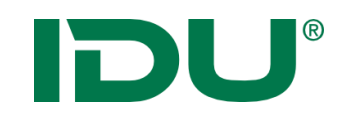

## Metadatenanzeige

- Funktion im Kontextmenü
  - Metainformationen der Ebene abrufen

| W                  |                                        |
|--------------------|----------------------------------------|
| 🗍 Themen 🗮 i       | / þ 🗉 🖉 🖨 🖉 🔶                          |
| Webatlas bunt      |                                        |
| Suche              | QX                                     |
| 🖃 🚞 🔳 🔂 cardo4 The | menbaum                                |
| 🖃 늘 🔳 🎛 _Schulun   | g LFU                                  |
| 🖃 🌒 🖾 Einzu        | gsgebiete                              |
| T 🗹 Einzugsge      | biete (Beschriftung)                   |
| 🌒 🗹 🖽 Gem          | einden                                 |
| V 🗖 🖽 Gewä         | ssernetz                               |
| 🦿 🗹 🖽 Zeitre       | ihen Güte                              |
| 🦿 🗹 🖽, Zeitre      | ihen Menge                             |
| E 늘 🔳 🐯 ALKIS      |                                        |
| 🕀 🖿 🗌 🖽 Aggr       | egierte Geometrien                     |
| E H Flurst         | úck Text IWAN7                         |
| Thurst 🐨 🖓 Flurst  | 🕀 Zoom auf diese Ebene                 |
|                    | i Informationen zur Ebene              |
| C 🗆 🖽 Geba         | <ul> <li>Geometrie-Aktionen</li> </ul> |
|                    | 🖉 Sichtbarkeitsmaßstab anpassen        |
| •• 🗆 🖽 Gren        | P Als Snappinglaver hinzufügen         |
| T D B Haus         | 🖓 Symbolik anpassen 💦                  |
|                    | A Beschriftungsebene erstellen         |
| 🦿 🗆 🖽 Ibegi        | T Filter erstellen                     |
| 🌒 🗆 🖽 Nutzi        | E Sachdaten anzeigen (obersten 1000)   |
| T 🗆 🖽 Nutzi        | A Ebene im Themenbaum anzeigen         |
| 🌒 🗆 🖽 Nutzi        | 🖧 Export                               |
| T 🗆 🖽 Texte        | Q Metadaten anzeigen                   |
| 😍 🗆 🖽 Über         | Metadaten bearbeiten                   |
| V 🗆 🖽 Zuor         | Se Mit GeoSOL abfragen                 |
| 🕀 🖿 🗹 🖽 Ebenen aus | Geodatenexport via ExportV4            |
|                    | Daten-Browser                          |
|                    | Desktonicon hinzufügen                 |
|                    | Ebana aus der Ansisht antfornen        |
|                    | Ebene aus der Ansicht entiernen        |

|                            | Weta                                                                                                | daten anzeigen                                                       | ÷ _                                                                          |  |
|----------------------------|----------------------------------------------------------------------------------------------------|----------------------------------------------------------------------|------------------------------------------------------------------------------|--|
| Standard Vollständig       | ISO 19115 2100 19119 W<br>Eroopernache, in Osterrer<br>bezeichnet, ist es in Flurk<br>nachgewiesen. | MS 🛃 ISO 19119 WFS<br>Grauginais Grundstur<br>arten, Liegenschaftska | Internes Xml                                                                 |  |
| Genauigkeit:               | Titel:                                                                                              | Abgrenzung auf TK 1                                                  | 1:25.000                                                                     |  |
| Inhaltlich verantwortlich: | Vorname:                                                                                            | Waldemar                                                             |                                                                              |  |
|                            | Name:                                                                                               | Mustermann                                                           |                                                                              |  |
|                            | EMail:                                                                                              | info@idu.de                                                          |                                                                              |  |
|                            | Institution:                                                                                        | Name:                                                                | Gemeinde Doberschau-Gaußig                                                   |  |
| Datum Erzeugung:           | 15.01.2019                                                                                          |                                                                      |                                                                              |  |
| Kategorie:                 | ISO - Code:                                                                                         | oceans                                                               |                                                                              |  |
|                            | Titel:                                                                                              | Meere                                                                |                                                                              |  |
| Kategorie:                 | ISO - Code:                                                                                         | intelligenceMilitary                                                 |                                                                              |  |
|                            | Titel:                                                                                              | Aufklärung/Militär                                                   |                                                                              |  |
| Datum Überarbeitung:       | 26.01.2019                                                                                          |                                                                      |                                                                              |  |
| Schlüsselwort:             | Flur                                                                                                |                                                                      |                                                                              |  |
| Schlüsselwort:             | Gemarkung                                                                                           |                                                                      |                                                                              |  |
| Datum Publikation:         | 31.01.2019                                                                                          |                                                                      |                                                                              |  |
| Schlüsselwort (GEMET):     | Schlüsselwort<br>(deutsch):                                                                         | Adressen                                                             |                                                                              |  |
|                            | INSPIRE Schlüsselwort<br>(englisch):                                                                | Addresses                                                            |                                                                              |  |
|                            | Beschreibung:                                                                                       | Lokalisierung von G<br>Straßenname, Haus                             | rundstücken anhand von Adressdaten, in der Regel<br>nummer und Postleitzahl. |  |
| Inspireidentifiziert       | Ja                                                                                                  |                                                                      |                                                                              |  |

## Suche nach Ebenen / Drittdienste hinzufügen

Suche in Metadaten und hinterlegten CSW Servern (MetaVer)
Dienste können über <sup>©</sup> in Karte angezeigt werden

| <u>n</u>                                                                                               | Metadaten-Suche                                                                                                    | ? _ 6                                                                                                    |                                                                                                    |
|----------------------------------------------------------------------------------------------------|----------------------------------------------------------------------------------------------------|----------------------------------------------------------------------------------------------------|----------------------------------------------------------------------------------------------------|
| Metadatenrecherche                                                                                     |                                                                                                    |                                                                                                    |                                                                                                    |
| Suchparameter                                                                                          | Suche - Ergebnis der Suche: 20 Ergebnisse werden angezeigt                                                                                                    | (20 Ergebnisse gefunden) - Seite 1                                                                                                    | (w)                                                                                                    |
| Тур                                                                                                    |                                                                                                    |                                                                                                    |                                                                                                    |
| Anwendung Datensatz                                                                                    | Suchbegriff: Biotopkartierung × >> Kataloge • Suchfelder •                                                                                                    |                                                                                                    |                                                                                                    |
| V Dienst Sonstiges                                                                                     | Ubersich<br>und SBK3 2006-2008) im Offenland . In den Bereichen, in den<br>die SBK 3 stattg                                                                                                    | Тур                                                                                                    |                                                                                                    |
| Verteilte Suche<br>Verteilte Suche verwenden:                                                          | Biotopkataster - Biotopkataster / aktuelle Biotopkarl erung<br>saarlandweit                                                                                                    | Dienst - view<br>(Daten über CSW)                                                                                                    |                                                                                                    |
| Anzahl der Hops: 1                                                                                     | Der Kartenolenst stellt Daten aus dem blotopkataster des<br>Saarlandes dar: Der Kartendienst (WMS-Gruppe) stellt<br>Naturschutzdaten aus der Biotopkartierung des Saarlandes dar<br>(Lebensraumtypen, Geschütz                                                                      | TopPlusOpt                                                                                                    | Karte     B     ?     _     □       III     Ø     Ø     III     Ø     Ø     III       IIII     Ø     Ø     IIII     Ø     Ø     IIII       IIIII     Ø     Ø     IIIII     Ø     Ø     IIIIII                                                                                                    |
| Maximale Anzahl der Ergebnisse         Anzahl         (pro Katalog):         Zeitraum (Änderungsdatum) | Habitats and Biotopes - INSPIRE View-Service HB (WMS-<br>LfU-BBK)<br>Der interoprable INSPIRE-Viewdienst (WMS) zu Lebensräume und<br>Biotope enthält die aktuellen Ergebnisse der Biotopkartierung<br>bezüglich FFH-Lebensraumtypen (LRT). Es sind Flächen-, Linien-<br>und Punktee | Suche Q X<br>Suche Q X<br>Meine exten<br>Sub Habitation d Biotopes - INSPIRE<br>Sub Habitation d Biotopes /<br>Sub Habitat Area<br>Sub Habitat Line<br>M Habitat Doint |                                                                                                    |
| Von: Bis: Interpretation der Suchbegriffe                                                              | WMS - Biotope aus Pflegeflächen<br>Ausgewählte Biotopdaten, die im Rahmen einer Erfassung<br>besonders pflegebedürftiger Biotoptypen ab 2012 in Sachsen<br>erhoben wurden. Der Dienst dient als Ergänzung zu weiteren<br>aktuelleren Biotopdaten                                    |                                                                                                    |                                                                                                    |
| Verknüpfung: UND 👻                                                                                     | WFS - IS SaND Biotope                                                                                                    |                                                                                                    |                                                                                                    |
| Auswertung: als Bestandteil                                                                            | Quellen der Daten: 1. Seit 2010 im Rahmen des FFH-<br>Grobmonitoring erfasste Biotope im Offenland. Es wurden Daten<br>erfasster FFH-Lebensraumtypen kopiert und um den                                                                                                    |                                                                                                    | Land and a land a land |
| Referenzsystem: IITM 25833                                                                             | ентаргеспениен шогорур (чў. Каріс                                                                                                    |                                                                                                    | ühhenau/                                                                                                    |
|                                                                                                    |                                                                                                    | Anwendung 'Themenbaum' anzeigen                                                                                                    | PSG:25832 1:15287 478 0 Ost: 842513.66   Nord: 5759473.43                                                                                                    |

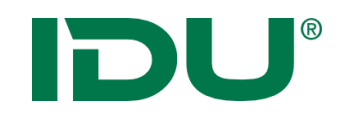

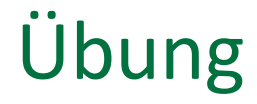

- Recherche nach Metadaten der Ebene Gemeinden
- Recherche nach WMS Dienst

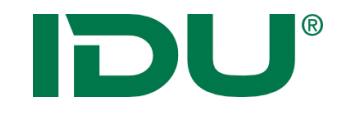

## Geodatenexport

https://www.cardogis.com/Default.aspx?pgId=1746

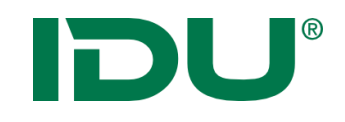

- Geodatenexport (abhängig von den Nutzerberechtigungen)
- Aktion im Kontextmenü der Ebene oder in der Sachdatenanzeige ausführbar
- Export aller Sachdaten/gefilterter Sachdaten ins xlsx
- Export mit Geometrie xls (Mittelpunkt), gpkg, shape, json, kml
- In der Sachdatenanzeige: Export aller Datentabellen möglich

| = |                                                                        |                                                                         |             | Sa        | chdatenanze | ige      |         |                | ? _ = 🗉                |
|---|------------------------------------------------------------------------|-------------------------------------------------------------------------|-------------|-----------|-------------|----------|---------|----------------|------------------------|
| Þ | 😂 Selektion: Naturschutzgebiete (3) 🍸 × 🖾 Flurstücke Sachsen (490) 🏹 × |                                                                         |             |           |             |          |         |                |                        |
| C | i≣ Q                                                                   | : 🔍 Recherche 🖾 🗢 🗱 🛄 🔛 🖽 🖽 ALKISpro 🖽 Geometrien in der Karte anzeigen |             |           |             |          |         | 7 🖧 Export 🔰 🗢 |                        |
|   | #                                                                      | PRIMARYG                                                                | gml_id      | amtl_fl ⊖ | geom        | umfang 🖯 | zaehler | 🖯 nenner 🖯     | flurnu 🗧 zeitpu 🗧      |
| : | 1                                                                      | 🛱 Geometrie                                                             | urn:adv:oid | 330       | 335,72      | 96,09    | 82      |                | 12.07.20               |
| ÷ | 2                                                                      | 🛱 Geometrie                                                             | urn:adv:oid | 960       | 959,41      | 189,09   | 67      |                | 12.07.20               |
| : | 3                                                                      | 🛱 Geometrie                                                             | urn:adv:oid | 2710      | 2700,3      | 209,13   | 81      |                | 12.07.20               |
| : | 4                                                                      | 🛱 Geometrie                                                             | urn:adv:oid | 1150      | 1256,12     | 249,1    | 275     |                | 12.07.20               |
| : | 5                                                                      | 🛱 Geometrie                                                             | urn:adv:oid | 13360     | 13723,03    | 516,75   | 279     | а              | 12.07.20               |
| : | 6                                                                      | 🛱 Geometrie                                                             | urn:adv:oid | 90157     | 89354,18    | 1508,19  | 279     | 18             | 12.07.20               |
| : | 7                                                                      | 🛱 Geometrie                                                             | urn:adv:oid | 44884     | 44439,98    | 1069,55  | 50      | 5              | 12.07.20               |
| : | 8                                                                      | 🛱 Geometrie                                                             | urn:adv:oid | 20631     | 20329,04    | 670,23   | 144     |                | 12.07.20               |
| : | 9                                                                      | 🛱 Geometrie                                                             | urn:adv:oid | 3837      | 3833,55     | 305,24   | 97      | 3              | 12.07.20               |
| : | 10                                                                     | 🛱 Geometrie                                                             | urn:adv:oid | 79070     | 78837,4     | 1326,78  | 66      |                | 12.07.20               |
| : | 11                                                                     | 🛱 Geometrie                                                             | urn:adv:oid | 959       | 958,42      | 195,57   | 125     | 4              | 12.07.20 🗸             |
| < |                                                                        |                                                                         |             |           |             |          |         | 🖧 Daten aller  | Abfragen exportieren 🗢 |

| Datene                                                                                                    | export                                          |
|----------------------------------------------------------------------------------------------------|-------------------------------------------------|
| Format:                                                                                                   |                                                 |
| ESRI® Shapefile (.shp)                                                                                    | $\checkmark$                                    |
| Name:                                                                                                    |                                                 |
| Beispiel                                                                                                  | ×                                               |
| - wie Quelle -<br>Standard-Koordinatenbezugss<br>Originaldaten der jeweiligen Ek<br>explizit auszuwählen. | ystem ist das der<br>bene - ein anderes KBS ist |
|                                                                                                    | ✓ OK × Abbrechen                                |

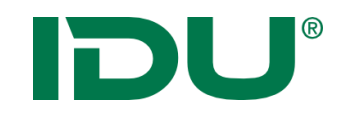

## Übung Export

• Export als Shape

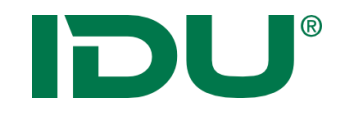

## Daten-Browser

https://www.cardogis.com/Default.aspx?pgId=906

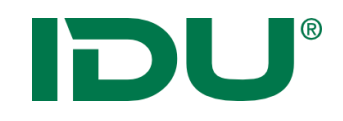

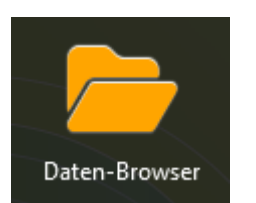

- Import in den Ordner *Meine Daten*
- Anzeige in der Karte von folgenden Geo-Formaten: Shapes, Tiffs, DXF, Geopackage, WMS/WFS/ArcGisRest Dienste, GML, CSV, GPX, KML
- Laden von xlsx Tabellendaten
- Dateien, welche zusammengehören (Shape -> \*.shp, \*.prj, \*.dbf, \*.shx) werden als Ordner dargestellt
- Zips können live entpackt werden
- Max. Uploadgröße bei 100MB
- Zugriff auf Dateiverzeichnisse oder Datenbanken möglich – Administrative Freigabe dafür erforderlich

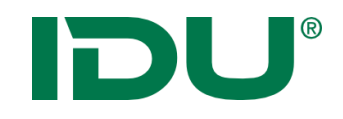

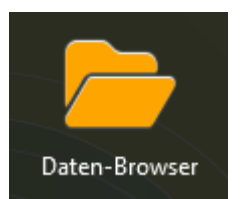

- Upload per Drag&Drop oder über Kontextmenü in den Ordner *Meine Daten*
- Upload in das eigene Verzeichnis
- Erstellung einer eigenen Verzeichnisstruktur möglich

| 🗁 Date                                  | n-Browser    | 🖹 ? 💶 🗖 🗵    |
|-----------------------------------------|--------------|--------------|
| 0                                       |              |              |
| Name 🗢                                  | Größe 🗢      | Letzte Änd 🗘 |
| 🕀 🍔 Datenbanken                         |              |              |
| 🖯 🧧 Meine Daten                         |              |              |
| 🗆 🔲 Dienste                             |              |              |
| 🕀 🗞 kommisdd.dresden.de.url             | 139 Bytes    | 04.09.2020   |
| 🖯 🖿 Shapefiles                          |              |              |
| 🖯 🚱 Touristische Objekte (komplett).shp | 22,30 KB     | 04.09.2020   |
| 🗴 Touristische Objekte (komplett).d     | of 203,06 KB | 04.09.2020   |
| 🗋 Touristische Objekte (komplett).sl    | x 6,44 KB    | 04.09.2020   |
|                                         |              |              |
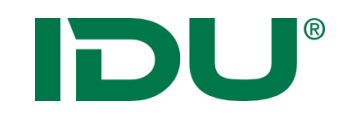

### Import von (Geo) Daten

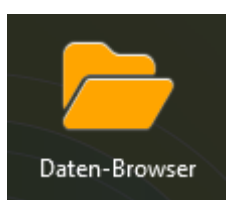

 Daten werden nicht automatisch geladen, sondern müssen bereitgestellt werden

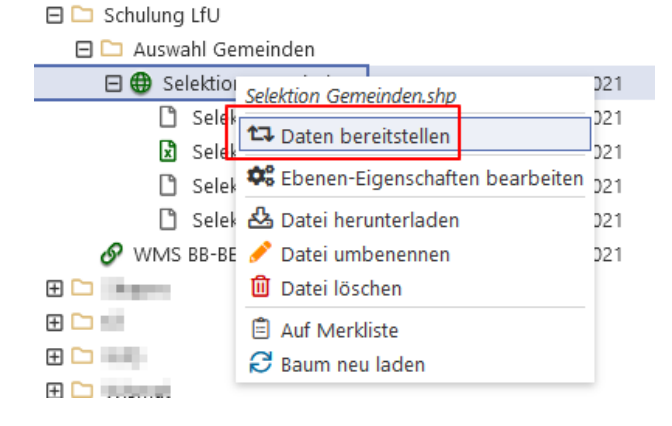

 Standardsymbolik wird vergeben – Symboleditor f
ür Anpassungen nutzen

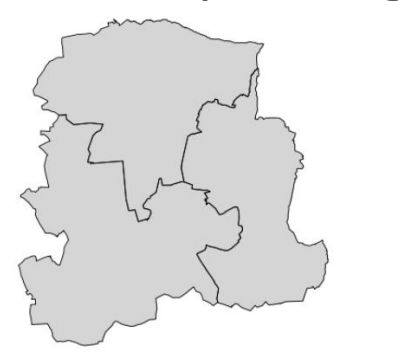

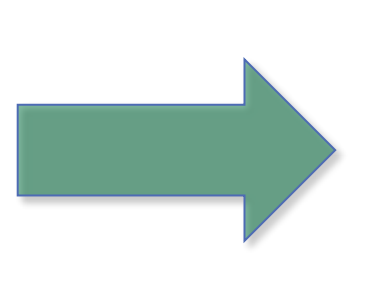

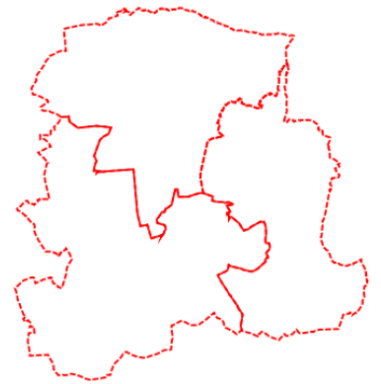

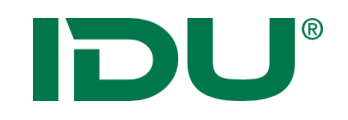

- Daten von lokal in meine Daten importieren
- Daten darstellen
- (WMS Dienst suchen und in meine Daten speichern)
- Symbolik anpassen

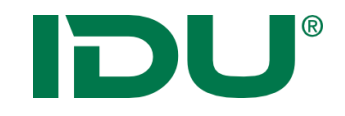

# Freihandgeometrie

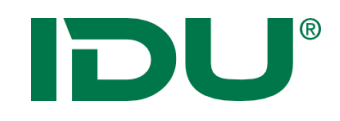

- Freihandgeometrie Werkzeug an der Kartenanwendung
- Digitalisieren und Bearbeiten von Geometrien möglich
- Erstellung einer Multi-Geometrie (Multipolygon, point, -line)
- Digitalisierung von Innenringen bei Flächen
- Puffer bilden möglich (Punkt mit Radius)
- Export als Shape
- Übergabe an Sketch
- Toolbox für Geometrieoperationen

## **DU**<sup>®</sup>

#### Geometrien selber zeichnen

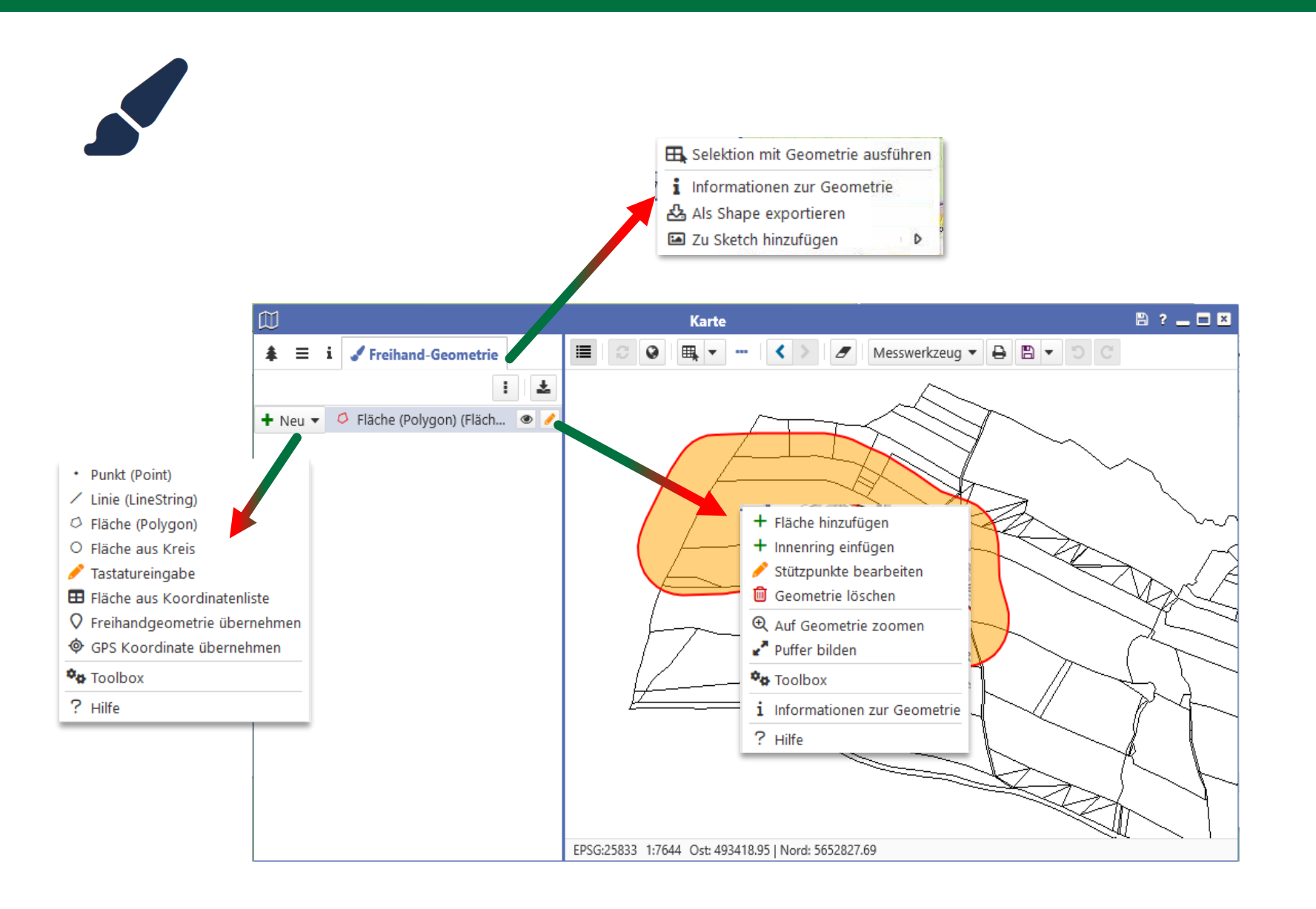

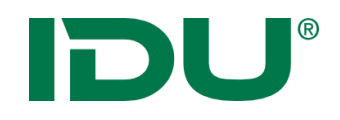

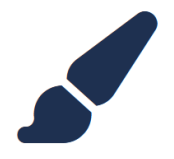

- Geometriewerkzeug Toolbox
- Operationen wie Verschneiden, Verschmelzen oder Schnittmengen ermitteln möglich
- <u>https://www.cardogis.com/toolbox</u>

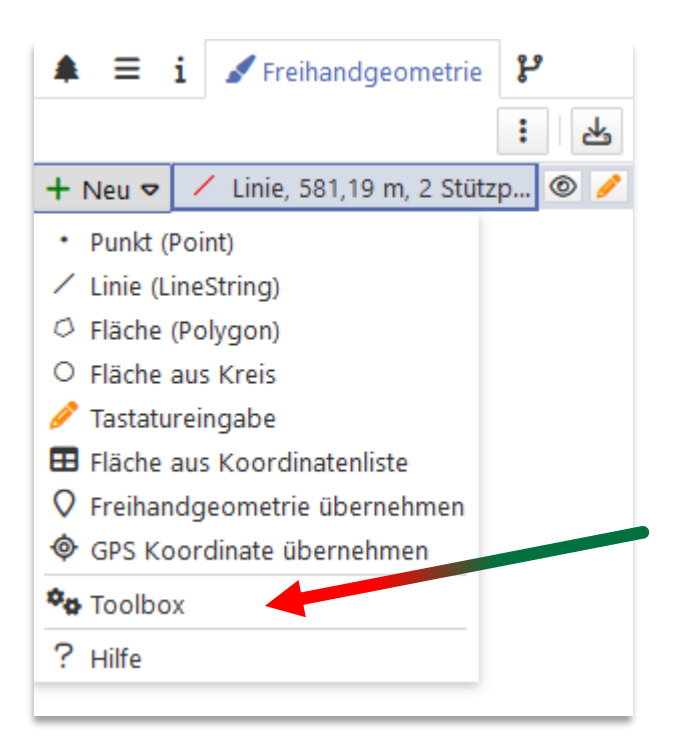

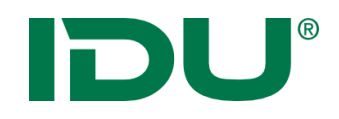

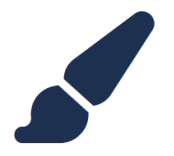

- Zwei Flächen / Linien vereinigen
- Eine Fläche aus einer anderen ausschneiden
- Geometrieimport (aus Shape-Datei)
- Zugriff auf selektierte Geometrien

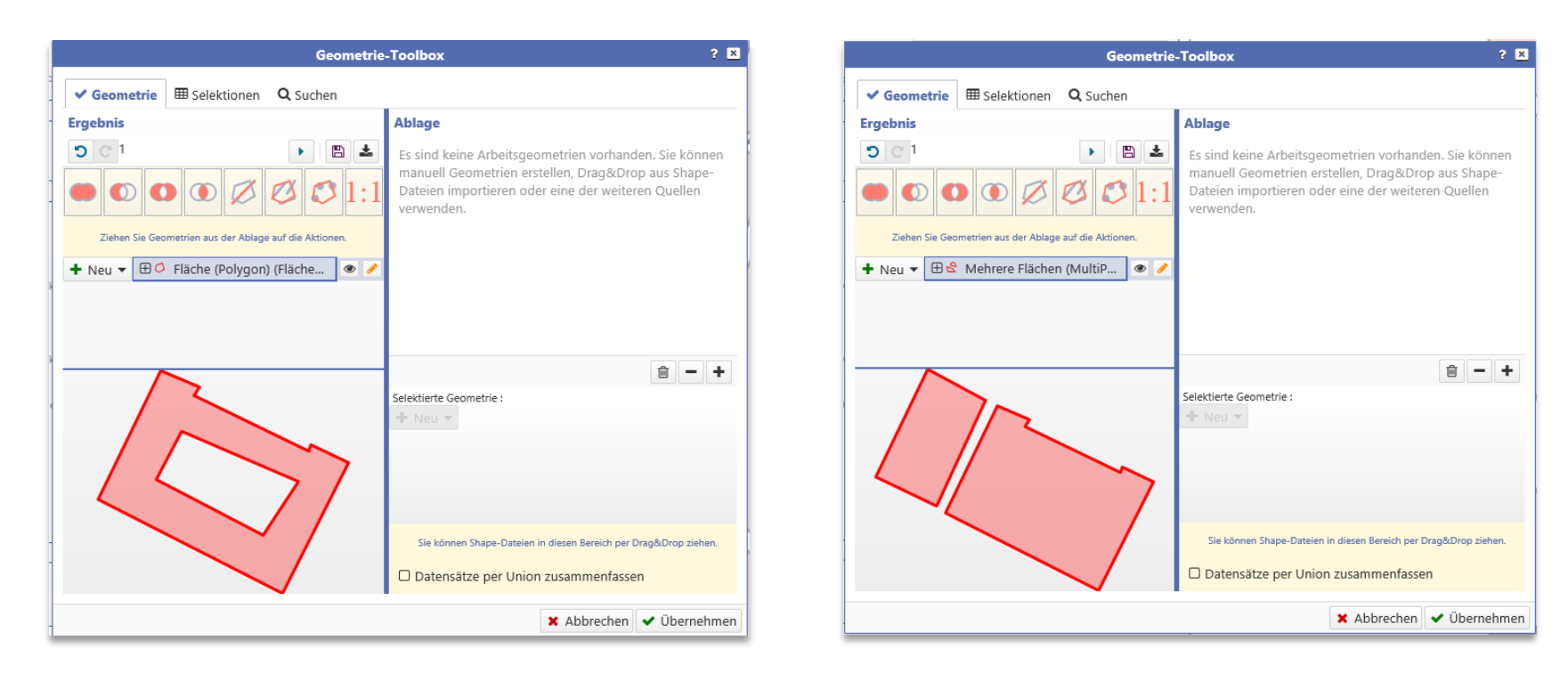

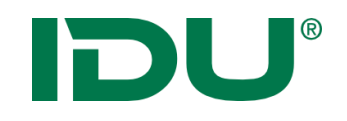

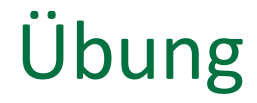

- Freihandgeometrie zeichnen
- Objektgeometrie übernehmen und anpassen

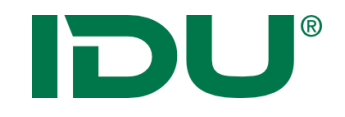

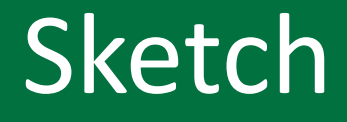

https://www.cardogis.com/sketchc4

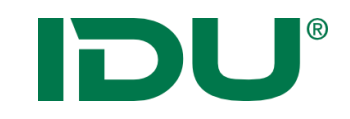

#### Zeichnungen erstellen

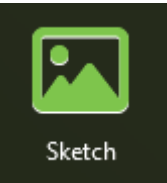

- Zeichnen und Gestalten von beliebigen Geometrien
- Speicherung der Zeichnung in *mein cardo*
- Objektgeometrie aus Selektion kann übernommen werden

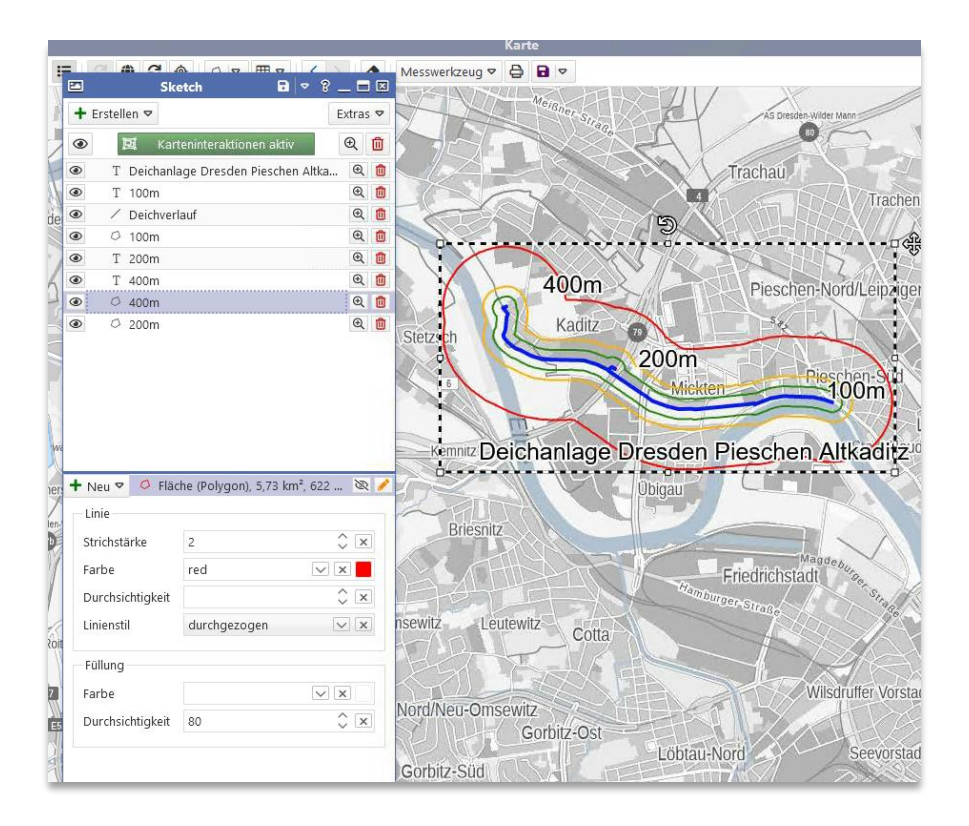

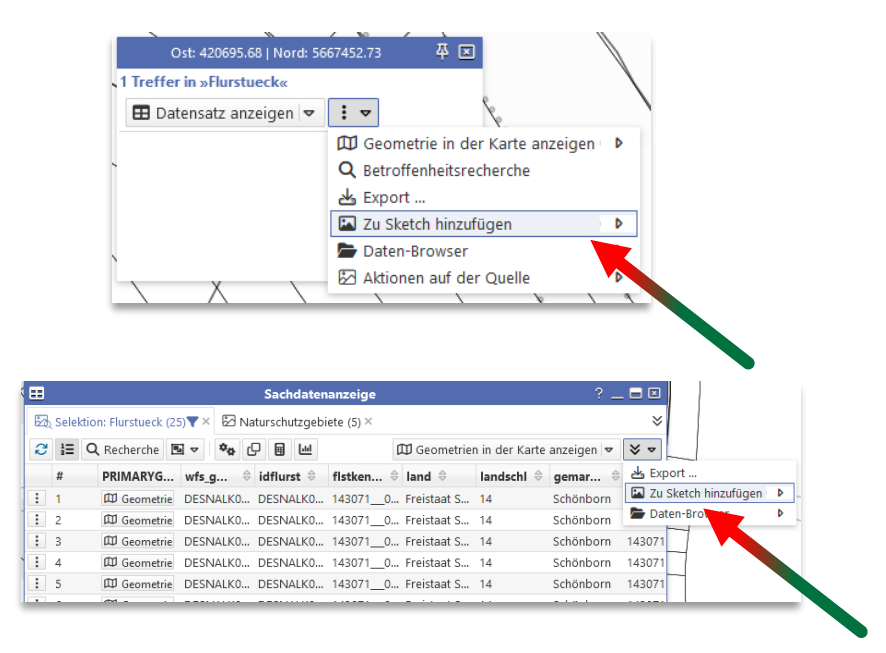

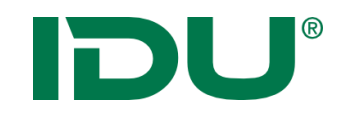

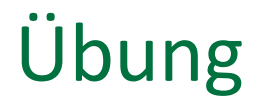

• Sketch Elemente erstellen

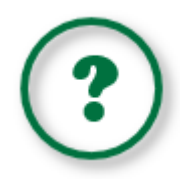

Erlernen des Aufbaus und der Funktionen der APW ... und ... Antworten auf folgende Fragen finden:

- Welche Daten stehen mir zur Verfügung?
- Wie und wo erhalte ich Zugriff auf Daten?
- Wie kann ich in den Daten recherchieren?
- Wie kann ich Daten zum System hinzufügen?
- Wie kann ich Daten exportieren / drucken?

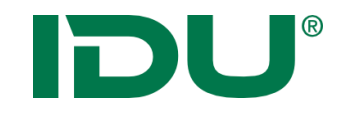

#### Viel Erfolg und vielen Dank für Ihre Aufmerksamkeit!

Fragen?